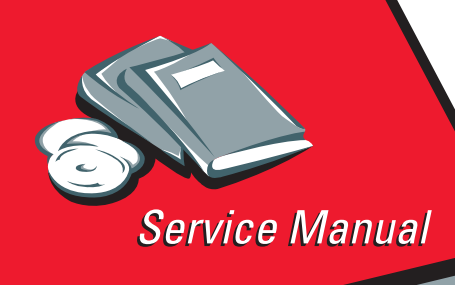

Lexmark 23XX Series 23XX-XXX

# Table of Contents

# Start Diagnostics

# Safety and Notices

- Trademarks
  - Index

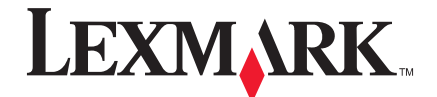

Lexmark and Lexmark with diamond design are trademarks of Lexmark International, Inc., registered in the United States and/or other countries.

#### Edition: October 2001

THE FOLLOWING PARAGRAPH DOES NOT APPLY TO THE UNITED KINGDOM OR ANY COUNTRY WHERE SUCH PROVISIONS ARE INCONSISTENT WITH LOCAL LAW: LEXMARK INTERNATIONAL, INC. PROVIDES THIS PUBLICATION "AS IS" WITHOUT WARRANTY OF ANY KIND, EITHER EXPRESS OR IMPLIED, INCLUDING, BUT NOT LIMITED TO, THE IMPLIED WARRANTIES OF MERCHANTABILITY OR FITNESS FOR A PARTICULAR PURPOSE. Some states do not allow disclaimer of express or implied warranties in certain transactions; therefore, this statement may not apply to you.

This publication could include technical inaccuracies or typographical errors. Changes are periodically made to the information herein; these changes will be incorporated in later editions of the publication. Improvements or changes in the products or the programs described in this publication may be made at any time. Publications are not stocked at the address given below; requests for publications should be made to your point of purchase.

A form for reader's comments is provided at the back of this publication. If the form has been removed, comments may be addressed to Lexmark International, Inc., Department F95/032-2, 740 New Circle Road NW, Lexington, Kentucky 40511, U.S.A. Lexmark may use or distribute any of the information you supply in any way it believes appropriate without incurring any obligation to you.

Lexmark is a trademark of Lexmark International, Inc.

#### © Copyright Lexmark International, Inc. 1996, 2001 All rights reserved.

#### UNITED STATES GOVERNMENT RESTRICTED RIGHTS

This software and documentation are provided with RESTRICTED RIGHTS. Use, duplication or disclosure by the Government is subject to restrictions as set forth in subparagraph (c)(1)(ii) of the Rights in Technical Data and Computer Software clause at DFARS 252.227-7013 and in applicable FAR provisions: Lexmark International, Inc., Greenwich, CT 06836.

# Contents

| Notices and Safety Information                         | ix    |
|--------------------------------------------------------|-------|
| Safety Notices.                                        | . ix  |
| Preface                                                | .xiii |
| General Information                                    | .1-1  |
| Description                                            | 1-1   |
| Specifications                                         | 1-3   |
| Recommended Machine Usage                              | 1-3   |
| Options                                                | 1-4   |
| Tools                                                  | 1-4   |
| Abbreviations                                          | 1-5   |
| Setup Mode                                             | 1-6   |
| How To Change The Printer Functions                    | 1-6   |
| Serial Interface Adapters                              | 1-7   |
| Serial Interface Switches                              | 1-8   |
| Function Switch Setting                                | 1-8   |
| Diagnostic Information                                 | .2-1  |
| Start                                                  | 2-1   |
| Voltage, Ground, And Continuity Readings               | 2-1   |
| Error Indication Table                                 | 2-2   |
| Symptom/Check Table                                    | 2-6   |
| Irrecoverable Operator Errors.                         | 2-13  |
| Service Checks                                         | 2-14  |
| Abnormal Noise Service Check                           | 2-14  |
| Auto Sheet Feeder (ASF) Service Check                  | 2-15  |
| Carrier Drive, Home Position Sensor, Ribbon Feed Servi | ce    |
| Check                                                  | 2-17  |
| Intermittent Problem Service Check                     | 2-20  |
| No Print or Abnormal Print Service Check               | 2-23  |
| Operator Panel Service Check                           | 2-24  |
| Paper Empty Sensor Service Check                       | 2-26  |
| Paper Feed Service Check                               | 2-27  |
| Paper Select Sensor Service Check                      | 2-30  |
| POST Service Check                                     | 2-31  |
| Power Service Check                                    | 2-32  |
| Print Speed Service Check                              | 2-34  |
| Printhead Service Check                                | 2-36  |
| Pull Tractor Sensor Service Check                      | 2-38  |
| Top of Forms Problem Service Check                     | 2-39  |
| Tractor 2 Service Check                                | 2-40  |

| Diagnostic Aids                          | . 3-1 |
|------------------------------------------|-------|
| Power-On Self Test (POST)                | 3-2   |
| Print Test                               | 3-3   |
| Hex Dump Mode                            | 3-5   |
| Serial Interface Adapter Print Test      | 3-6   |
| Repair Information                       | . 4-1 |
| Handling ESD-Sensitive Parts             | 4-1   |
| Adjustments                              | 4-2   |
| Printhead-to-Platen Gap Adjustment       | 4-2   |
| Bidirectional Print Adjustment           | 4-5   |
| Removal Procedures                       | 4-7   |
| Auto Sheet Feeder Gears Removal          | 4-8   |
| Auto Sheet Feeder Pick-up Roller Removal | 4-9   |
| Bottom Cover Removal                     | 4-10  |
| Carrier Removal                          | 4-12  |
| Carrier Motor Assembly Removal           | 4-16  |
| Carrier Plate Removal                    | 4-18  |
| Download or Print Buffer Module Removal  | 4-21  |
| Form Thickness Lever Removal             | 4-22  |
| Head Gap Sensor Removal (238X-001)       | 4-23  |
| Head Gap Sensor Removal (23XX-002, 003)  | 4-24  |
| Home Position Sensor Removal             | 4-25  |
| Label Jam Removal                        | 4-26  |
| Left Side Frame Removal                  | 4-28  |
| Lower Feed Roller Removal                | 4-30  |
| Lower Pinch Roller Removal               | 4-32  |
| Main Logic Board Removal                 | 4-33  |
| Operator Panel Assembly Removal          | 4-34  |
| Paper Empty Sensor And Spring Removal    | 4-36  |
| Paper Feed Motor Removal                 | 4-38  |
| Paper Guide Removal (Left And Right)     | 4-39  |
| Paper Guide / Platen Assembly Removal    | 4-40  |
| Paper Select Lever Removal               | 4-42  |
| Paper Select Sensor Removal              | 4-43  |
| Paper Separator Removal                  | 4-44  |
| Power Supply Removal                     | 4-46  |
| Print Unit Removal.                      | 4-47  |
| Printhead Removal                        | 4-48  |
| Printhead Cables Removal                 | 4-49  |
| Pull Tractor Removal                     | 4-50  |
| Pull Tractor Actuator Removal.           | 4-51  |
| Pull Tractor Sensor Removal.             | 4-52  |

| Push Tractor Assembly Removal                      | 4-53  |
|----------------------------------------------------|-------|
| Ribbon Drive Rack Gear Removal                     | 4-54  |
| Right Side Frame Removal                           | 4-56  |
| Right Side Frame Gears Removal                     | 4-58  |
| Sub Logic Board Removal                            | 4-59  |
| Tension Pulley Plate Assembly                      | 4-60  |
| Top Cover Removal                                  | 4-61  |
| Top of Form Sensor, Sensor Flag And Spring Removal | 4-64  |
| Upper Feed Roller Removal                          | 4-66  |
| Connector Locations                                | 5-1   |
| Front View                                         | . 5-2 |
| Rear View                                          | . 5-3 |
| Tractor 2 Cable Connectors                         | . 5-4 |
| Wiring Diagrams                                    | . 5-5 |
| Block Diagram 238X-001                             | . 5-5 |
| Block Diagram 239X-001                             | . 5-6 |
| Block Diagram 238X-002                             | . 5-7 |
| Block Diagram 239X-002                             | . 5-8 |
| Block Diagram 238X-003                             | . 5-9 |
| Block Diagram 239X-003                             | 5-10  |
| Signal Connections                                 | 5-11  |
| Connector Locations                                | 5-20  |
| Main Logic Board 23XX-001                          | 5-20  |
| Main Logic Board 23XX-002                          | 5-21  |
| Main Logic Board 23XX-003                          | 5-22  |
| Sub Logic Boards                                   | 5-23  |
| Power Supply                                       | 5-25  |
| Operator Panel                                     | 5-26  |
| Preventive Maintenance                             | 6-1   |
| Lubrication                                        | . 6-1 |
| Specified Lubricants                               | . 6-1 |
| Lubrication Points.                                | . 6-2 |
| Lubrication Points (Oil)                           | . 6-3 |
| Lubrication Points (Grease)                        | . 6-4 |

| Parts Catalog                                  | 7-1 |
|------------------------------------------------|-----|
| How To Use This Parts Catalog.                 | 7-1 |
| Assembly 1: Major Components                   | 7-2 |
| Assembly 2: Covers                             | 7-6 |
| Assembly 3: Carrier                            | -10 |
| Assembly 4: Paper Guide / Platen / Feed Roller | -16 |
| Assembly 5: Electronics                        | -20 |
| Assembly 6: ASF - Roller / Support             | -26 |
| Assembly 7: ASF - Side Frame / Covers          | -28 |
| Assembly 8:Tractor 2 Option                    | -30 |

# **Notices and Safety Information**

# **Safety Notices**

- The maintenance information for this product has been prepared for use by a professional service person and is not intended to be used by others.
- There may be an increased risk of electric shock and personal injury during disassembly and servicing of this product. Professional service personnel should understand this and take necessary precautions.
- The safety features of some parts may not always be obvious. Therefore, replacement parts must have the identical or equivalent characteristics as the original parts.

### Sicherheitshinweise

- Die Wartungsinformationen f
  ür dieses Produkt sind ausschlie
  ßlich f
  ür die Verwendung durch einen Wartungsfachmann bestimmt.
- Während des Auseinandernehmens und der Wartung des Geräts besteht ein zusätzliches Risiko eines elektrischen Schlags und körperlicher Verletzung. Das zuständige Fachpersonal sollte entsprechende Vorsichtsmaßnahmen treffen.
- Ersatzteile müssen gleiche oder gleichwertige Merkmale wie die Originalteile aufweisen, da nicht immer offensichtlich ist, welche Teile des Geräts Sicherheitsmerkmale aufweisen.

### Consignes de Sécurité

- Les consignes d'entretien et de réparation de ce produit s'adressent uniquement à un personnel de maintenance qualifié.
- Le démontage et l'entretien de ce produit pouvant présenter certains risques électriques, le personnel d'entretien qualifié devra prendre toutes les précautions nécessaires.
- Les normes de sécurité de certaines pièces n'étant pas toujours explicites, les pièces de rechange doivent être identiques ou conformes aux caractéristiques des pièces d'origine.

### Norme di sicurezza

- Le informazioni riguardanti la manutenzione di questo prodotto sono indirizzate soltanto al personale di assistenza autorizzato.
- Durante lo smontaggio e la manutenzione di questo prodotto, il rischio di subire scosse elettriche e danni alla persona è più elevato. Il personale di assistenza autorizzato, deve, quindi, adottare le precauzioni necessarie.
- Poiché non tutti i pezzi di ricambio garantiscono la stessa sicurezza, questi devono avere caratteristiche identiche o equivalenti a quelle dei pezzi originali.

### Pautas de Seguridad

- La información sobre el mantenimiento de este producto está dirigida exclusivamente al personal cualificado de mantenimiento.
- Existe mayor riesgo de descarga eléctrica y de daños personales durante el desmontaje y la reparación de la máquina. El personal cualificado debe ser consciente de este peligro y tomar las precauciones necesarias.
- Los dispositivos de seguridad de algunas piezas no siempre pueden reconocerse a simple vista. Por lo tanto, los recambios deben poseer características idénticas o equivalentes a las de las piezas originales.

### Informações de Segurança

- As informações de segurança relativas a este produto destinam-se a profissionais destes serviços e não devem ser utilizadas por outras pessoas.
- Risco de choques eléctricos e ferimentos graves durante a desmontagem e manutenção deste produto. Os profissionais destes serviços devem estar avisados deste facto e tomar os cuidados necessários.
- Os dispositivos de segurança de algumas peças poderão não ser sempre suficientemente evidentes. Assim, as peças sobressalentes devem possuir características idênticas ou equivalentes às peças originais.

### Informació de Seguretat

- La informació pel manteniment d'aquest producte està orientada exclusivament a professionals i no està destinada a ningú que no ho sigui.
- El risc de xoc elèctric i de danys personals pot augmentar durant el procés de desmuntatge i de servei d'aquest producte. El personal professional ha d'estar-ne assabentat i prendre les mesures convenients.
- Les característiques de seguretat d'algunes de les peces poden no ser òbvies. Per tant, les característiques dels recanvis hauran de ser idèntiques o equivalents a les de les peces originals.

### **Chinese Safety Information**

安全资讯

- 本产品的维护资讯仅供专业服务人员使用,而非针对一般使用者。
- 本产品在拆卸、维修的时候,遭受电击或人员受伤的危险性会增高,专业服务人员对这点必须有所了解,并采取必要的预防措施。
- 有些零件的安全功能可能不明显。因此
   ,所替换零件的性能一定要与原有的零件一致。

### **Korean Safety Information**

안전 사항

- 본 제품에 관한 유지 보수 설명서는 전문 서비스 기술자 용으로 작성된 것이므로 비 전문가는 사용할 수 없습니다.
- 본제품을 해체하거나 정비할 경우 전기적인 충격을 받거나 상처를 입을 위험이 커집니다. 전문 서비스 기술자는 이 사실을 숙지하고 필요한 예방 조치를 취하도록 하십시오.
- 일부 부품의 안전성은 항상 보장되지 않습니다.
   따라서, 교체 부품은 원래 부품과 같거나 동등한 특성을 가진 제품을 사용하여야합니다.

# Preface

This manual is divided into the following chapters:

- "General Information" contains a general description of the printer and the maintenance approach used to repair it. Special tools and test equipment are listed in this chapter, as well as general environmental and safety instructions.
- "Diagnostic Information" contains error code table, symptom table, and service checks used to isolate failing field replaceable units (FRUs).
- "Diagnostic Aids" contains tests and checks used to locate or repeat symptoms of printer problems.
- "Repair Information" provides instructions for making printer adjustments and removing and installing FRUs.
- "Connector Locations" uses illustrations to identify the major components and test points on the printer.
- "Preventive Maintenance" contains lubrication specifications, and maintenance information to prevent problems and maintain optimum performance.
- "Parts Catalog" contains illustrations and part numbers for individual FRUs.

# **1. General Information**

# Description

The Lexmark 238X and 239X - XXX printers are small versatile tabletop printers suitable for use in the home or small business. They are especially well-suited for applications that use continuous or multipart forms. The 2381 and 2391 are wide-carriage versions of the 2380 and 2390.

The 23XX Plus (23XX-002) printers are enhanced versions of the basic 23XX-001 printers. These printers have the following additional features:

- Forms macro and smooth paper scrolling capability, available from the operator panel.
- Option slot.
- Resident bar code.
- Quiet mode.
- Higher print speed (239X).

The 23XX Forms Printers (23XX-003), in addition to the features of the 23XX-002 printers are 9% (9-wire machines) or 28% (24-wire machines) faster in fast draft mode. They also support the Tractor 2 Options.

There is also a PS/1 version of the 2390-001, which has a distinctive PS/1 logo but is otherwise identical to the 2390-001.

The following table summarizes the differences between the printers in the 23XX family:

| US Logo<br>Name               | WTC Logo<br>Name              | Mach Type<br>Model # | No. of<br>Print<br>Wires | Paper<br>Width | Paper<br>Knob |
|-------------------------------|-------------------------------|----------------------|--------------------------|----------------|---------------|
| PPSII 2380                    | 2380                          | 2380-001             | 9                        | Narrow         | Yes           |
| PPSII 2381                    | 2381                          | 2381-001             | 9                        | Wide           | Yes           |
| PPSII 2390                    | 2390                          | 2390-001             | 24                       | Narrow         | Yes           |
| PPSII 2391                    | 2391                          | 2391-001             | 24                       | Wide           | Yes           |
| PS/1                          | N/A                           | 2390-PS1             | 24                       | Narrow         | Yes           |
| 2380 Plus                     | 2380 Plus                     | 2380-002             | 9                        | Narrow         | No            |
| 2381 Plus                     | 2381 Plus                     | 2381-002             | 9                        | Wide           | No            |
| 2390 Plus                     | 2390 Plus                     | 2390-002             | 24                       | Narrow         | No            |
| 2391 Plus                     | 2391 Plus                     | 2391-002             | 24                       | Wide           | No            |
| Forms<br>Printer<br>2380 Plus | Forms<br>Printer<br>2380 Plus | 2380-003             | 9                        | Narrow         | No            |
| Forms<br>Printer<br>2381 Plus | Forms<br>Printer<br>2381 Plus | 2381-003             | 9                        | Wide           | No            |
| Forms<br>Printer<br>2390 Plus | Forms<br>Printer<br>2390 Plus | 2390-003             | 24                       | Narrow         | No            |
| Forms<br>Printer<br>2391 Plus | Forms<br>Printer<br>2391 Plus | 2391-003             | 24                       | Wide           | No            |

# **Specifications**

- Printhead life: 140 Million Characters
- Ribbon Life: 4 Million Characters
- Printer Life: 5 Years
- BTU: 409-Maximum/51 Idle (Per Hour)
- Power Consumption: 120 Watts-Maximum/15 Watts Idle

# **Recommended Machine Usage**

- 23XX-001 10 million characters per year.
- 23XX-002, 003 12 million characters per year.

The character usage per day is calculated by dividing the yearly usage rating by 1300 characters per page, divided by 12 months per year, by 22 working days per month. To reduce the probability of reliability/service problems, field data has shown printer usage should not exceed twice the daily page usage.

#### Notes:

- All numbers are average or estimates.
- Performance of individual printers may vary.
- Lexmark does not represent or warrant that printers will achieve these results. (See the applicable statement of Limited Warranty for all warranty information).

# Options

The following options may be installed on 238X/239X printers:

- Auto Sheet Feeder (ASF)
- 32Kb Memory Module, Volatile
- 32Kb Memory Module, Non-volatile
- Serial Interface Attachment (RS232/RS422).
- Extended National Language Support modules (World Trade only)
- Acoustics Option
- Extended Cut-sheet Paper Guides
- Tractor 2 (23XX-003 Only)

# Tools

The basic tools needed are:

- Basic CE tool kit
- #1 Phillips screwdriver
- #2 Phillips screwdriver
- Feeler gauges 0.35 mm (0.014 in.) 0.4 mm (0.016 in.)
- Analog or digital volt-ohmmeter

# Abbreviations

| ASIC<br>CSU<br>DRAM<br>EPROM<br>ESD<br>FRU | Application-Specific Integrated Circuit<br>Customer Setup<br>Dynamic Random Access Memory<br>Erasable Programmable Read-Only Memory<br>Electrostatic Discharge<br>Field Replaceable Unit |
|--------------------------------------------|----------------------------------------------------------------------------------------------------|
| HVPS                                       | High Voltage Power Supply                                                                                                    |
| LAN                                        | Local Area Network                                                                                                    |
| LCD                                        | Liquid Crystal Display                                                                                                    |
| LED                                        | Light-Emitting Diode                                                                                                    |
| LVPS                                       | Low Voltage Power Supply                                                                                                    |
| NVRAM                                      | Nonvolatile Random Access Memory                                                                                                    |
| OEM                                        | Original Equipment Manufacturer                                                                                                    |
| POR                                        | Power-On Reset                                                                                                    |
| POST                                       | Power-On Self Test                                                                                                    |
| PQET                                       | Print Quality Enhancement Technology                                                                                                    |
| ROS                                        | Read-Only Storage                                                                                                    |
| SRAM                                       | Static Random Access Memory                                                                                                    |
| UPR                                        | Used Parts Replacement                                                                                                    |
| V ac                                       | Volts alternating current                                                                                                    |
| V dc                                       | Volts direct current                                                                                                    |
|                                            |                                                                                                    |

# Setup Mode

# How To Change The Printer Functions

- 1. Make sure continuous forms are in the printer.
- 2. Press **Alt** and then press **Setup** to enter Setup Mode.The printer prints out the Main Menu.
- 3. To select a function, press the buttons listed on the printout.
- 4. To save the setting and leave Setup Mode, press **Start/Stop** until out of the menu.

# Serial Interface Adapters

The 23XX printer product line uses three different serial adapters.

- 23XX-001:
  - Snaps on back of the printer and plugs into the parallel port.
  - Power lead plugs into the printer's +5 V port.
  - Switch settings are for "Snap-On".
- 23XX-002:
  - In-line gray box with a short cable to the parallel port.
  - Some units have a separate power lead to the +5 V port.
  - Units without the power cord will not work on the 23XX-001.
  - Switch settings are for "Gray".
- 23XX-003:
  - Similar to the 23XX-002, but different switch definitions.
  - All units have a power lead.
  - Switch settings are for "Black".

#### Notes:

- Except as noted, all adapters work with all printers.
- Some adapters may be installed on printers other than what is listed.
- Only the "Black" adapter is available as a FRU.
- Changes to switch settings are valid only after printer power is turned off and then on again.
- Contact Lexmark Technical Support for questions about serial adapters.

# Serial Interface Switches

The serial interface has 12 function switches which determine how the printer receives data from the computer or terminal. Set the switches according to your particular equipment requirements.

### **Function Switch Setting**

#### Switches 1 To 4 - Speed:

Define the serial interface speed in bits per second (bps).

#### **Snap-On and Gray Serial Adapters**

| Switch 1 | Switch 2 | Switch 3 | Switch 4 | Speed (bps)             |
|----------|----------|----------|----------|-------------------------|
| On       | On       | Off      | Off      | 150                     |
| On       | Off      | On       | Off      | 300                     |
| On       | Off      | Off      | Off      | 600                     |
| Off      | On       | On       | Off      | 1,200                   |
| Off      | On       | Off      | Off      | 2,400                   |
| Off      | Off      | On       | Off      | 4,800                   |
| Off      | Off      | Off      | Off      | 9,600                   |
| On       | On       | On       | Off      | 19,200                  |
| Off      | Off      | Off      | On       | 38,400<br>(RS-422 only) |

#### **Black Serial Adapter**

| Switch 1 | Switch 2 | Switch 3 | Speed (bps)             |
|----------|----------|----------|-------------------------|
| N/A      | N/A      | N/A      | 150                     |
| On       | Off      | On       | 300                     |
| On       | Off      | Off      | 600                     |
| Off      | On       | On       | 1,200                   |
| Off      | On       | Off      | 2,400                   |
| Off      | Off      | On       | 4,800                   |
| Off      | Off      | Off      | 9,600                   |
| On       | On       | On       | 19,200                  |
| On       | On       | Off      | 38,400<br>(RS-422 Only) |

#### Switch 5 - Data Bits:

Selects the number of data bits (7 or 8) in each data frame.

| Switch 5 | Data Bits |
|----------|-----------|
| Off      | 8         |
| On       | 7         |

#### Switches 6 and 7 - Parity:

Select the interface parity.

| Switch 6 | Switch 7 | Parity |
|----------|----------|--------|
| Off      | Off      | No     |
| Off      | On       | Ignore |
| On       | Off      | Odd    |
| On       | On       | Even   |

**Note:** When setting the "Ignore" for parity, the printer ignores the received parity and transmits using even parity. For all other parity settings, the transmitted parity matches the received parity.

#### Switch 8 - Stop Bits (Snap-On):.

| Switch 8 | Stop Bits   |
|----------|-------------|
| Off      | 1 Stop Bit  |
| On       | 2 Stop Bits |

#### Switch 8 - Buffer Size (Gray and Black):

Selects the buffer size.

| Switch 8 | Buffer Size         |
|----------|---------------------|
| Off      | Normal (2048 bytes) |
| On       | Minimum (2 bytes)   |

#### Switch 9 - Protocol:

Selects the type of protocol. Differs depending on which serial interface unit is installed.

#### **Snap-On and Gray Units**

| Switch 9 | Protocol                |                         |  |  |
|----------|-------------------------|-------------------------|--|--|
| Switch 9 | Snap-On                 | Gray                    |  |  |
| Off      | XON/XOFF                | DTR Pacing (RS232 only) |  |  |
| On       | DTR pacing (RS232 only) | XON/XOFF                |  |  |

#### **Black Units**

| Switch 4 | Switch 9 | Protocol                |
|----------|----------|-------------------------|
| Off      | On       | XON/XOFF                |
| Off      | Off      | DTR pacing (RS232 only) |
| On       | Off      | DTR + XON/XOFF          |
| Off      | On       | Robust XON/XOFF         |

Note: DTR protocol is for RS-232C only.

#### Switch 10 - Print Test (All Units):

Selects the print test for the serial interface adapter. Refer to "Serial Interface Adapter Print Test" on page 3-6.

| Switch 10 | Print Test  |
|-----------|-------------|
| Off       | Normal mode |
| On        | Test mode   |

#### Switch 11- Polarity For RS-422 Serial Interface (All Units):

NOR/REV reverses the polarity of the receive and transmit data line for the RS-422 serial interface.

| Switch 11 | Mode    |
|-----------|---------|
| Off       | Normal  |
| On        | Reverse |

#### Switch 12 - Serial Interface Mode Select: (All Units)

Switch 232/422 sets the serial interface in either RS-232C or RS-422 mode.

| Switch 12 | Mode    |
|-----------|---------|
| Off       | RS-232C |
| On        | RS-422  |

# 2. Diagnostic Information

# Start

Make a quick visual check for defects (loose or broken parts, unplugged connectors, paper jams, and so on).

### Voltage, Ground, And Continuity Readings

#### Voltage Readings

All DC voltages must be within +5% through -10% of the values to be considered correct. Unless stated otherwise, all connectors should be connected normally when a voltage measurement is done.

When a "Line Voltage" measurement is to be done, the voltage on United States and Canada machines should be between 100 V ac and 127 V ac. On World Trade machines, the voltage is according to each country's specification.

#### **Ground Checks**

To check for a correct ground, measure the voltage between the ground and a known good voltage source. The voltage measurement must be the same as the source voltage to consider that the ground is correct. Continuity measurements may be used to check grounds, however, be sure to measure to a known good ground using the lowest ohms scale and check for zero ohms.

**Note:** Always unplug the power cord before doing any continuity measurement.

#### **Continuity Readings**

When measuring continuity, be sure no back circuits affect the measurement. If necessary, unplug connectors to remove any back circuits. Zero the ohm range on the lowest scale (X1). An open circuit will read infinity. A circuit with correct continuity will read zero ohms.

# **Error Indication Table**

The following table describes the service check entries for the printer error indication codes.

When an error indication changes after you have entered a service check, you have an intermittent problem. If this occurs, leave the service check and go to "Symptom/Check Table" on page 2-6.

| Indication                                                |                                   | Alarm | Action                                                                                                    |
|-----------------------------------------------------------|-----------------------------------|-------|----------------------------------------------------------------------------------------------------|
| LED                                                       | Status                            | None  | Post Error                                                                                                    |
| Power<br>Ready<br>Paper<br>Font<br>Pitch<br>Alt<br>Others | ON<br>ON<br>ON<br>ON<br>ON<br>ON  |       | Go to "POST Service Check" on page 2-31.                                                                                                    |
| LED                                                       | Status                            | None  | RAM, ROM, Timer Interrupt Controller<br>Error                                                                                                    |
| Power<br>Ready<br>Paper<br>Font<br>Pitch<br>Alt<br>Others | ON<br>ON<br>ON<br>ON<br>ON<br>OFF |       | Turn the machine off and then on. If you<br>get the same error during power-up,<br>replace the main logic board and<br>readjust the bidirectional print<br>adjustment. If the printer completes<br>POST successfully and eventually gets<br>the same error, go to "Intermittent<br>Problem Service Check" on page 2-20. |

| Indication                                                             | Alarm                | Action                                                                                                    |
|------------------------------------------------------------------------|----------------------|----------------------------------------------------------------------------------------------------|
| LEDStatusPowerONReadyBLINKPaperBLINKFontOFFPitchBLINKAltOFFOthersOFF   | None                 | Switch Scan Test Error<br>Go to "Operator Panel Service Check"<br>on page 2-24.                                                                                                    |
| LEDStatusPowerONReadyBLINKPaperBLINKFontBLINKPitchOFFAltOFFOthersOFF   | None                 | NVRAM Read/Write Error<br>Turn the machine off and then back on.<br>If you get the same error during power-<br>up, replace the main logic board and<br>readjust the bidirectional print<br>adjustment. If the printer completes<br>POST successfully and eventually gets<br>the same error, go to "Intermittent<br>Problem Service Check" on page 2-20.                                                |
| LEDStatusPowerONReadyBLINKPaperBLINKFontBLINKPitchBLINKAltOFFOthersOFF | Beeps<br>10<br>times | <ul> <li>Home Position Error</li> <li>Go to "Carrier Drive, Home Position<br/>Sensor, Ribbon Feed Service Check" on<br/>page 2-17.</li> <li>Tractor 2 Home Position Error</li> <li>If Tractor 2 is installed, remove it to<br/>determine whether the problem is with<br/>the carrier home sensor or the Tractor 2<br/>home sensor. Refer to the "Tractor 2<br/>Service Check" on page 2-40.</li> </ul> |
|                                                                        | None                 | Home Position Error Without Alarm<br>Go to "Power Service Check" on page<br>2-32.                                                                                                    |

| Indication                                                             | Alarm | Action                                                                                                    |
|------------------------------------------------------------------------|-------|----------------------------------------------------------------------------------------------------|
| LEDStatusPowerONReadyBLINKPaperBLINKFontBLINKPitchOFFAltBLINKOthersOFF | None  | Logical Error<br>Turn the machine off and then back on.<br>If you get the same error during<br>power-up, replace the main logic board<br>and readjust the bidirectional print<br>adjustment. If the printer completes<br>POST successfully and eventually gets<br>the same error check, go to "Intermittent<br>Problem Service Check" on page 2-20.                                                                                                    |
| LEDStatusPowerONReadyBLINKPaperBLINKFontOFFPitchBLINKAltBLINKOthersOFF | None  | Hardware Drive Error<br>The printhead or the printhead cables<br>can cause this error. Go to "Printhead<br>Service Check" on page 2-36.<br>Turn the machine off and then back on.<br>If you get the same error, replace the<br>main logic board and readjust the<br>"Bidirectional Print Adjustment" on page<br>4-5. If the printer completes POST<br>successfully and eventually gets the<br>same error, go to "Intermittent Problem<br>Service Check" on page 2-20.<br>If the problem still exists, remove the<br>new main logic board, install the old<br>main logic board, then replace the sub<br>logic board. |
| LEDStatusPowerOFFReadyOFFPaperOFFFontOFFPitchOFFAltOFFOthersOFF        | None  | Power Failure<br>Check the continuity of the power cord<br>and the voltage of the user's outlet. If<br>they are correct, go to "Power Service<br>Check" on page 2-32.                                                                                                    |

| Indication                                                          | Alarm               | Action                                                                                                    |
|---------------------------------------------------------------------|---------------------|----------------------------------------------------------------------------------------------------|
| LEDStatusPowerONReadyOFFPaperOFFFontOFFPitchOFFAltOFFOthersOFF      | None                | Operator Panel Failure<br>Go to "Operator Panel Service Check"<br>on page 2-24.                                                                                                    |
| If other LED<br>combinations<br>along with the<br>Power LED are on. | None                | Go to "POST Service Check" on page 2-31.                                                                                                    |
| Any LED on but<br>the Power LED off.                                | None                | Go to "Operator Panel Service Check" on page 2-24.                                                                                                    |
| If the Power LED<br>blinks or changes<br>intensity.                 | None                | Go to "Power Service Check" on page 2-32.                                                                                                    |
| Any                                                                 | Beeps<br>7<br>times | <ul> <li>(Optional Serial Interface Adapter installed)</li> <li>Turn the printer off and check the connection from the serial interface adapter to the printer.</li> <li>Turn the printer off and then on. If you get the same error, replace the serial interface adapter.</li> <li>If turning the printer off and then on is successful, run the "Serial Interface Adapter Print Test" on page 3-6.</li> </ul> |

# Symptom/Check Table

- 1. Select the symptom that best describes the problem.
- 2. Perform the appropriate action before you go to the indicated service check.

### **Abnormal Indications**

| Symptom                                                    | Action                                                                                                    |
|------------------------------------------------------------|----------------------------------------------------------------------------------------------------|
| 7 or more lights turn<br>on but do not turn<br>off.        | Disconnect the interface cable from the printer and<br>turn the printer off and then on. If POST now runs<br>correctly, the problem is in the computer or<br>interface cable. |
| The <b>Power</b> light is<br>on, but POST will<br>not run. | Go to the "POST Service Check" on page 2-31.                                                                                                    |

#### **Abnormal Noise Problems**

| Symptom                                                        | Action                                                                                                    |
|----------------------------------------------------------------|----------------------------------------------------------------------------------------------------|
| During POST,<br>abnormal noise<br>comes from the<br>carrier.   | Check the ribbon cartridge for binds or damage.<br>Go to the "Carrier Drive, Home Position Sensor,<br>Ribbon Feed Service Check" on page 2-17. |
| During idling,<br>abnormal noise<br>comes from the<br>printer. | Go to "Abnormal Noise Service Check" on page 2-14.                                                                                             |
| When feeding paper,<br>abnormal noise is<br>created.           |                                                                                                    |
| During printing or<br>POST, abnormal<br>noise is created.      |                                                                                                    |

#### **Abnormal Print Operation Problems**

| Symptom                                                                                                    | Action                                                                                                    |
|----------------------------------------------------------------------------------------------------|----------------------------------------------------------------------------------------------------|
| Printer will not print,<br>or become Ready.<br>Abnormal operation,<br>incorrect characters,<br>or incorrect line<br>width.<br>Printer is ready but<br>will not print from the<br>computer correctly.<br>Undefined or<br>incorrect<br>character(s). | Be sure the interface cable is connected properly.<br>If the serial interface adapter is installed, be sure it<br>and its power interface cable are installed<br>correctly. (Some adapters do not have a separate<br>power cable.)<br>Go to the "No Print or Abnormal Print Service<br>Check" on page 2-23. |
| Slow printing speed.                                                                                                    | Go to the "Print Speed Service Check" on page 2-34.                                                                                                    |

#### **Auto Sheet Feeder Problems**

| Symptom                                                 | Action                                                             |
|---------------------------------------------------------|--------------------------------------------------------------------|
| Auto sheet feeder will not feed paper.                  | Be sure Sheet Feed is enabled in the Setup Mode.                   |
| Auto sheet feeder double feeds.                         | Be sure the paper select lever is in the cut sheet position.       |
| Auto sheet feeder<br>has intermittent feed<br>problems. | Go to the "Auto Sheet Feeder (ASF) Service<br>Check" on page 2-15. |

#### **Error Indications**

| Symptom                                                                                      | Action                                                                                      |
|----------------------------------------------------------------------------------------------|---------------------------------------------------------------------------------------------|
| <b>Ready</b> and <b>Paper</b><br><b>Out</b> lights blink to<br>indicate a Hardware<br>Error. | Turn the printer off and then on.<br>Go to "Abnormal Indications" on page 2-6.              |
| Paper Out and Alt<br>lights blink to<br>indicate an operator<br>error.                       | Turn the printer off and then on.<br>Go to "Irrecoverable Operator Errors" on page<br>2-13. |

### Paper Feed Problems

| Symptom                                                                                                    | Action                                                                                                    |
|----------------------------------------------------------------------------------------------------|----------------------------------------------------------------------------------------------------|
| <b>Paper Out</b> is blinking with paper in the printer.                                                                                                    | Go to the "Paper Empty Sensor Service Check" on page 2-26.                                                                |
| Paper Out does not<br>blink when no paper<br>is in the printer and<br>ASF is not installed.<br>Print operation starts<br>without paper.                                          | Be sure the paper empty sensor is not blocked.<br>Go to the "Paper Empty Sensor Service Check" on<br>page 2-26.           |
| Alt + Park/Load<br>does not function<br>when the push<br>tractor is installed.<br>Form feed length is<br>not correct.<br>Alt + Park/Load<br>functions with cut<br>sheets in use. | Be sure the paper select lever is in the correct position.<br>Go to the "Paper Select Sensor Service Check" on page 2-30. |

| Symptom                                                                                                    | Action                                                       |
|----------------------------------------------------------------------------------------------------|--------------------------------------------------------------|
| Paper feeds, but<br>Auto Loading does                                                                                     | Be sure the paper select lever is in the cut sheet position. |
| not work.                                                                                                    | Be sure Auto Loading is enabled in the Setup Mode.           |
|                                                                                                    | Go to the "Paper Select Sensor Service Check" on page 2-30.  |
| Alt + Park/Load<br>functions when the                                                                                     | Be sure the paper select lever is in the tractor position.   |
| installed.                                                                                                    | Go to the "Pull Tractor Sensor Service Check" on page 2-38.  |
| With <b>Paper Out</b><br>blinking, <b>Form Feed</b><br>does not operate<br>until paper is located<br>at first print line. |                                                              |
| Lower feed roll shaft<br>rotates, but paper<br>does not feed.                                                             | Be sure the paper select lever is in the correct position.   |
| Pressing Form Feed does not feed paper.                                                                                   | Go to the "Paper Feed Service Check" on page 2-27.           |
| Abnormal noise<br>created while<br>feeding.                                                                               |                                                              |
| Paper jams, skews<br>or creases.                                                                                          |                                                              |
| Incorrect or no line<br>spacing: wider,<br>narrower, or<br>overlapping lines.                                             |                                                              |
| Push/Pull Tractor does not work.                                                                                          |                                                              |
| Incorrect Top of<br>Form positioning.                                                                                     | Go to the "Top of Forms Problem Service Check" on page 2-39. |

#### **Operator Panel Problems**

| Symptom                                                       | Action                                                                                         |
|---------------------------------------------------------------|------------------------------------------------------------------------------------------------|
| Start/Stop does not<br>function but no error<br>is indicated. | Turn the printer off and then on.<br>Go to the "Operator Panel Service Check" on page<br>2-24. |
| Only the <b>Power</b> light turns on.                         |                                                                                                |
| One or more buttons do not function.                          |                                                                                                |
| One or more lights do not function.                           |                                                                                                |

#### **Power Problems**

| Symptom                                                                                                    | Action                                                                                                    |
|----------------------------------------------------------------------------------------------------|----------------------------------------------------------------------------------------------------|
| When the power<br>switch is on, the<br><b>Power</b> light does not<br>turn on or the printer<br>does not start. | Check continuity of the power cord and the voltage of the user's outlet.<br>Go to the "Power Service Check" on page 2-32. |
| The <b>Power</b> light<br>blinks or changes<br>intensity.                                                       |                                                                                                    |

### **Print Quality Problems**

| Symptom                                           | Action                                                                                              |
|---------------------------------------------------|----------------------------------------------------------------------------------------------------|
| No print, but carrier<br>moves as if printing.    | Adjust the form thickness lever to a lower number.                                                  |
|                                                   | Be sure the printhead cables are not loose or damaged.                                              |
|                                                   | Be sure the interface cable is connected properly.                                                  |
|                                                   | Be sure the serial interface adapter is installed correctly and the dip switches are set correctly. |
|                                                   | Check the ribbon cartridge for binds or damage.                                                     |
|                                                   | Go to the "Print Speed Service Check" on page 2-34.                                                 |
| Print density is light.                           | Verify that the ribbon density control knob on the ribbon cartridge is not set to 0.                |
|                                                   | If the ribbon has reached its end of life or is worn, the ribbon cartridge needs to be replaced.    |
|                                                   | Go to the "Carrier Drive, Home Position Sensor,<br>Ribbon Feed Service Check" on page 2-17.         |
| Uneven print density across the print line.       | Be sure the printhead cables are connected correctly to the printhead and the sub logic board.      |
| Specific dots                                     | Clean the printhead.                                                                                |
| Extra dots or lines                               | Set the form thickness lever to position "1" and run the print test.                                |
| printing.                                         | Go to the "Carrier Drive, Home Position Sensor,<br>Ribbon Feed Service Check" on page 2-17.         |
| Scattered ink<br>smearing, blurred<br>characters. | Clean the printhead nose.                                                                           |
|                                                   | Clean the ribbon guide and shield.                                                                  |
| Fuzzy print.                                      | If the ribbon has reached its end of life or is worn,<br>the ribbon cartridge needs to be replaced. |
|                                                   | Go to the "Carrier Drive, Home Position Sensor,<br>Ribbon Feed Service Check" on page 2-17.         |

| Symptom                                       | Action                                                                                      |
|-----------------------------------------------|---------------------------------------------------------------------------------------------|
| Wavy vertical lines,<br>uneven left margin or | Clean and lubricate the carrier shaft.                                                      |
| character width is reduced.                   | If the carrier drive belt is worn or broken, replace the carrier unit.                      |
|                                               | Go to the "Carrier Drive, Home Position Sensor,<br>Ribbon Feed Service Check" on page 2-17. |

### **Ribbon Feed Problems**

| Symptom                                                   | Action                                                                                                    |
|-----------------------------------------------------------|----------------------------------------------------------------------------------------------------|
| Ribbon comes off,<br>becomes loose or<br>folded, or jams. | Check the ribbon cartridge for binds or damage.<br>Go to the "Carrier Drive, Home Position Sensor,<br>Ribbon Feed Service Check" on page 2-17. |
| Ribbon feeds correctly but is noisy.                      |                                                                                                    |
# Irrecoverable Operator Errors

Alt and **Paper Out** lights blink to indicate an operator error. If this indication cannot be recovered, the problem may be the paper empty sensor or the paper select sensor. Check the following in the order listed and if the printer does not work correctly, go to the indicated service check.

#### Paper Empty Sensor

| Action             | Check                                                      |
|--------------------|------------------------------------------------------------|
| Remove all paper   | Paper Out blinks when paper does not exist.                |
| Turn the power on. | Paper Out turns off when paper exists.                     |
|                    | Go to the "Paper Empty Sensor Service Check" on page 2-26. |

#### Paper Select Sensor

| Action                                                                                                    | Check                                                                                                    |
|----------------------------------------------------------------------------------------------------|----------------------------------------------------------------------------------------------------|
| Turn the power off.                                                                                              | Alt + Park/Load function correctly.                                                                                                   |
| Install the Push<br>Tractor.                                                                                     | Go to the "Paper Select Sensor Service Check" on page 2-30.                                                                           |
| Set the paper select<br>lever to the tractor<br>position and load the<br>continuous forms.<br>Turn the power on. |                                                                                                    |
| Remove the continuous forms.                                                                                     | When Auto Loading is enabled, paper feeds automatically.                                                                              |
| Set the paper select<br>lever to the cut sheet<br>position and insert a                                          | When Auto Loading is disabled, press <b>Form Feed</b><br>to load a cut sheet. Check that <b>Alt + Park/Load</b><br>does not function. |
| cut sheet.                                                                                                    | Go to the "Paper Select Sensor Service Check" on page 2-30.                                                                           |

# Service Checks

## **Abnormal Noise Service Check**

Check the entire printer for loose parts.

|   | FRU                                        | Action                                                                                                    |
|---|--------------------------------------------|----------------------------------------------------------------------------------------------------|
| 1 | Ribbon Cartridge                           | Remove and reinstall the ribbon cartridge.                                                                  |
| 2 | Printhead                                  | Disconnect the printhead cables.                                                                            |
|   |                                            | Run the print test (do not fold or damage the cables during the test).                                      |
|   |                                            | Replace the printhead if the noise is gone.                                                                 |
| 3 | Carrier Motor<br>Ribbon Drive<br>Mechanism | Disconnect the carrier motor connector CN9 from the main logic board, and turn the printer off and then on. |
|   |                                            | If the abnormal noise is gone, look for a problem with the carrier motor or ribbon drive mechanism.         |
| 4 | Paper Feed<br>Mechanism                    | Disconnect the paper feed motor from CN10 from the main logic board.                                        |
|   |                                            | Perform the Print Test.                                                                                     |
|   |                                            | If the abnormal noise is gone, look for the problem in the paper feed mechanism.                            |

## Auto Sheet Feeder (ASF) Service Check

**Note:** Be sure the sheet feeder is enabled. Refer to "Setup Mode" on page 1-6.

#### Auto Sheet Feeder Principles of Operation

The auto-sheet feeder (ASF) feeds into the cut sheet paper entry throat. To use the ASF:

- The paper select lever must be set to cut sheet.
- Auto Sheet Feeder must be selected in the Setup menu.

Continuous forms can be used with the ASF installed by moving the paper select lever to continuous forms and pressing Start to feed the continuous forms to the first print line.

The ASF contains no electrical parts. It is driven from the gear on the inside of the printer's right side frame.

The combination lock mechanism is a clutch that causes the ASF pick rollers to feed only one sheet of paper at a time. When **Auto Sheet Feeder** is selected on the Setup Menu, the cut sheet paper drive reverses itself for a short distance during paper loading. This reversal engages the clutch and thus engages the paper picker rollers, which feed the top sheet from the cut sheet paper stack. The sheet is fed about 5 inches (125 mm) and the paper path briefly reverses again; this disengages the clutch and the picker rollers. The sheet is then fed to the print line by the ASF's upper and lower feed rollers and the printer's lower feed rollers. Although the ASF picker rollers continue to turn as the paper is fed, their drive is disengaged and they are actually being turned by the paper.

|   | FRU                    | Action                                                                                                    |
|---|------------------------|----------------------------------------------------------------------------------------------------|
| 1 | Paper Select<br>Sensor | With the paper select lever in the cut sheet position, do the following:                                                                                                    |
|   |                        | <ul> <li>Try to load a sheet with Alt+Park/Load.<br/>(This button should not work)</li> <li>If the paper loads go to the "Paper Select<br/>Sensor Service Check" on page 2-30.</li> </ul> |

|   | FRU                       | Action                                                                                                    |
|---|---------------------------|----------------------------------------------------------------------------------------------------|
| 2 | Paper Feed                | If the paper does not feed, do the following:                                                                                                    |
|   |                           | Remove the ASF.                                                                                                    |
|   |                           | <ul> <li>Be sure the base printer feeds paper<br/>correctly.</li> </ul>                                                                           |
|   |                           | <ul> <li>If it does not feed paper correctly, go to<br/>the "Paper Feed Service Check" on page</li> </ul>                                         |
|   |                           | 2-27.                                                                                                    |
| 3 | Gear Train                | Be sure the ASF drive gear on the inside of the printer's right frame rotates.                                                                    |
|   |                           | Inspect the right side gear train for damage or debris.                                                                                           |
|   |                           | Remove the ASF right cover and ensure that all gears are in good condition.                                                                       |
| 4 | Combination Lock          | Install the ASF and press Form Feed.                                                                                                    |
|   | Weenanism                 | If the picker drive shaft does not rotate, replace the combination lock mechanism.                                                                |
| 5 | Left and Right<br>Hoppers | If the ASF picker rollers rotate but a single<br>sheet is not picked, inspect the springs and<br>corner separators on the left and right hoppers. |
|   |                           | Make sure the paper load lever is in the correct position.                                                                                        |

# Carrier Drive, Home Position Sensor, Ribbon Feed Service Check

**23XX-001 only:** If the carrier stops but the print wires continue to fire (printing one vertical column of dots), or if the carrier does not move after turning the printer off and then on, inspect the area of the main logic board that is below the paperfeed motor. If this area is damaged or cracked, replace the main logic board. Also check the continuity of soldered-on fuse FU1 located on the main logic board near the paper empty sensor. If this fuse is open, replace the main logic board. Turn the printer off and then on. The carrier should move to the left, contact the home position sensor on the left side frame, and immediately move slightly away from the sensor.

A Home Position Error occurs when:

- The sensor is not closed.
- The sensor is not quickly opened.
- The sensor is closed any time other than when the printer is turned off and then on.

|   | FRU                                                                   | Action                                                                                                    |
|---|-----------------------------------------------------------------------|----------------------------------------------------------------------------------------------------|
| 1 | Carrier                                                               | If there is no Home Position Error, check the<br>carrier belt and the ribbon cartridge for wear or<br>damage. Check the belt and pulley<br>engagement.                                                                                                    |
|   |                                                                       | Manually move the carrier the full length of the carriage to check for binds and to make sure the ribbon advances when the carriage moves in either direction.                                                                                                    |
|   |                                                                       | If the carrier binds check the following:                                                                                                    |
|   |                                                                       | <ul> <li>Correct printhead-to-platen gap.</li> <li>Clean and lubricated carrier shaft.</li> <li>Idler pulley not binding.</li> <li>Ribbon drive rack gear teeth not damaged.</li> </ul>                                                                                                    |
|   |                                                                       | If the carrier still binds:                                                                                                    |
|   |                                                                       | Remove the belt and move the carrier again. If<br>the bind is gone, replace the carrier motor. If<br>the bind still exists, replace the carrier.                                                                                                    |
| 2 | Home Position<br>Sensor<br>Sub Logic Board<br>Short Flexible<br>Cable | If the carrier moves manually without binding<br>but the Home Position Error still occurs, verify<br>that the main logic board is receiving +26 V dc<br>on pin CP11-1. Check that the 5 V dc home<br>position sensor signal is getting to the main<br>logic board. Check CP3-7 on the main logic<br>board. Check CP6-1 on the sub logic board.<br>Replace the sensor, the sub logic board, or the |
|   |                                                                       | short flexible cable as necessary.                                                                                                    |

•

|   | FRU              | Action                                                                                                    |                                                        |
|---|------------------|----------------------------------------------------------------------------------------------------|--------------------------------------------------------|
| 3 | Carrier Motor    | If the home position sensor is OK, refer to the table and make sure the resistance of the carrier motor windings are from 1 to 5 ohms for all printers. |                                                        |
|   |                  | 238X-001.002.003                                                                                                    |                                                        |
|   |                  | 239X-002,003                                                                                                    | 239X-001                                               |
|   |                  | CP9-1 & CP9-5                                                                                                    | CP9-1 & CP9-6                                          |
|   |                  | CP9-2 & CP9-6                                                                                                    | CP9-2 & CP9-5                                          |
|   |                  | CP9-3 & CP9-5                                                                                                    | CP9-3 & CP9-6                                          |
|   |                  | CP9-4 & CP9-6                                                                                                    | CP9-4 & CP9-5                                          |
| 4 | Main Logic Board | If all parts appear OK but the Error still occurs, replace the                                                                                          | Home Position<br>main logic board.                     |
|   |                  | After replacing the main logic<br>parts affecting the carrier, pe<br>bidirectional print adjustment<br>"Bidirectional Print Adjustme                    | c board or any<br>rform the<br>See<br>nt" on page 4-5. |

## Intermittent Problem Service Check

|   | FRU/Symptom                                                     | Action                                                                                                    |
|---|-----------------------------------------------------------------|----------------------------------------------------------------------------------------------------|
| 1 | 1 The machine<br>sometimes fails<br>before POST is<br>complete. | Check for the following:                                                                                                    |
|   |                                                                 | <ol> <li>Loose connectors. Reconnect all<br/>connectors to the main and sub logic<br/>boards.</li> <li>Electrical noise or static discharge.<br/>Check the following items:</li> </ol>                           |
|   |                                                                 | Power supply ground.                                                                                                    |
|   |                                                                 | Machine frame ground.                                                                                                    |
|   |                                                                 | <ul> <li>Printer interface cable is grounded and<br/>shielded.</li> </ul>                                                                                                    |
|   |                                                                 | <ul> <li>If the upper feed roll shaft does not have a<br/>ground spring, install P/N 1368036.</li> </ul>                                                                                                    |
|   |                                                                 | 3. Intermittently low voltages. Check for ac and all dc voltages and short circuits on the main and sub logic boards.                                                                                            |
|   |                                                                 | <ul> <li>Check the customer's outlet voltage and<br/>ensure that it is within tolerance.</li> </ul>                                                                                                    |
|   |                                                                 | <ul> <li>b. Check the continuity of the power<br/>cord.</li> </ul>                                                                                                    |
|   |                                                                 | c. Disconnect the power supply cable<br>from the connectors CN11 on the<br>main logic board and CN1 on the sub<br>logic board. Turn the printer power on<br>and check all dc output voltages at<br>CP11 and CP1. |
|   |                                                                 | Ensure the output voltages are:<br>CP11-1 (+26 V dc ±10%) & CP11-2 (GND)<br>CP11-3 (+5 V dc ±5%) & CP11-4 (Signal GND)<br>CP 1-1 (+26 V dc ±10%) & CP1-2 (GND)<br>CP 1-3 (+5 V dc ±5%) & CP1-4 (Signal GND)      |
|   |                                                                 | If the voltages are not correct, replace the<br>Power Supply Unit.<br>If the failure remains, replace the main logic<br>board and sub logic board.                                                               |
|   |                                                                 | <b>Note</b> : When replacing the main logic board,<br>always reset the bidirectional print adjustment.<br>Refer to "Bidirectional Print Adjustment" on<br>page 4-5.                                              |

|   | FRU/Symptom                              | Action                                                                                                    |
|---|------------------------------------------|----------------------------------------------------------------------------------------------------|
| 2 | Machine power<br>sometimes turns<br>off. | The cause of this problem may be that the<br>power circuit is failing, or the wiring is<br>intermittently open. Check the following in<br>sequence:                                                                                                    |
|   |                                          | <ol> <li>Check the customer's outlet voltage and<br/>be sure it is within tolerance.</li> <li>Check the continuity of the power cord.</li> <li>Disconnect the power supply cable from the<br/>connectors CN11 on the main logic board<br/>and CN1 on the sub logic board. Turn the<br/>printer power on and check all dc output<br/>voltages at CP11 and CP1.<br/>Be sure the output voltages are as follows:<br/>CP11-1 (+26 V dc ±10%) &amp; CP11-2 (GND)<br/>CP11-3 (+5 V dc ±5%) &amp; CP11-4 (Signal GND)<br/>CP 1-1 (+26 V dc ±10% &amp; CP1-2 (GND)<br/>CP 1-3 (+5 V dc ±5%) &amp; CP1-4 (Signal GND)</li> <li>If one of the voltages is 0, go to the "Power<br/>Service Check" on page 2-32. If the voltages<br/>are not 0 but are incorrect, replace the power<br/>supply unit.</li> </ol> |
| 3 | Intermittently poor<br>print quality.    | <ul> <li>Do the following:</li> <li>Remove paper jams from the paper path.</li> <li>Clean all feed roller surfaces.</li> <li>Clean the ribbon shield and printhead.</li> <li>Clean the platen surface.</li> <li>Install the ribbon cartridge correctly.</li> <li>If the ribbon end of life has been reached, have the customer replace the ribbon cartridge.</li> </ul>                                                                                                    |

|   | FRU/Symptom                                                       | Action                                                                                                    |
|---|-------------------------------------------------------------------|----------------------------------------------------------------------------------------------------|
| 4 | If the prior<br>suggestions have<br>not corrected the<br>problem. | The service check has not defined the failure,<br>or the machine is having intermittent failures.<br>The following may cause undefined or<br>intermittent failures:                                                                                                    |
|   |                                                                   | <ol> <li>Customer's outlet voltage. Be sure that it<br/>is within the tolerance.</li> <li>Loose connector pins or keys that fail to<br/>contact.</li> <li>Check the following:         <ul> <li>a.Reconnect the connectors of all FRUs<br/>and printer interface cables.</li> <li>b.Check the continuity of the line cord.</li> </ul> </li> </ol>                                                                                                    |
|   |                                                                   | <ul> <li>3. Electrical noise.<br/>Check the following: <ul> <li>a. Power supply ground.</li> <li>b. Machine frame ground.</li> <li>c. Printer interface cable is grounded<br/>or shielded.</li> </ul> </li> <li>4. Undefined data in customer applications.<br/>Check the baud rate at the controller. Check<br/>that the printer interface cable matches the<br/>printer.</li> </ul>                                                                                                    |
| 5 | Problem occurs<br>only in specific<br>customer<br>applications.   | <ul> <li>Perform the Trace Print (hexadecimal printing) by the following procedure and check the data streams.</li> <li>1. Turn the power off.</li> <li>2. Turn the power on while pressing and holding Alt.</li> <li>3. Have the customer print the failing job.</li> <li>4. To stop printing, turn the power switch off.</li> <li>If the failure still occurs, replace the main logic board. Be sure to reset the bidirectional print adjustment, refer to the "Bidirectional Print Adjustment" on page 4-5.</li> </ul> |

## No Print or Abnormal Print Service Check

|   | FRU/Function                | Action                                                                                                    |
|---|-----------------------------|----------------------------------------------------------------------------------------------------|
| 1 | Main Logic Board            | If the Print Test does not complete correctly, do the following:                                                                                                    |
|   |                             | <ul> <li>Replace the main logic board.</li> <li>Reset the bidirectional print adjustment.<br/>Refer to "Bidirectional Print Adjustment"<br/>on page 4-5.</li> </ul>                                               |
| 2 | Interface Cable             | Check the connection and continuity of the interface cable.                                                                                                    |
| 3 | Emulation Mode              | Enter the Setup Menu and make sure the printer is in the correct emulation mode for the computer, either IBM or Epson.                                                                                            |
| 4 | Serial Interface<br>Adapter | If the serial interface adapter is installed, make<br>sure the dip switches match the computer<br>settings.                                                                                                    |
|   |                             | <ul> <li>Make sure the serial adapter power cable,<br/>if present, is securely connected to the<br/>printer power connector CN5.</li> </ul>                                                                       |
|   |                             | <ul> <li>On newer models, make sure the serial<br/>interface adapter's power LED is on when<br/>printer power is on.</li> </ul>                                                                                   |
|   |                             | Run the "Serial Interface Adapter Print Test" on page 3-6. If the test is not successful replace the serial interface adapter.                                                                                    |
|   |                             | If no defect is found, the printer and serial<br>interface adapter are working correctly. The<br>problem may be with the interface cable, the<br>computer, the printer driver, or the specific job<br>being sent. |

#### **Operator Panel Service Check**

**Note:** If the Op-Panel Asm is locked, only the **Start/Stop**, **Form Feed**, **Alt + Tear Off** and **Alt + Park/Load** buttons are active. Model 2 and 3 printers have a "Lock" LED to indicate that the operator panel is locked. To unlock the operator panel, turn the printer off and then on while pressing Micro $\uparrow$  and Micro $\downarrow$ .

|                                                                                                    | FRU | Action                                                                                                    |
|----------------------------------------------------------------------------------------------------|-----|----------------------------------------------------------------------------------------------------|
| 1Op-Panel Cable<br>Sub Logic BoardCheck the connections from the ope<br>to the sub logic board and from the<br>board to the main logic board. |     | Check the connections from the operator panel<br>to the sub logic board and from the sub logic<br>board to the main logic board.                                                            |
|                                                                                                    |     | Disconnect the operator panel from its cable<br>and make sure +5 V dc is present on the<br>following pins on the cable:                                                                     |
|                                                                                                    |     | 23XX-001 23XX-002,003                                                                                                    |
|                                                                                                    |     | CP1-1 CP1-2                                                                                                    |
|                                                                                                    |     | CP1-7 CP1-8                                                                                                    |
|                                                                                                    |     | If there is a voltage problem make sure the sub<br>logic board is receiving +5 V dc on CN1-3.<br>Replace the operator panel cable, the sub logic<br>board, or the power cable as necessary. |

|   | FRU                     | Action                                                                                                    |                                                                                                    |
|---|-------------------------|----------------------------------------------------------------------------------------------------|----------------------------------------------------------------------------------------------------|
| 2 | Short Flexible<br>Cable | Disconnect the short main logic board.                                                                                                    | flexible cable from the                                                                                                    |
|   |                         | Check the continuity of<br>signal lines between<br>flexible cable and the<br>on the sub logic board                                                        | of the operator panel<br>the end of the short<br>operator panel connector<br>d.                                                    |
|   |                         | 238X-001                                                                                                    | 238X-002.003                                                                                                    |
|   |                         | CP3-4 & CN8-5                                                                                                    | CP3-4 & CN8-2                                                                                                    |
|   |                         | CP3-3 & CN8-6                                                                                                    | CP3-3 & CN8-4                                                                                                    |
|   |                         | CP3-2 & CN8-4                                                                                                    | CP3-2 & CN8-8                                                                                                    |
|   |                         | CP3-1 & CN8-8                                                                                                    | CP3-1 & CN8-6                                                                                                    |
|   |                         |                                                                                                    |                                                                                                    |
|   |                         | 239X-001                                                                                                    | 239X-002.003                                                                                                    |
|   |                         | CP3-4 & CN7-5                                                                                                    | CP3-4 & CN7-2                                                                                                    |
|   |                         | CP3-3 & CN7-6                                                                                                    | CP3-3 & CN7-4                                                                                                    |
|   |                         | CP3-2 & CN7-4                                                                                                    | CP3-2 & CN7-8                                                                                                    |
|   |                         | CP3-1 & CN7-8                                                                                                    | CP3-1 & CN7-6                                                                                                    |
|   |                         | Replace the short flex board as necessary.                                                                                                    | tible cable or the sub logic                                                                                                    |
|   |                         | If there is still a proble<br>panel. If that does not<br>the old operator pane<br>logic board. If you rep<br>board, reset the "Bidi<br>Adjustment" on page | em, replace the operator<br>fix the problem, re-install<br>and replace the main<br>place the main logic<br>rectional Print<br>4-5. |

## Paper Empty Sensor Service Check

**Note:** 23XX-001 machines have a single paper sensor that serves as a paper empty sensor and also determines the top of form setting.

23XX-002 and 23XX-003 machines have two sensors:

- The left sensor is paper empty.
- The right sensor is Top of Form.

|   | FRU                   | Action                                                                                                    |
|---|-----------------------|----------------------------------------------------------------------------------------------------|
| 1 | Paper Empty<br>Sensor | With no paper in the printer, the tractor in the push position, and the paper select lever set to continuous forms, press <b>Alt+Park/Load</b> ; the gear train should turn forward (to try to load paper).                                                                    |
|   |                       | Activate the paper empty sensor with a screwdriver and press <b>Alt+Park/Load</b> again; the gear train should turn backward (to try to park paper).                                                                                                    |
|   |                       | Measure the voltage between CN7-2 (paper<br>empty signal) and CN7-3 (GND) on the main<br>logic board. There should be 0 V dc when<br>there is paper in the printer, and +5 V dc when<br>there is no paper in the printer.                                                      |
|   |                       | Make sure the sensor and its actuator are properly installed and undamaged. Correct the problem or replace the sensor.                                                                                                    |
| 2 | Main Logic Board      | If the ASF is being used, it is normal for the<br>Paper Out LED not to blink when there is no<br>paper in the printer. Do the following:                                                                                                    |
|   |                       | <ul> <li>Enter the Setup Menu.</li> <li>Make sure the ASF setting is off unless<br/>the ASF is installed.</li> <li>If the sensor and the ASF setting are OK,<br/>replace the main logic board.</li> <li>Reset the "Bidirectional Print Adjustment"<br/>on page 4-5.</li> </ul> |

#### **Paper Feed Service Check**

**Note:** If the problem is frequent jams or paper creases, verify that the paper is neither very thick nor very thin. If necessary refer the customer to the User's Guide for specifications of acceptable papers. On 23XX-001 printers check for equal gap between the lower feed rollers and lower pinch rollers. If the gap is smaller on the left, install Shim Kit, P/N 1368067.

If the paper does not stop in the correct location, refer to the "Paper Empty Sensor Service Check" on page 2-26 and the "Top of Forms Problem Service Check" on page 2-39.

|   | FRU / Symptom        | Action                                                                                                    |
|---|----------------------|----------------------------------------------------------------------------------------------------|
| 1 | Auto Sheet<br>Feeder | If the Auto Sheet Feeder is installed, remove it.<br>Enter the Setup Menu and reset "ASF" to off.<br>Verify that the machine works correctly without<br>the ASF installed. |
|   |                      | If the printer fails only with the Auto Sheet<br>Feeder installed, refer to the "Auto Sheet<br>Feeder (ASF) Service Check" on page 2-15.                                   |
| 2 | Gear Train           | Remove all paper from the machine.                                                                                                    |
|   |                      | Press <b>Form Feed</b> several times and examine all rotating parts to find the problem.                                                                                   |
|   |                      | For better visibility, remove the covers and reconnect the operator panel to the sub logic board.                                                                          |
|   |                      | The upper and lower feed rollers and the upper<br>and lower pinch rollers should all be clean and<br>in good condition, and should all rotate during<br>Form Feed.         |
|   |                      | To turn the gear train manually on a 23XX-002<br>or 23XX-003, turn the right end of the lower<br>feed roller shaft with a 6 mm wrench.                                     |

|   | FRU / Symptom           | Action                                                                                                    |
|---|-------------------------|----------------------------------------------------------------------------------------------------|
| 3 | Paper Selector<br>Lever | Make sure the selector lever alternately<br>engages and disengages the tractor gear and<br>the ASF drive gear.                                                                                                    |
|   |                         | Check the operation of the following parts as you move the paper select lever:                                                                                                    |
|   |                         | The tractor gear engages correctly in the continuous forms position.                                                                                                    |
|   |                         | <ul> <li>The tractor belts are in good condition and<br/>rotate correctly.</li> </ul>                                                                                                    |
|   |                         | <ul> <li>The pinch roller shafts move downward as<br/>the lever moves to the cut sheet position.</li> <li>The paper separator moves upward as<br/>the lever moves to the cut sheet position.</li> </ul>              |
| 4 | Operator Panel          | If paper does not move at all, verify that the Form Feed button is working as follows:                                                                                                    |
|   |                         | With the tractor in the push position, power off, power on, then press <b>Alt/Load</b> . The carrier should move to the center of the platen. If it does not, go to the "Operator Panel Service Check" on page 2-24. |
| 5 | Paper Feed Motor        | Disconnect the paper feed motor cable CN10 from the main logic board. No pin should have continuity to ground. The resistances should be as follows:                                                                 |
|   |                         | 23XX-001, 002 = 21 to 24 ohms.                                                                                                    |
|   |                         | CP10-1 to CP10-5         CP10-1 to CP10-6           CP10-2 to CP10-5         CP10-2 to CP10-6           CP10-3 to CP10-5         CP10-3 to CP10-6           CP10-4 to CP10-5         CP10-4 to CP10-6                |
|   |                         | 23XX-003 = 8 to 9 ohms.                                                                                                    |
|   |                         | CP10-1 to CP10-5<br>CP10-2 to CP10-5<br>CP10-3 to CP10-5<br>CP10-4 to CP10-5                                                                                                    |

|   | FRU / Symptom          | Action                                                                                                    |
|---|------------------------|----------------------------------------------------------------------------------------------------|
| 6 | Paper Select<br>Sensor | Remove all paper from the printer and place the tractor in the push position.                                                                                                    |
|   |                        | Press <b>Form Feed</b> and time how long the gear train rotates.                                                                                                    |
|   |                        | <ul> <li>With the paper select lever in the cut sheet position (sensor open) the gear train should rotate for less than 2 seconds;</li> <li>With the lever in the continuous forms position (sensor closed), the gear train should rotate for more than 3 seconds.</li> <li>If the printer does not do this, inspect the sensor to make sure it is being opened and closed by the paper conparator.</li> </ul> |
|   |                        | Disconnect CN5 from the sub logic board and<br>measure the paper selector sensor resistance<br>from CP5-1 to CP5-2.                                                                                                    |
|   |                        | Replace the sensor if the resistance does not<br>change from zero to infinite as the paper select<br>lever is moved.                                                                                                    |
| 7 | Pull Tractor<br>Sensor | If the pull tractor sensor has failed to close,<br><b>Park/Load</b> and <b>Auto Tear Off</b> will not work<br>when using push tractors.                                                                                                    |
|   |                        | If the sensor has failed to open, <b>Park/Load</b> will<br>try to park paper when using pull tractors, but<br>the paper will feed all the way out of the<br>tractors and cannot reload. Refer to the "Pull<br>Tractor Sensor Service Check" on page 2-38.                                                                                                    |
| 8 | Main Logic Board       | If no other problem is found replace the main logic board. Reset the "Bidirectional Print Adjustment" on page 4-5.                                                                                                    |

## Paper Select Sensor Service Check

If form feed length is off by about 1 inch (25 mm), enter Setup Mode and verify that the form length setting is correct. See the Setup Mode and Switch Settings section.

|   | FRU                    | Action                                                                                                    |
|---|------------------------|----------------------------------------------------------------------------------------------------|
| 1 | Paper Select<br>Sensor | Remove all paper from the printer and place<br>the tractor in the push position. Make sure the<br>Auto Sheet Feed (ASF) is set to OFF in the<br>Setup Mode.                                                                                                    |
|   |                        | Press <b>Form Feed</b> and time how long the gear train rotates.                                                                                                    |
|   |                        | With the paper select lever in the cut sheet<br>position (sensor open) the gear train should<br>rotate for less than 2 seconds; with the lever in<br>the continuous forms position (sensor closed),<br>the gear train should rotate for more than 3<br>seconds. If the printer does not do this, inspect<br>the sensor to make sure it is being opened and<br>closed by the paper separator. |
|   |                        | Disconnect CN5 from the sub logic board and measure the paper selector sensor resistance from CP5-1 to CP5-2.                                                                                                    |
|   |                        | Replace the sensor if the resistance does not<br>change from zero to infinite as the paper select<br>lever is moved from cut sheet to continuous<br>forms.                                                                                                    |
|   |                        | If the sensor is good but the gear train does not<br>run the right length of time, set the head gap to<br>position 1 and disconnect the short flexible<br>cable from CN3 on the main logic board.<br>Check the continuity between CP3-6 (paper<br>select sensor) and GND while actuating the<br>paper select lever.                                                                          |
|   |                        | Cut Sheet         Continuous Forms           23XX-001         23XX-002           1K ± 0.5K ohms         0K ± 0.5K ohms           12K ± 0.5K ohms         3.5K ± 0.5K ohms                                                                                                    |
|   |                        | If the resistance is correct, replace the main logic board. If the resistance is incorrect, replace the sub logic board.                                                                                                    |

|   | FRU                    | Action                                                                                                    |
|---|------------------------|----------------------------------------------------------------------------------------------------|
| 2 | Pull Tractor<br>Sensor | A failed pull tractor sensor can cause<br><b>Alt + Park/Load</b> not to function. With the<br>tractor in the push position, press <b>Alt+Park/</b><br><b>Load</b> several times while alternately holding<br>down and releasing the left pull tractor<br>actuator. The paper should not park or load<br>when the pull tractor actuator is held down. If it<br>does, go to the "Pull Tractor Sensor Service<br>Check" on page 2-38. |

# **POST Service Check**

|   | FRU              | Action                                                                                                    |
|---|------------------|----------------------------------------------------------------------------------------------------|
| 1 | Power LED        | If the power LED is not on, go to the "Power Service Check" on page 2-32.                                                                                    |
| 2 | Cables           | A faulty interface cable can cause POST<br>errors. Disconnect the interface cable from the<br>printer and turn the printer off and then on.                  |
|   |                  | Check the connections of the short flexible cable and the power cable to the main logic board and sub logic board.                                           |
|   |                  | Check the condition and continuity of the operator panel cable.                                                                                              |
| 3 | Operator Panel   | If no problem is found, the problem may be in<br>either the operator panel or the main logic<br>board. Replace the operator panel and retest<br>the printer. |
| 4 | Main Logic Board | Replace the main logic board if necessary.                                                                                                    |
|   |                  | Reset the bidirectional print adjustment; refer to "Bidirectional Print Adjustment" on page 4-5.                                                             |

## **Power Service Check**

If the symptom is that the Power light varies in intensity, make sure the upper feed roll shaft has the ground spring. If it does not, install ESD Kit P/N 1368036.

|   | FRU             | Action                                                                                                    |
|---|-----------------|----------------------------------------------------------------------------------------------------|
| 1 | Power Supply    | If the carrier does <b>not</b> move to the left after<br>turning the printer off and then on, do the<br>following:                                                                                                    |
|   |                 | <ul> <li>Make sure the line cord voltage to the power supply is correct.</li> <li>Make sure the power supply outputs are +5 V dc at CN1-2 and +26 V dc at CN1-4. If the voltage is incorrect, check the internal fuses before replacing the power supply. Generally if F3 is blown it is due to a short in the printhead; replace the printhead and the fuse before powering on again.</li> <li>Check for +5 V dc at main logic board CN11-3 and sub logic board CN11-1 and sub logic board CN11-1.</li> <li>Make sure the short flexible cable is undamaged and correctly installed.</li> </ul>                                                                                                    |
| 2 | Sub Logic Board | <ul> <li>If the carrier moves to the left after turning the printer off and then on, do the following:</li> <li>Move the carrier to the right and turn power on. The carrier should move to the left. The power LED should be on steady whenever the printer is on. If the carrier moves to the left during after turning the printer off and then on, but the power LED is not on steady: Make sure the sub logic board is receiving voltage by checking for +5 V dc at sub logic board CN1-3.</li> <li>If no voltage or power cable problem is found, make sure there is +5 V on pins 3 and 9 of the sub logic board connector for the operator panel cable. If the voltage is incorrect replace the sub logic board.</li> </ul> |

|   | FRU                           | Action                                                                                                    |
|---|-------------------------------|----------------------------------------------------------------------------------------------------|
| 3 | Op-Panel<br>Op-Panel Cable    | If there is still a power LED problem, check the operator panel cable continuity and replace the cable or the operator panel.                                                                                                    |
| 4 | Carrier Motor                 | Disconnect the carrier motor from main logic<br>board CN9 and turn the printer off and then on.<br>If the power LED lights correctly only with the<br>carrier motor disconnected, replace the carrier<br>motor.                                                |
| 5 | Paper Feed Motor              | Disconnect the paper feed motor from main<br>logic board CN10 and turn the printer off and<br>then on. If the power LED lights correctly only<br>with the paper feed motor disconnected,<br>replace the paper feed motor.                                      |
| 6 | Printhead<br>Printhead Cables | Disconnect the printhead cable from the sub<br>logic board and turn the printer on. If the power<br>LED lights correctly only with the printhead<br>cables disconnected from the sub logic board,<br>there is a short in the printhead or printhead<br>cables. |
|   |                               | Disconnect the printhead cable from the sub<br>logic board and make sure none of the leads<br>on the cable are shorted to ground.                                                                                                    |
| 7 | Main Logic Board              | If no problem is found with other components<br>but the printer still has a power problem,<br>replace the main logic board.                                                                                                    |
|   |                               | Reset the bidirectional print adjustment; refer to "Bidirectional Print Adjustment" on page 4-5.                                                                                                    |

## **Print Speed Service Check**

Reduced speed while printing the top 2 inch (51 mm) of a job is normal; for Model 003 printers, the slow down can be eliminated by entering **Setup Mode** and disabling **TOF Read**. The speed of the 23XX printers varies with the font, forms thickness setting and printhead temperature. Graphics output may print slowly due to data throughput limitations. Thermal sensing is built into the printhead on 239X printers and protects the printhead from overheating. Depending on the job content, thermal slowdown may occur after 5 to 10 minutes of continuous operation on 239X-001 printers and after 10 to 20 minutes on 239X-002, 003 printers.

Print slowdown modes are as follows:

|                      | Thermal<br>Slowdown | Forms Thickness Slowdown                                                                                                    |
|----------------------|---------------------|----------------------------------------------------------------------------------------------------|
| 238X-001             | No                  | 26% speed reduction at Forms<br>Thickness 7.<br>Head Gap Sensor contains one<br>switch.                                                                            |
| 239X-001             | Yes                 | No Forms Thickness speed<br>reduction.<br>No Head Gap Sensor.                                                                                                    |
| 238X-002<br>238X-003 | No                  | Reduced print wire force at Forms<br>Thickness 1.<br>23% speed reduction at Forms<br>Thickness 4 through 7.<br>Head Gap Sensor Assembly contains<br>two switches.  |
| 239X-002<br>239X-003 | Yes                 | Reduced print wire force at Forms<br>Thickness 1.<br>20% speed reductions at Forms<br>Thickness 4 through 7.<br>Head Gap Sensor Assembly contains<br>two switches. |

|   | FRU                                     | Action                                                                                                    |
|---|-----------------------------------------|----------------------------------------------------------------------------------------------------|
| 1 | Head Gap Sensor<br>23XX-001             | Check the function of the head gap sensor by<br>moving the forms thickness lever from 6 to 7<br>and back while printing the Demo Page<br><b>Alt + Demo</b> . Print speed is reset at the<br>beginning of each line; listen for the printer to<br>slow down in position 7. |
|   |                                         | Disconnect the head gap sensor from<br>connector CN3 on the sub logic board. Check<br>the resistance of the sensor while moving the<br>forms thickness lever. Resistance should be 0<br>ohms at forms thickness position 7 and infinite<br>at positions 1 through 6.      |
| 2 | Head Gap Sensor<br>23XX-002<br>23XX-003 | Check the function of the head gap sensor by turning the power on with the <b>Alt + Macro</b> buttons pressed.                                                                                                    |
|   |                                         | <ul> <li>With the forms thickness lever at 1, Macro<br/>LED 1 will light.</li> </ul>                                                                                                    |
|   |                                         | <ul> <li>With the forms thickness lever at 2 and 3,<br/>Macro LED 2 will light.</li> </ul>                                                                                                    |
|   |                                         | <ul> <li>With the forms thickness lever at 4<br/>through 7, Macro LED 3 will light.</li> </ul>                                                                                                    |
|   |                                         | Disconnect the head gap sensor asm from<br>connector CN3 on the sub logic board. Check<br>the resistance of the sensor while moving the<br>forms thickness lever. Resistance should be 0<br>ohms at position 1 and infinite at positions 2<br>through 7.                  |
|   |                                         | Disconnect the head gap sensor asm from<br>connector CN4 on the sub logic board. Check<br>the resistance of the sensor while moving the<br>forms thickness lever. Resistance should be 0<br>ohms at positions 1 through 3 and infinite at<br>positions 4 through 7.       |

## **Printhead Service Check**

|   | FRU                           | Action                                                                                                    |
|---|-------------------------------|----------------------------------------------------------------------------------------------------|
| 1 | Printhead Cables<br>Printhead | If the problem is missing or extra dots or lines, do the following:                                                                                                    |
|   |                               | <ul> <li>Check the continuity and connection of<br/>the printhead cables and the short flexible<br/>cable.</li> <li>Make sure the voltages to the sub logic<br/>board are correct.</li> </ul> |
|   |                               | If dots <b>are</b> missing:                                                                                                    |
|   |                               | <ul><li>Perform the print test to determine which wire is not firing.</li><li>Remove the printhead and check the</li></ul>                                                                    |
|   |                               | printhead resistance according to the following table. Make sure no pins have continuity to the printhead housing.                                                                            |

|   | FRU       | Action                                                                                                    |
|---|-----------|----------------------------------------------------------------------------------------------------|
| 1 | Printhead | Continuity Table<br>The correct resistance is:<br>2.8 to 3.8 ohms (238X) or 7 to 15 ohms (239X).                                                                                                    |
|   |           | 238X<br>CP9-10 & CP9-12 (Dot1)<br>CP9- 6 & CP9- 4 (Dot2)<br>CP9-17 & CP9-14 (Dot3)<br>CP9- 7 & CP9- 3 (Dot4)<br>CP9-15 & CP9-11 (Dot5)<br>CP9- 1 & CP9- 5 (Dot6)<br>CP9-18 & CP9-13 (Dot7)<br>CP9- 2 & CP9- 8 (Dot8)<br>CP9-16 & CP9- 9 (Dot9)                                                                                                    |
|   |           | 239X<br>CP8-10 & CP8-13 (Dot1)<br>CP8- 8 & CP8- 7 (Dot2)<br>CP8-12 & CP8-13 (Dot3)<br>CP8- 6 & CP8- 7 (Dot4)<br>CP8-14 & CP8-11 (Dot5)<br>CP8- 4 & CP8- 7 (Dot6)<br>CP8-16 & CP8-11 (Dot7)<br>CP8- 2 & CP8- 9 (Dot8)<br>CP8-18 & CP8-11 (Dot9)<br>CP8- 1 & CP8- 9 (Dot10)<br>CP8-17 & CP9-10 (Dot11)<br>CP8- 3 & CP8- 9 (Dot12)<br>CP8-15 & CP9-10 (Dot13)<br>CP8- 5 & CP9- 8 (Dot14)<br>CP9-16 & CP9-12 (Dot15)<br>CP9- 4 & CP9- 8 (Dot16)<br>CP9-17 & CP9-12 (Dot17)<br>CP9- 2 & CP9- 8 (Dot18)<br>CP9-15 & CP9-14 (Dot21)<br>CP9- 3 & CP9- 6 (Dot22)<br>CP9-11 & CP9-14 (Dot23)<br>CP9- 5 & CP9- 6 (Dot24)<br>If the problem is <b>not</b> missing or extra dots or<br>lines, do the following: |
|   |           | <ul> <li>Make sure the printhead is securely<br/>installed in the carrier.</li> <li>Perform the Printhead-to-Platen Gap<br/>adjustment.</li> </ul>                                                                                                    |

|   | FRU                                                                                | Action                                   |
|---|------------------------------------------------------------------------------------|------------------------------------------|
| 2 | Carrier Shaft<br>Carrier Unit<br>Platen Assembly<br>Printhead Nose<br>Ribbon Guide | Check and replace worn or damaged parts. |

## **Pull Tractor Sensor Service Check**

**Note:** The pull tractor sensor detects the tractor in the pull position and disables park/load and auto tear-off. A failed sensor may prevent park/load from functioning with the tractor in the push position.

|   | FRU                    | Action                                                                                                    |
|---|------------------------|----------------------------------------------------------------------------------------------------|
| 1 | Pull Tractor<br>Sensor | With the tractor in the push position, press<br><b>Alt+Park/Load</b> several times while alternately<br>holding down and releasing the left pull tractor<br>actuator. The paper should park and load when<br>the actuator is not held down, and should not<br>park or load when the pull tractor actuator is<br>held down. |
|   |                        | If the paper does not move correctly:                                                                                                    |
|   |                        | <ul> <li>Disconnect CN4 from the main logic board.</li> <li>There should be 0 ohms from CP4-1 to CP4-2 when the left pull tractor actuator is pressed, and infinite resistance when the actuator is not pressed.</li> <li>Replace the sensor if necessary.</li> </ul>                                                      |
|   |                        | If the sensor is good but the paper still does not move correctly:                                                                                                    |
|   |                        | <ul> <li>Replace the main logic board.</li> <li>Reset the Bidirectional Alignment, see<br/>"Bidirectional Print Adjustment" on page<br/>4-5.</li> </ul>                                                                                                    |

#### **Top of Forms Problem Service Check**

**Note:** This service check applies to the 23XX-002 and 23XX-003 printers only. 23XX-001 machines have a single paper sensor that serves as a paper empty sensor and also determines the top of form setting. For top of forms problems on 23XX-001 printers, refer to the "Paper Empty Sensor Service Check" on page 2-26.

23XX-002 and 23XX-003 machines have two sensors:

- The left sensor is paper empty.
- The right sensor is top of form.

|   | FRU                   | Action                                                                                           |
|---|-----------------------|--------------------------------------------------------------------------------------------------|
| 1 | Top of Form<br>Sensor | Check that the top of form sensor and its flag are properly installed and are undamaged.         |
| 2 | Main Logic Board      | Remove the paper and set the paper select lever to the cut sheet position and turn the power on. |
|   |                       | Measure the voltage between main logic board CN8-2 (TOF signal) and CN8-3 (GND).                 |
|   |                       | • When there is paper in the printer the voltage should be 0 V dc.                               |
|   |                       | <ul> <li>When there is no paper in the printer the<br/>voltage should be 5 V dc.</li> </ul>      |
|   |                       | Replace the sensor if the voltage is incorrect.                                                  |
|   |                       | Replace the main logic board if the voltage is correct and there is still a problem.             |
|   |                       | Reset the "Bidirectional Print Adjustment" on page 4-5.                                          |

#### **Tractor 2 Service Check**

Note: This option can be used only on 23XX-003 printers.

The Tractor 2 in-place sensor opens during installation, when its actuator touches the printer cover. The home sensor detects the position of the slider.

- When Tractor 2 is selected the motor-driven Tractor 2 slider pushes the printer sub slider cam lever to engage the printer gear train which drives the Tractor 2 tractors.
- When the Tractor 2 is deselected, the motor retracts the slider, disengaging the Tractor 2 gear drive and reengaging the printer tractors.

#### 10 Beeps and Blinking Ready, Paper, Font and Pitch LEDs

Tractor 2 home sensor never made after turning the printer off and then on, or made at the wrong time.

(The same error indication is used for carrier home failure.)

|                | FRU                                 | Action                                                                                                    |
|----------------|-------------------------------------|----------------------------------------------------------------------------------------------------|
| 1              | Tractor 2<br>Home Sensor            | Remove the Tractor 2 and turn the printer off<br>and then on again to determine if the fault is in<br>the printer or Tractor 2.                                                                                  |
|                |                                     | replace the home sensor.                                                                                                    |
| 2 Main Logic I | Main Logic Board                    | Remove Tractor 2 from the printer but leave the cable connected. Make sure the slider (the black plastic piece just above the right cover) moves after turning the printer off and then on.                      |
|                |                                     | If the slider does not move after turning the printer off and then on:                                                                                                    |
|                |                                     | <ul> <li>Make sure the slider and gear train are properly connected and move freely with the power off.</li> <li>Make sure the Tractor 2 heard is</li> </ul>                                                     |
|                |                                     | +26 V dc on CN1-1 and<br>+ 5 V dc on CN1-5.                                                                                                    |
|                |                                     | If not, check the cable connection and the<br>voltages at main logic board CN6-1.<br>The upper right pin at CN6 is pin 1 (+26 V dc)<br>and the pin just beneath it is pin 5 (+5 V dc).                           |
|                |                                     | If these voltages are not present replace the main logic board.                                                                                                    |
| 3              | Tractor 2 Motor<br>Board /Cable Asm | Check the resistances of the Tractor 2 motor<br>windings: there should be $101 \pm 5$ ohms<br>between pins: 1 and 5, 3 and 5, 2 and 6 and<br>4 and 6. If the motor is good, replace the<br>board/cable assembly. |
|                |                                     | For information on the Tractor 2 cable connectors, see "Tractor 2 Cable Connectors" on page 5-4.                                                                                                    |

#### 3 Beeps and Tractor 2 LED blinks 3 times

Tractor 2 selected from operator panel but printer does not detect Tractor 2 or detects that the Tractor 2 mechanism is not installed.

|             | FRU                           | Action                                                                                                    |
|-------------|-------------------------------|----------------------------------------------------------------------------------------------------|
| 1 Tra<br>Bo | Tractor 2<br>Board/Cable Asm. | Check the Tractor 2 in-place sensor or the cable connection.                                                                                                    |
|             |                               | The in-place sensor actuator extends through<br>the Tractor 2 cover and rests on the printer<br>cover when Tractor 2 is installed.                                                                 |
|             |                               | Remove the Tractor 2 cover and make sure the in-place sensor opens when the Tractor 2 is installed. The voltage at Tractor 2 CN1-13 should be $+5$ V dc with the sensor open and 0 with it closed. |
|             |                               | Replace the Tractor 2 board/cable asm if the sensor signal is wrong.                                                                                                    |
|             |                               | For information on the Tractor 2 cable connectors, see "Tractor 2 Cable Connectors" on page 5-4.                                                                                                   |
| 2           | Main Logic Board              | Check the cable connection from Tractor 2 to the printer.                                                                                                    |
|             |                               | If possible, try the Tractor 2 with another printer<br>to determine if the problem is the Tractor 2<br>board/cable assembly or the printer main logic<br>board.                                    |

#### Paper Feed Problems

|   | FRU       | Action                                                                                                    |
|---|-----------|----------------------------------------------------------------------------------------------------|
| 1 | Tractor 2 | On the printer, make sure the gear that drives<br>Tractor 2 turns freely when the lever is not<br>pressed, but remain still when the lever is<br>pressed.                                                                                                    |
|   |           | Remove Tractor 2 from the printer and remove<br>all paper. With the paper select lever in the<br>continuous forms position, press <b>Line Feed</b> ;<br>the tractors should rotate.                                                                                                    |
|   |           | Press the sub slider cam lever below the ASF/<br>Tractor 2 drive gear and press Line Feed again;<br>the tractors should not rotate but the drive gear<br>should.                                                                                                    |
|   |           | Check the condition of the pin feed belts. With the power off, make sure the slider does not bind.                                                                                                    |
|   |           | <u>Verify</u> :                                                                                                    |
|   |           | <ul> <li>When the slider is to the rear, the white gear drives the tractors;</li> <li>When the slider is to the front the gear and tractors are not connected.</li> </ul>                                                                                                    |
|   |           | Remove the Tractor 2 cover and reinstall<br>Tractor 2 in the printer (if necessary remove the<br>printer covers also). Note that the small idler<br>gear just below the slider is held in place by the<br>cover; with the cover removed it will tend to<br>move off the stud. Also note that when<br>operating the Tractor 2 with the printer cover<br>removed, the Tractor 2 in-place sensor must be<br>held open. |
|   |           | Turn the printer on and look for mechanical problems.                                                                                                    |
|   |           | For information on the Tractor 2 cable connectors, see "Tractor 2 Cable Connectors" on page 5-4.                                                                                                    |

# 3. Diagnostic Aids

The printer contains self tests to help find and solve problems. You need not connect the printer to a computer or terminal to run these tests.

Types of self tests are as follows:

- Power-On Self Test (POST)
- Print Test
- Hex Dump Mode (a computer or terminal is needed)
- Serial Interface Adapter Print Test

The following are special machine modes that run when the printer is turned off and then back on:

| Turn the printer on while<br>Pressing:             | Does This:                                                 |
|----------------------------------------------------|------------------------------------------------------------|
| Line Feed                                          | Print test with sample fonts.                              |
| Alt                                                | Sets printer in Hex Dump mode.                             |
| Micro↑ & Micro↓                                    | Disables/Enables Operator Panel<br>Lockout Mode.           |
| Alt + Tear Off (with<br>printhead at extreme left) | Resets to World Trade default paper sizes.                 |
| Alt + Setup (with printhead at extreme left)       | Resets to US default paper sizes.                          |
| Alt + Macro<br>(23XX-002, 003)                     | Head Gap Sensor Test: Macro LEDs indicate sensor position. |

# Power-On Self Test (POST)

The following tests are automatically performed when the printer is turned on.

- LEDs Test (Checks that the LEDs on the operator panel work. The LEDs turn on and off after the printer is turned on then all LEDs turn on for a few seconds.
- RAM Test (Checks that the CPU can write/read the RAM.)
- Font ROM/Microcode Sum Test (Checks that the ROM data is correct.)
- Timer/Interrupt Controller Test (Checks that this function works.)
- NVRAM Test (Checks that the NVRAM data is correct.)
- Switch Scan Test (Checks the buttons on operator panel.)
- Carrier Initialization (Carrier moves to the left to activate the home position sensor, then moves to the first print position.)
- Feed Initialization (Form feed motor rotates forward, then backward.)

If any errors occur during the POST tests, a combination of blinking LEDs will indicate which test failed. See "Start" on page 2-1.

# **Print Test**

The print test can help you test and troubleshoot the printer. To start the print test, do the following:

- 1. Paper must be at the print position; test does not print if paper is parked.
- 2. Press and hold Line Feed and then turn the printer on.
- 3. Release Line Feed when the printing starts.
- 4. To interrupt the printer test:
  - Press Start/Stop. The test stops after a complete line of characters has printed.
  - Press **Start/Stop** to continue the test sample.
- 5. To stop the printer test, turn the printer off.

The printout should be similar to the print test samples shown on page 3-4.

If the printout is not like the sample, go to "Start" on page 2-1.

Note that the short horizontal lines at the top of the sample are a test of each printhead wire numbered in sequence from top to bottom.

#### **Service Notes**

- Before starting the 2380 and 2390 print test, be sure letter size paper is loaded in the machine.
- Before starting the 2381 and 2391 print test, be sure wide paper is loaded in the machine, and that the right margin is set to 13.6 inches.
- After you complete any repairs, run the print test several times to be sure the printer is operating correctly.

#### Print Test Sample (9 wire)

NO.DVT2.311A3209 @ Copyright Lexmark, 1 — 2 — 3 — 4 — 5 — 6 -FastDraft 0123456789: «<=>?@ABCDEFGHIJKLMNOFQRST: xyx{|}^^^C{@3348c@66111}A&&mE86364960¢£ 123456789::: (=)?@ABCDEFGHIJKLMNOPQRSTU **D**raft

0123456789:;<=>?@ABCDEFGHIJKLMNOPQRST xyz{|}~^CÇüéSäàSç?ëèĭSìAA£#KööòûùŸÖÜ⊄£ 123456789;;<=>?@ABCDEFGHIJKLMNOPQRSTU

Gothic 0123456789;;<=>?@ABCDEF6HIJKLMNDP0RST xyz(|)~OÇüeâäaaçêeeiîiêAé#f600ûûÿöü¢£ 123456789::<=>?@ABCDEF6H1JKLMNOPQRSTU

Print Test Sample (24 wire)

Couriar

NO.070 1332983 © Copyright Lexmark, 1 1 - 2 - 3 - 4 - 5 - 6 - 13 - 14 - 15 - 16 - 17 - 18 - 17ة8♥♦ἐ♣•◘◦፬₫♀♭Ø≈>4\$!!¶\$\_±↑↓→€∟₩▲▼.!"#\$%& LMNOPQRSTUVWXYZ[\]^\_\_`abcdefghijklmnopqr ÿCO¢£¥mfálóúßNa9ሪr∽≩i!«»||44||<sub>Π</sub>4੫||<sub>Π</sub>4੫||<sub>Π</sub> ΣσμτΦΘΩδ∞φε∩Ξ±≥≤∫];≈°•-√<sup>N2</sup> 11 ABCDEFGHIJKLMNOPQRSTUVWXYZabcdef< 32 96 11 ABCDEFGHIJKLMNOP@RSTUVWXYZabcdef 11 ABCDEFGHIJKLMNOPQRSTUVWXYZabcdef 160 -12 ABCDEFGHIJKLMNOPQRSTUVWXYZabcdefi 160 -36 ABCDEFGHIJKLMNOPQRSTUVWXYZabcdef: 160 160 25 ABCDEFGHIJKLMNOPQRSTUVWXYZabcdef(

160 5 ABCDEFGHIJKLMNOPQRSTUVWXYZABCDEF(
## Hex Dump Mode

The hex dump mode can help the user test and troubleshoot programs. You can use the hex dump procedure to get a hexadecimal printout of the data stream sent to the printer. All data, including both control and character data, print in hexadecimal instead of ASCII.

To activate hex dump mode:

- 1. Press and hold **Alt** and then turn the printer on.
- 2. After a few seconds, release Alt.
- 3. Start your application program. Be sure the printout is similar to the hex dump sample shown. Two hexadecimal digits, followed by a space, are printed for each byte of data sent to the printer.
- 4. The printer continues to print in hexadecimal until you turn the printer off.

#### Hex Dump Mode Sample

|    |     |    |     |    |     |    |         |         | 1.1  |     |          |          |     |    |    |    |    |          |
|----|-----|----|-----|----|-----|----|---------|---------|------|-----|----------|----------|-----|----|----|----|----|----------|
| 50 | 50  | 50 | 30  | 50 | 50  | 4Ú | 50      | 50      | 0!   | 50  | A()      | 50       | 50  | BD | 50 | 50 | CÓ | Sõ       |
| 20 | DO  | 20 | 20  | とり | 20  | 20 | 10      | 00      | 120  | 61  | 50       | 50       | 71  | 50 | 50 | 81 | 50 | 50       |
| 91 | 50  | SÖ | AI  | 50 | 20  | 81 | Sŋ      | scl     | SS   | 5ò  | 50       | 35       | Sö  | Sņ | 42 | 50 | SÙ | 25       |
| 50 | Sı) | 65 | 50  | 50 | 72  | 50 | 50      | 8://    | 50   | DS  | 20       | 50       | ЕS  | 50 | 50 | ٤3 | ОD | ΟA       |
| ÛΑ | 53  | 2Ú | 50  | 33 | SO  | Sù | 43      | S       | 93   | 20  | 50       | AЗ       | 50  | SÖ | 83 | 50 | 50 | СЗ       |
| 50 | 50  | DЗ | 50  | 50 | ε3  | 50 | 21)     | - F   - | 50   | 20  | 64       | SO       | 50  | 74 | 20 | SO | 84 | 20       |
| 50 | 94  | 50 | 50  | A4 | Sı) | 20 | 84      | S       | ÛА   | 52  | 50       | Sù       | 35  | 50 | 2Ú | 45 | ЗÓ | 20       |
| 55 | 20  | 50 | 65  | 20 | 20  | 75 | 50      | 2       | 50   | 50  | DS       | 50       | 20  | ٤S | 20 | 20 | FS | 0D       |
| ĊΑ | ΰA  | 59 | ΟĊ  | 20 | 36  | 20 | 50      | 42      | / 50 | 96  | 50       | 50       | A6  | 2Ú | 50 | 86 | 20 | 20       |
| C6 | 50  | 50 | D6  | 20 | 50  | 83 | 20      | 50/     | \$7  | 50  | 20       | 67       | 50  | 20 | 77 | 20 | 20 | 87       |
| 50 | SÒ  | 97 | ЗŬ  | ЗÓ | A7  | 2Ú | 50      | 87      | 1/2  | ΰA  | 58       | 20       | 2Ó  | 38 | 20 | 20 | 48 | 20       |
| 50 | 59  | 20 | 20  | 68 | 20  | 50 | 78      | 20      | 5//  | 20  | 20       | 08       | 20  | 20 | E8 | 20 | 20 | ER       |
| ΰD | ÓΑ  | ÓΑ | 28  | 50 | 50  | 39 | SQ      | 50      | 49   | \70 | 99       | 20       | 20. | A9 | 20 | 20 | 89 | 20       |
| 20 | 69  | 20 | 20  | D9 | 20  | 20 | F9      | 20      | 20   | NA. | 20       | 20       | 6A  | 20 | 20 | 74 | 20 | 20       |
| 8A | 2Ú  | 20 | 9A  | 20 | 20  | AA | 20      | 20      | 8A   | :1b | ΩA       | 28       | 20  | 2ú | 28 | 20 | 20 | 40       |
| 20 | 20  | 58 | 20  | 20 | 68  | 20 | 20      | 78      | 20   |     | 20       | 20       |     | 20 | 20 |    | 20 | 20       |
| ER | úΠ  | üδ | 100 | 20 | 20  | 20 | 30      | 20      | 20   | 1K  | 20       |          | 20  | 20 |    | 20 | 20 | CU<br>00 |
| 20 | 20  | CC | 20  | 20 |     | 20 | 20      |         | 20   | 112 | 50       | 7し<br>つい | 20  | 20 | AL | 20 | 20 | 8L       |
| 20 | 20  |    | 20  | 20 |     | 20 | 20      |         | 20/  | 1.0 | JU       | 20       | 20  | 6U | 20 | 20 | 70 | 20       |
| 20 | 80  | 20 | 20  | 90 | 20  | 5Ú | AD<br>2 | 20      | 20/  | 110 | 0A<br>QE | 0A<br>Q  | 2E  | 20 | 50 | 3F | 50 | 50       |
| 42 | 20  | 20 | 5E  | 50 | 20  | 6E | 20      | 20      | 211  | 20  | LE       | 20       | 20  | DE | 50 | 50 | 55 | 50       |
| ЧÙ | ۲E  | ΟŪ | UΑ  | ŊΑ | 5F  | 20 | 50      | 3F      | 5    | B٢  | 50       | Sù       | 9F  | SO | 50 | AF | 2ú | SÒ       |
| 8F | 50  | 50 | CF  | 50 | 50  | DF | 50      | 51)     | ٤    |     |          |          |     |    |    |    |    |          |
|    |     |    |     |    |     |    |         |         |      |     |          |          |     |    |    |    |    |          |

# Serial Interface Adapter Print Test

The serial interface adapter has a switch that enables a test of the connection between the serial interface adapter and the printer main logic board. This generates a short test print containing the serial interface adapter code level and switch settings, and the printer character set.

To run the serial interface test print:

- 1. Turn the printer off.
- 2. Turn on serial interface Switch 10.
- 3. Turn the printer on.

If the printer does not generate a printout, there is a problem with the serial interface adapter or its connection to the printer. Check the switch settings and be sure the serial interface adapter is correctly installed.

When the test is complete, turn off Switch 10.

# 4. Repair Information

This chapter contains adjustments and removal procedures. Whenever parts are replaced, make sure that all adjustments are correct by running diagnostics procedures and checking adjustments as needed.

## Handling ESD-Sensitive Parts

Many electronic products use parts that are known to be sensitive to electrostatic discharge (ESD). To prevent damage to ESD-sensitive parts, follow the instructions below in addition to all the usual precautions, such as turning off power before removing logic boards:

- Keep the ESD-sensitive part in its original shipping container (a special "ESD bag") until you are ready to install the part into the machine.
- Make the least-possible movements with your body to prevent an increase of static electricity from clothing fibers, carpets, and furniture.
- Put the ESD wrist strap on your wrist. Connect the wrist band to the system ground point. This discharges any static electricity in your body to the machine.
- Hold the ESD-sensitive part by its edge connector shroud (cover); do not touch its pins. If you are removing a pluggable module, use the correct tool.
- Do not place the ESD-sensitive part on the machine cover or on a metal table; if you need to put down the ESD-sensitive part for any reason, first put it into its special bag.
- Machine covers and metal tables are electrical grounds. They
  increase the risk of damage because they make a discharge
  path from your body through the ESD-sensitive part. (Large
  metal objects can be discharge paths without being grounded.)
- Prevent ESD-sensitive parts from touching other personnel. Install machine covers when not working on the machine, and do not put unprotected ESD-sensitive parts on a table.
- Keep all ESD-sensitive parts in a grounded metal cabinet (case).
- Low humidity increases static electricity during cold-weather.

# Adjustments

**CAUTION:** Be sure to unplug the power cord whenever you are working on the printer with one of the covers removed.

#### Printhead-to-Platen Gap Adjustment

**WARNING:** To prevent damage to the printhead when this adjustment is made, be sure a gap exists between the printhead and the right end of the platen before you turn the printer on.

Perform the printhead-to-platen gap adjustment after replacing or disassembling any of the following parts:

- Carrier
- Platen
- Pinch Roller (Lower)
- Ribbon Drive Rack Gear
- Side Frame (Left)
- Side Frame (Right)
- Paper Separator
- Feed Roller (Lower)
- Paper Guide.

Note: Make sure the top cover is installed.

- 1. Turn the printer off.
- 2. Remove the ribbon access cover.
- 3. Remove the ribbon cartridge and paper.
- 4. Set the form thickness lever to position 1.
- 5. Move the carrier so that it is just to the left of the left upper feed roller, approximately 50 mm (2.0 in.) from the left side frame.
- Using feeler gauges [1] of 0.35 mm and 0.40 mm (0.014 in. and 0.016 in.), move the left carrier bushing [2] forward or backward until the gap between the printhead [3] and platen [4] is between 0.35 mm 0.40 mm (0.014 in. 0.016 in.).

**Note:** The gap should be wide enough for the 0.35 mm (0.014 in.) feeler gauge to slide in smoothly without catching, but too narrow to insert the 0.40 mm (0.016 in.) feeler gauge.

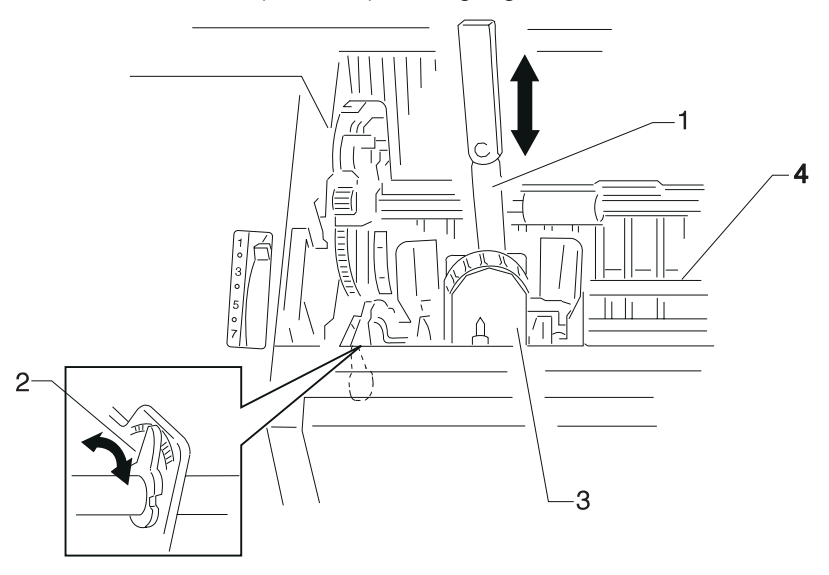

- 7. Move the carrier so that it is just to the right of the right upper feed roller, approximately 50 mm (2.0 in.) from the right side frame.
- Using feeler gauges [1] of 0.35 mm and 0.40 mm (0.014 in. and 0.016 in.), move the right carrier bushing [2] forward or backward until the gap between the printhead [3] and platen [4] is between 0.35 mm 0.40 mm (0.014 in. 0.016 in.).

**Note:** The gap should be wide enough for the 0.35 mm (0.014 in.) feeler gauge to slide in smoothly without catching, but too narrow to insert the 0.40 mm (0.016 in.) feeler gauge.

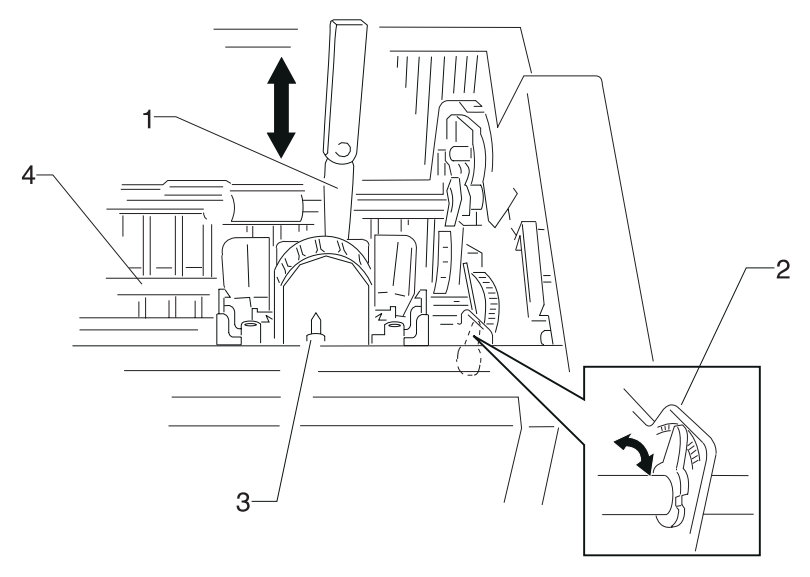

- 9. Repeat Steps 5 and 6 and readjust the gap if necessary.
- 10. Repeat Steps 7 and 8 and readjust the gap if necessary.
- 11. Set the form thickness lever to suit the paper thickness you are using.
- 12. Install the ribbon cartridge and paper.
- 13. Install the ribbon access cover.
- 14. Run the self test and check the density of the printing. Repeat procedure if necessary.

## **Bidirectional Print Adjustment**

After replacing any mechanical part which affects the operation of the main logic board or the carrier, perform the following procedure to adjust the bidirectional print.

**Note:** This adjustment cannot be completed if the printer runs out of paper, so be sure to use continuous forms.

- 1. Be sure the ribbon cartridge and continuous forms are installed.
- 2. Turn the printer on.
- 3. Press Alt and then press Micro↑. The printer enters Setup Mode.
- 4. Press the Control Options button. (Button varies with model.)
- 5. Press the Bidirectional Alignment button. (Button varies with model.)
- 6. Press **Font**. The printer prints out the pattern shown below. The first and third lines are printed from left to right. The second and fourth lines are printed from right to left.

# 

- Align the second and fourth lines to the first and third lines. Each time Micro↑ is pressed, the second and fourth lines shift toward the left. Each time Micro↓ is pressed, the second and fourth lines shift toward the right.
- 8. Continue adjusting the bidirectional alignment by repeating step 7, until your printout resembles the one shown.

9. When the bidirectional alignment is satisfactory, press **Start**/ **Stop** to exit the bidirectional alignment mode.

## **Removal Procedures**

Use the following procedures to remove and replace individual FRUs. The procedures in this section are mainly for the 2380 and 2390 printers. When a procedure for the 2381 and 2391 printers differ, the procedure for the 2381 and 2391 is described under "Wide Carriage".

**CAUTION:** Be sure to unplug the power cord whenever you are working on the printer with one of the covers removed.

#### Auto Sheet Feeder Gears Removal

- 1. Remove the right cover.
- 2. Release the latch [A], and then remove the joint gear [1].
- 3. Remove the idler gear [2].
- 4. Release the latch [A], and then remove the idler gear [3].
- 5. Release the latch [8], and then remove the pick-up gear [4].
- 6. Release the latch [A], and then remove the combination lock mechanism [5].
- 7. Remove the tension plate [10] on the locker cam [6].
- 8. Remove the locker cam [6].
- 9. Release the latch [9], and then remove the lift gear [7].

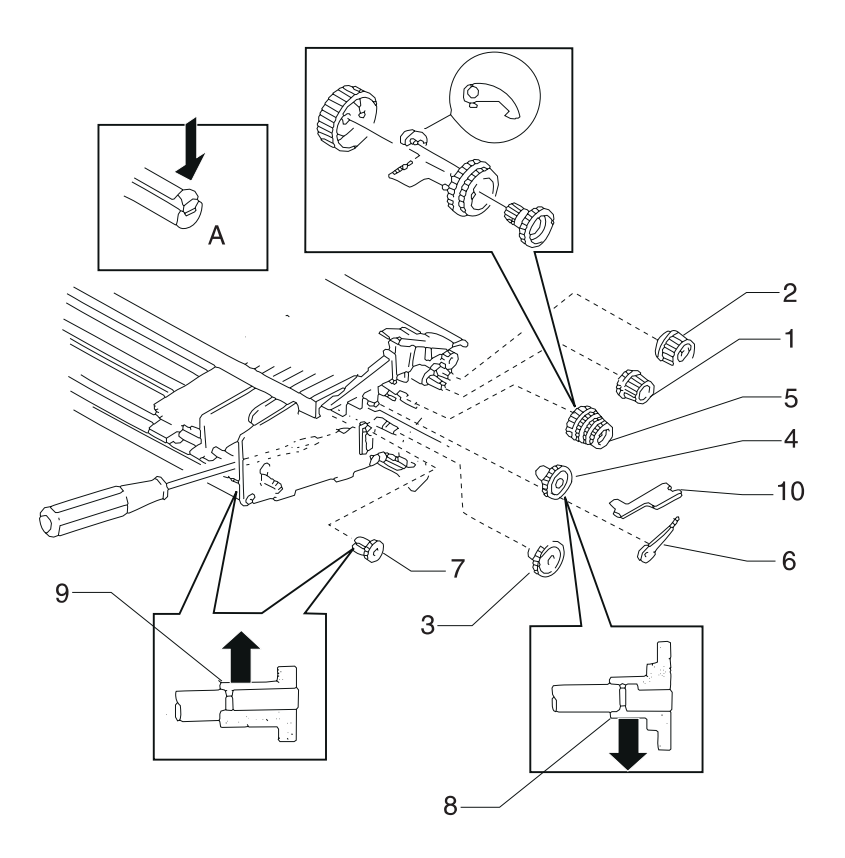

#### Auto Sheet Feeder Pick-up Roller Removal

- 1. Remove the covers and the cut sheet support.
- 2. Remove the idler gear and pick-up gear see "Auto Sheet Feeder Gears Removal" on page 4-8.
- 3. Remove the left roller bushing [1] as shown.
- 4. Remove the right roller bushing [2].
- 5. Move the pick-up roller [3] to both ends of the shaft, and then remove them.

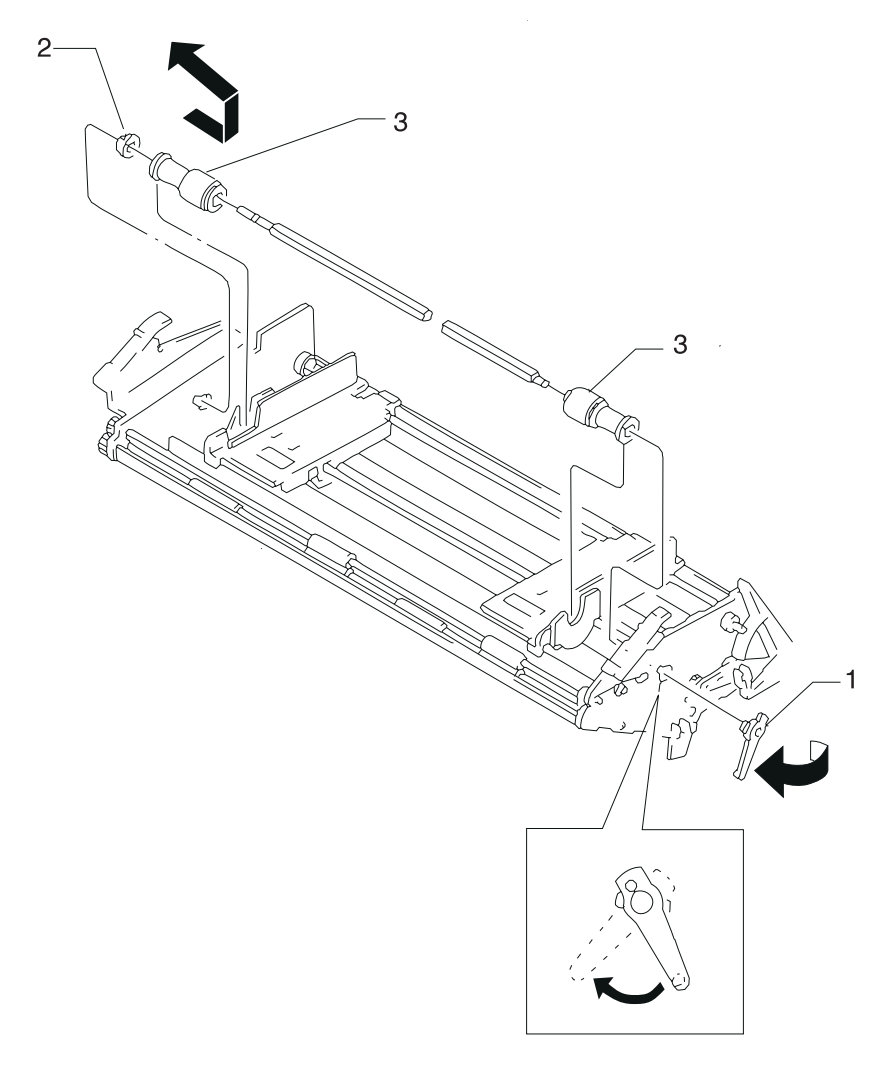

#### **Bottom Cover Removal**

- 1. Remove the tractor assembly see "Push Tractor Assembly Removal" on page 4-53.
- 2. Remove the top cover see "Top Cover Removal" on page 4-61.
- Remove the main logic board see "Main Logic Board Removal" on page 4-33.
- 4. Remove the power supply unit see "Power Supply Removal" on page 4-46.
- 5. Remove the print unit see "Print Unit Removal" on page 4-47.
- 6. Remove the rubber board support [5].
- 7. **2380 & 2390** Release the two latches [1] and then remove the Main Logic Board ground plate [2] by sliding it toward you.
  - 2381 & 2391 Remove the two screws securing the Main Logic Board ground plate [2] to the bottom cover. Release the two latches [1] and then remove the Main Logic Board ground plate from the bottom cover by sliding it toward you.
- 8. Release the two latches [1] then remove the power supply ground plate [4] by sliding it toward you.

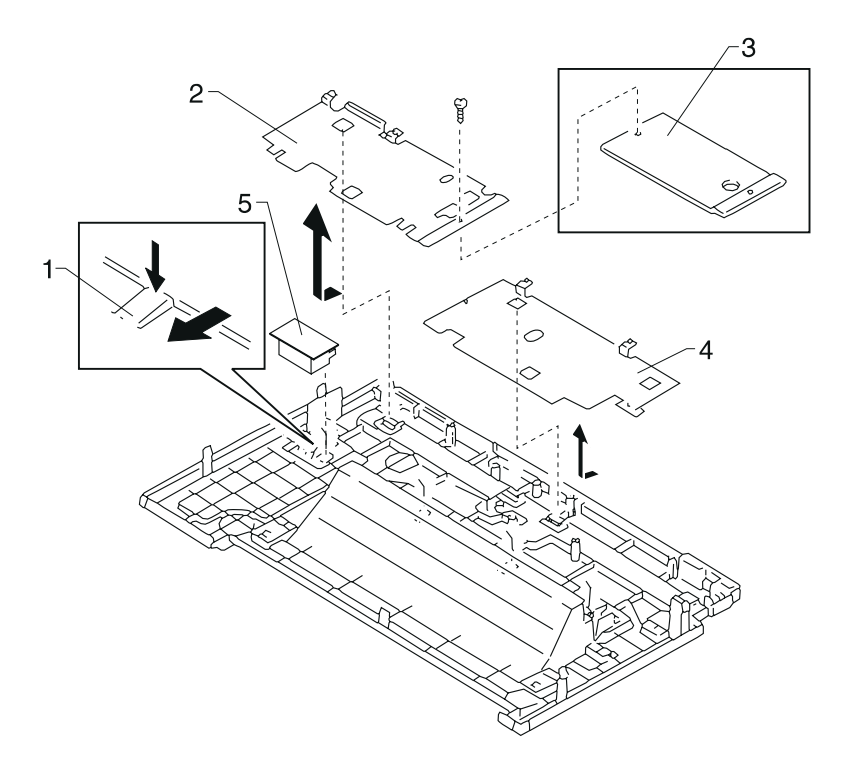

#### **Carrier Removal**

- 1. Remove the top cover see "Top Cover Removal" on page 4-61.
- 2. Remove the printhead see "Printhead Removal" on page 4-48.
- 3. Remove the printhead cables from the carrier assembly see "Printhead Cables Removal" on page 4-49.
- 4. Remove the sub logic board see "Sub Logic Board Removal" on page 4-59.
- 5. Remove the paper feed motor and the paper feed motor plate see "Paper Guide / Platen Assembly Removal" on page 4-40.
- 6. Move the carrier to the center of the printer.
- 7. Remove the belt tension spring [1] from the hook closest to the tension pulley.
- 8. Loosen the screw [4] securing the tension pulley plate asm [2].
- 9. Remove the carrier belt [3] from the tension pulley.

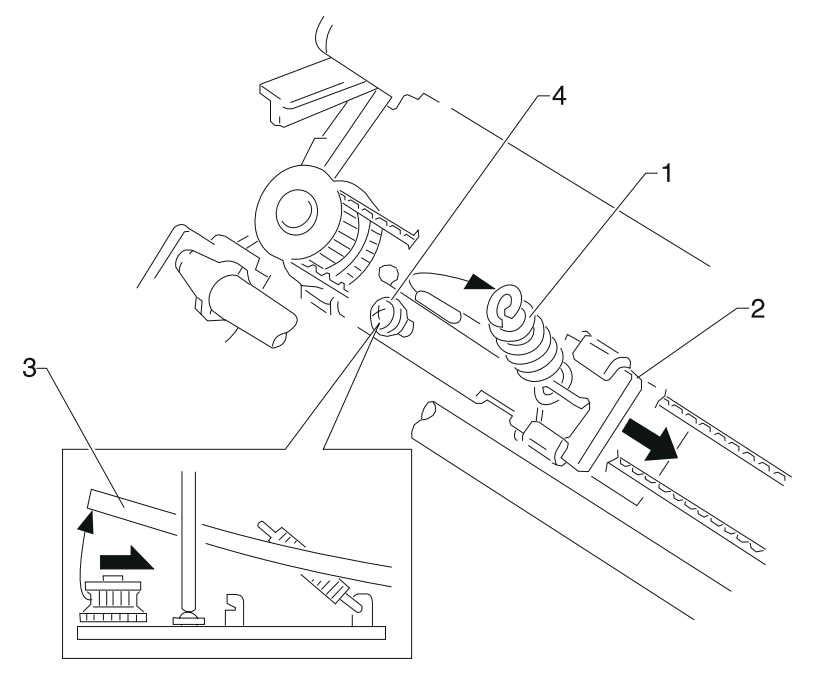

- 10. Release the ground spring [11] from the end of the carrier shaft; the spring need not be removed.
- 11. Rotate the left carrier bushing.

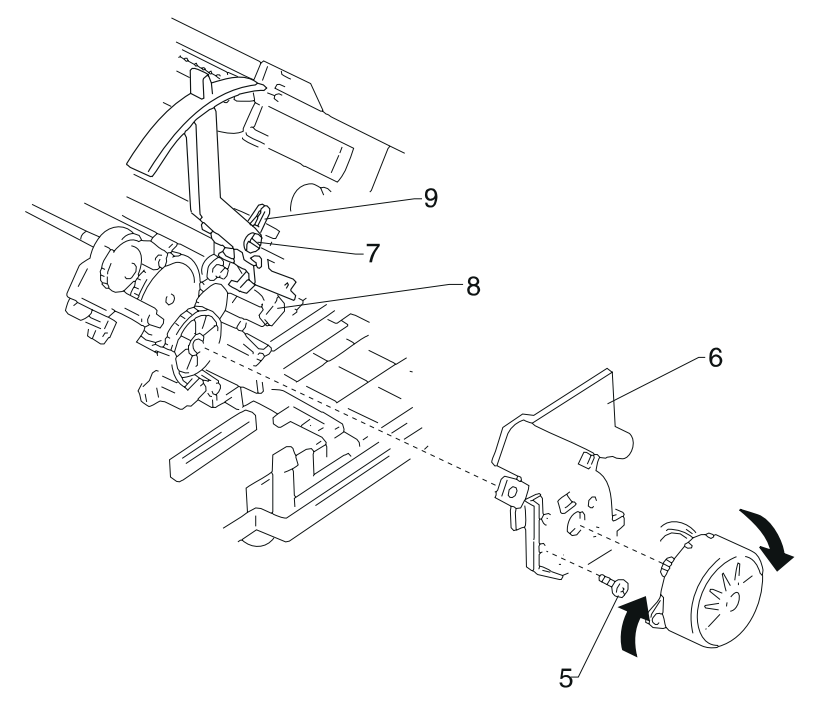

- 12. Remove the lever stop bracket from the carrier motor (bracket not present on all machines).
- 13. Release the latch **[8]** and slide the carrier shaft and forms thickness lever to the left and remove them together from the printer. Do not to lose the gap set collar **[15]** attached to the right end of the carrier shaft.
- Lift the rear of the carrier [12] to disengage the carrier ribbon drive gears, then remove the carrier. Do not to lose the oil felt [14].
- 15. Be sure to get the carrier shaft correctly through the oil felt.
- 16. Perform the Printhead-to-Platen Gap Adjustment see "Printhead-to-Platen Gap Adjustment" on page 4-2.

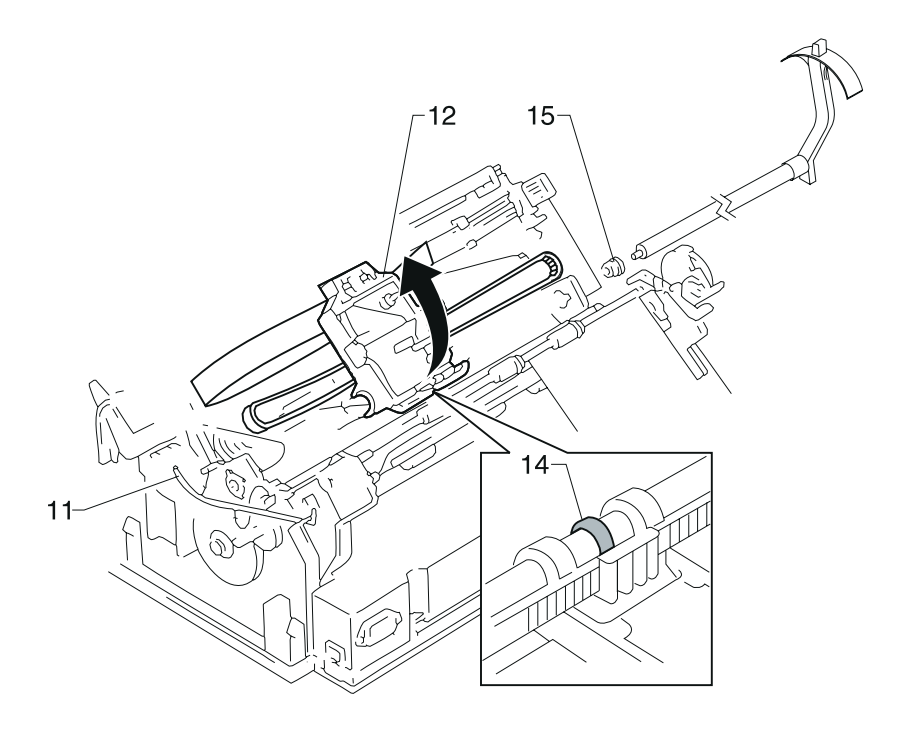

This Page Intentionally Blank.

#### **Carrier Motor Assembly Removal**

- 1. Remove the top cover see "Top Cover Removal" on page 4-61.
- 2. Remove the sub logic board see "Sub Logic Board Removal" on page 4-59.
- 3. Move the carrier to the center of the printer.
- 4. Remove the belt tension spring [1] and loosen the screw [2].
- 5. Remove the carrier belt [3] from the tension pulley and the carrier motor pulley.

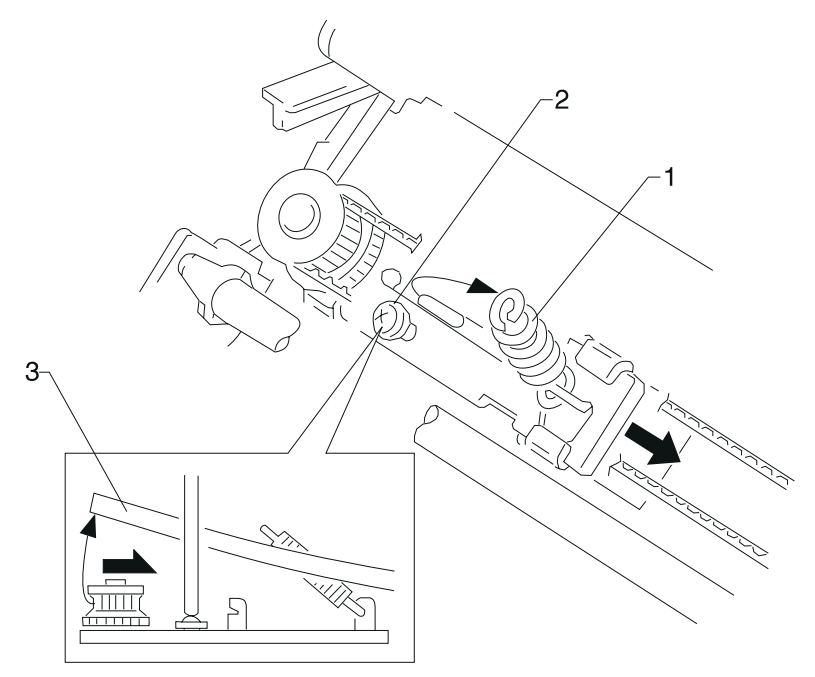

- 6. Disconnect the carrier motor cable [4] from connector CN9 on the main logic board.
- 7. Remove the screws [5] and [6] and then remove the carrier motor assembly from the left side frame.

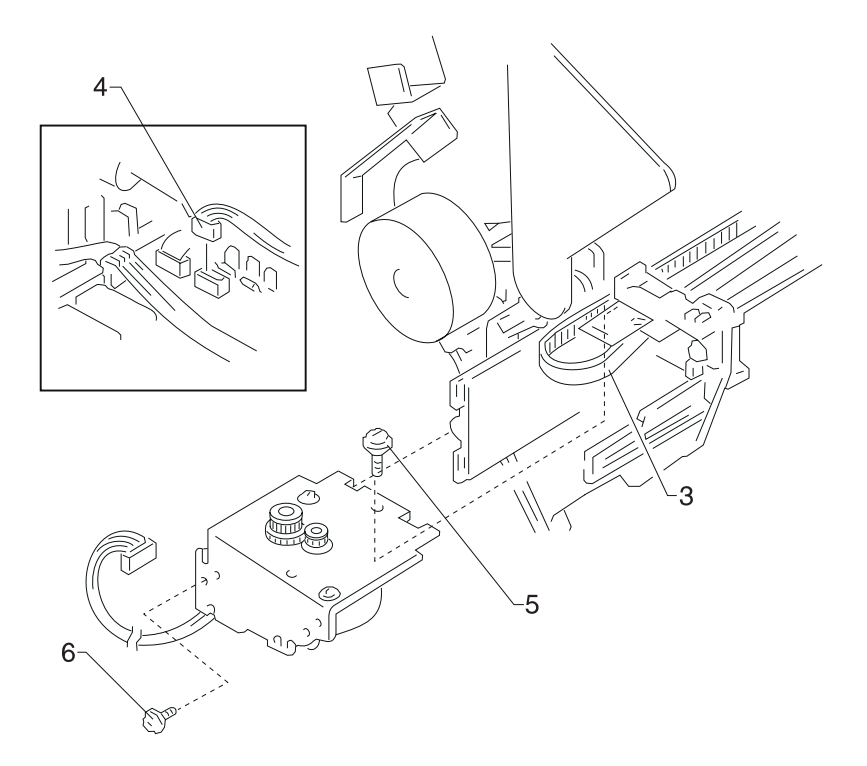

## **Carrier Plate Removal**

- Remove the tractor assembly see "Push Tractor Assembly Removal" on page 4-53.
- 2. Remove the top cover see "Top Cover Removal" on page 4-61.
- 3. Remove the paper select lever see "Paper Select Lever Removal" on page 4-42.
- 4. Remove the printhead see "Printhead Removal" on page 4-48.
- 5. Remove the printhead cables see "Printhead Cables Removal" on page 4-49.
- Remove the sub logic board see "Sub Logic Board Removal" on page 4-59.
- Remove the paper feed motor see "Paper Guide / Platen Assembly Removal" on page 4-40.
- 8. Remove the carrier motor assembly see "Carrier Motor Assembly Removal" on page 4-16.
- 9. Remove the tension pulley plate assembly see "Tension Pulley Plate Assembly" on page 4-60.
- 10. Remove the carrier see "Carrier Removal" on page 4-12.
- 11. 23XX-002, 003: Remove the tractor idler gear.
- 12. 23XX-002, 003: Remove the support plate.
- Remove the lower pinch roller see "Lower Pinch Roller Removal" on page 4-32.
- Remove the gears on the right side frame see "Right Side Frame Gears Removal" on page 4-58.
- Remove the ribbon drive rack gear see "Ribbon Drive Rack Gear Removal" on page 4-54.
- Remove the home position sensor see "Home Position Sensor Removal" on page 4-25.
- 17. Remove the paper separator spring [2].
- 18. Remove the screw [3] from the paper separator.
- 23XX-001, 002 Release the latch, and then remove the release slider cam [4] from the right side frame.
   23XX-003 Remove the slider cam screw and spring. Remove the sub slider cam and the slider cam from the right side frame.
- 20. Remove the two screws [5] and the screw [6].

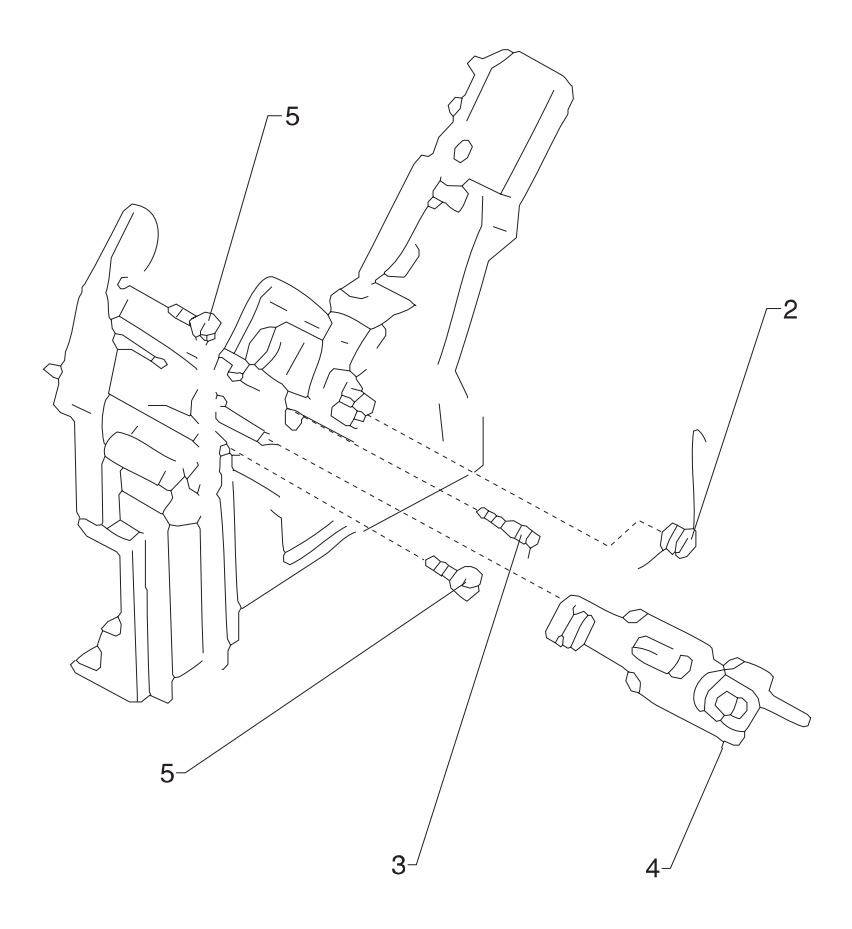

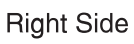

21. Gently bend both side frames outward to release tabs [7] from the slots [8]. Lift and remove the carrier plate.

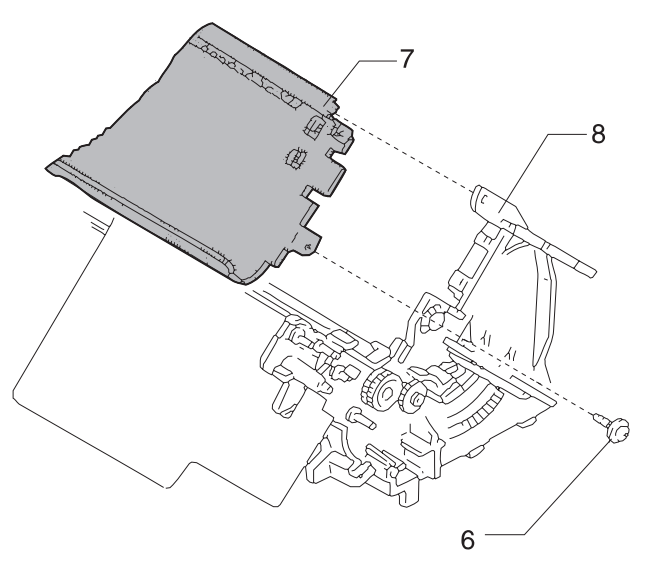

Left Side

## **Download or Print Buffer Module Removal**

#### Notes:

- Turn the printer **Off** and disconnect the power cord at the printer.
- The Download Module and the Print Buffer Module are options.
- 1. Remove the rear cover.
- 2. Remove the paper support.
- 3. Insert a small flat screwdriver **[1]** under each end of the module and lift up gently. (On 23XX-002, 003 printers only one end of the module is accessible.) Do not insert the screwdriver too deep, or the main logic board may be damaged.

**Note:** Be careful not to bend the pins when you re-install the module.

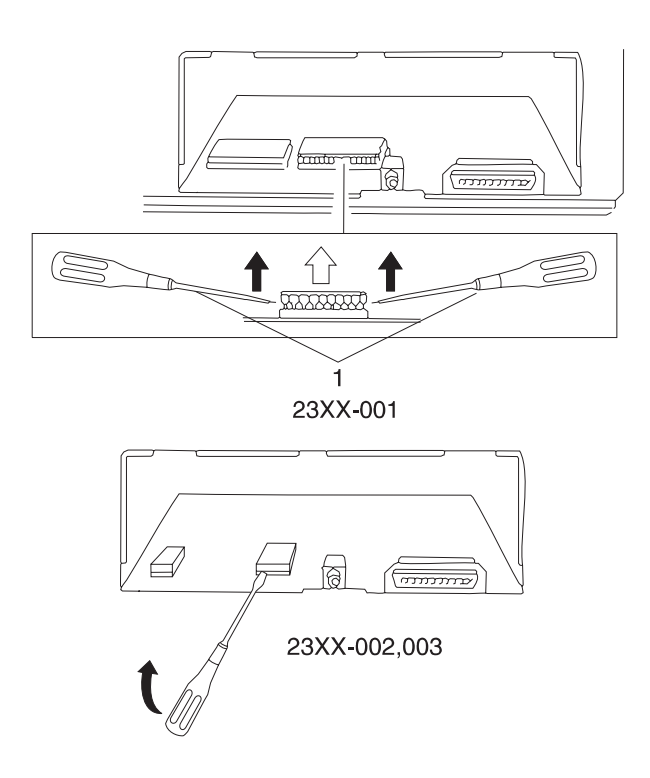

#### Form Thickness Lever Removal

- 1. Remove the top cover see "Top Cover Removal" on page 4-61.
- 2. Remove the sub logic board see "Sub Logic Board Removal" on page 4-59.
- 3. Remove the paper feed motor and the paper feed motor plate see "Paper Guide / Platen Assembly Removal" on page 4-40.
- 4. Remove the lever stop bracket from the carrier motor (bracket not present on all machines).
- 5. Remove the screw and washer [3].
- 6. Release the latch [4] and remove the form thickness lever [5].

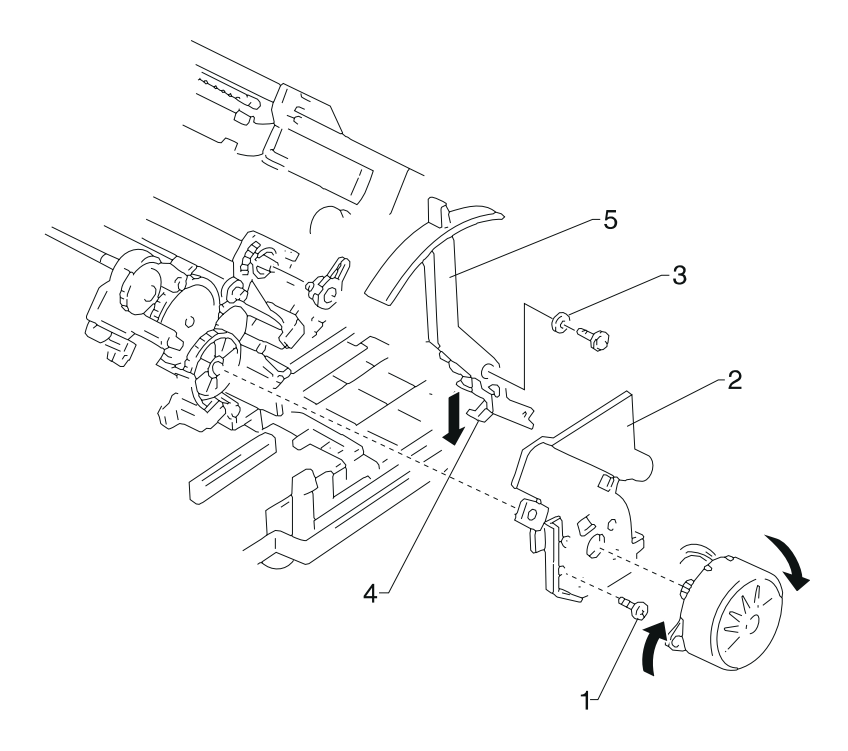

#### Head Gap Sensor Removal (238X-001)

- 1. Remove the top cover see "Top Cover Removal" on page 4-61.
- 2. Remove the sub logic board see "Sub Logic Board Removal" on page 4-59.
- Remove the paper feed motor and the paper feed motor plate see "Paper Guide / Platen Assembly Removal" on page 4-40. When the paper feed motor plate is removed, the idler gear [3] may come off simultaneously.
- 4. Remove the head gap sensor [2].

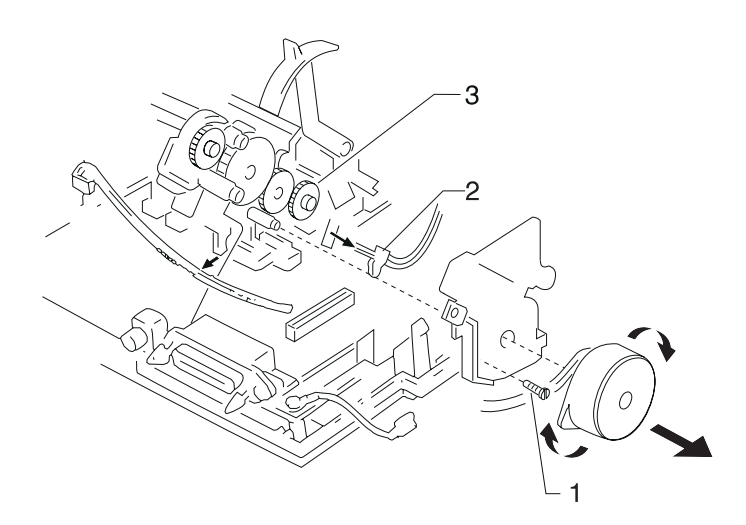

#### Head Gap Sensor Removal (23XX-002, 003)

- 1. Remove the top cover see "Top Cover Removal" on page 4-61.
- Remove the sub logic board see"Sub Logic Board Removal" on page 4-59.
- 3. Remove the paper feed motor and the paper feed motor plate see "Paper Guide / Platen Assembly Removal" on page 4-40.
- 4. Move the forms thickness lever to position 7.
- 5. Remove the screw [1] and remove the head gap sensor assembly [2].
- 6. When you re-install the sensor, be sure the rear of the head gap sensor assembly is held in place by the paper feed motor plate.

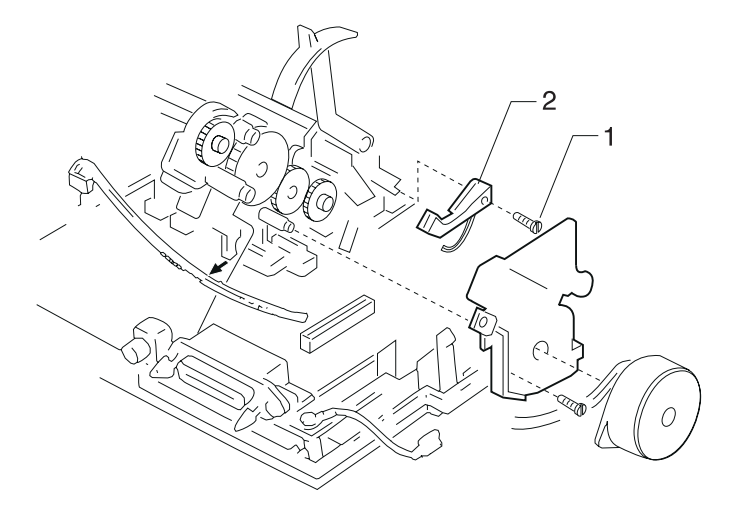

#### **Home Position Sensor Removal**

- 1. Remove the top cover see "Top Cover Removal" on page 4-61.
- 2. Disconnect the home position sensor cable from the sub logic board.
- 3. Remove the screw [1], and then remove the home position sensor from the left side frame. The sensor is attached to the left side support plate on newer models.

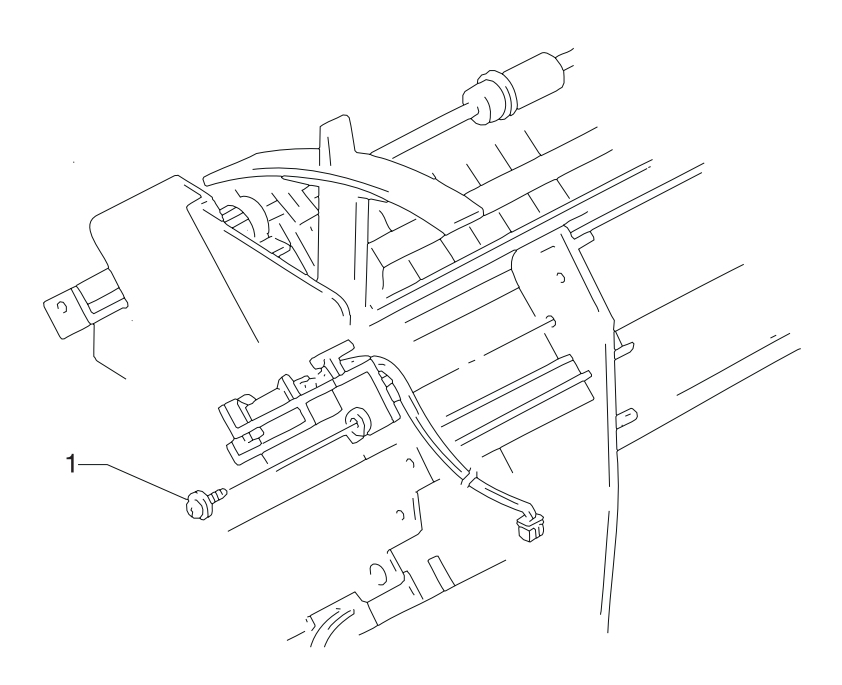

#### Label Jam Removal

When a pressure-sensitive label that separates from its protective backing has jammed and stuck to the paper separator and/or below the carrier plate, the following procedure should be used to remove the jammed label.

- 1. Remove the top cover see "Top Cover Removal" on page 4-61.
- Remove the tractor assembly see "Push Tractor Assembly Removal" on page 4-53.
- 3. Remove the print unit see "Print Unit Removal" on page 4-47.
- 4. Remove the paper separator see "Paper Separator Removal" on page 4-44.
- 5. Carefully remove the jammed label from the mylar strip on the paper separator. If the mylar strip is damaged, replace the paper separator. If the label is jammed below the carrier plate or on the lower plastic portion of the paper guide/platen assembly, carefully remove the jammed label without scratching either surface or damaging the mylar strips that rest on the lower feed rollers.

This Page Intentionally Blank.

## Left Side Frame Removal

- Remove the tractor assembly see "Push Tractor Assembly Removal" on page 4-53.
- 2. Remove the top cover see "Top Cover Removal" on page 4-61.
- 3. Remove the pull tractor actuator see "Pull Tractor Actuator Removal" on page 4-51.
- 4. Remove the printhead see "Printhead Removal" on page 4-48.
- Remove the sub logic board see "Sub Logic Board Removal" on page 4-59.
- 6. Remove the paper feed motor and paper feed motor plate see "Paper Guide / Platen Assembly Removal" on page 4-40.
- Remove the carrier motor assembly see "Carrier Motor Assembly Removal" on page 4-16.
- 8. Remove the carrier see "Carrier Removal" on page 4-12.
- Remove the upper feed roller see "Upper Feed Roller Removal" on page 4-66.
- Remove the lower pinch roller see "Lower Pinch Roller Removal" on page 4-32.
- 11. Remove the print unit see "Print Unit Removal" on page 4-47.
- 12. Remove the home position sensor see "Home Position Sensor Removal" on page 4-25.
- Remove the pull tractor sensor see ""Pull Tractor Sensor Removal" on page 4-52.
- 14. 238X-001 Remove the head gap sensor see "Head Gap Sensor Removal (238X-001)" on page 4-23.
  23XX-002, 003 Remove the head gap sensor assembly see "Head Gap Sensor Removal (23XX-002, 003)" on page 4-24.
- 15. Remove the large idler gear [7] by inserting a small blade screwdriver between the gear and the side frame and twisting.
- 23XX-002, 003 Remove the screw [8] that was covered by the gear and remove the metal support plate. Remove the platen bar screw [8] that was covered by the support plate.
   23XX-001 printers have only one screw to remove.
- 17. 238X-XXX Remove the idler gear [1].
- 18. Remove the lower left feed roller gear [2].
- 19. Release the latch, and then remove the left lower bushing [3].

- 20. Remove the screw [4].
- 21. Release the two latches [5].
- 22. Remove the left side frame.
- 23. Be sure to perform the Printhead-to-Platen Gap Adjustment after you re-assemble the printer. see "Printhead-to-Platen Gap Adjustment" on page 4-2.

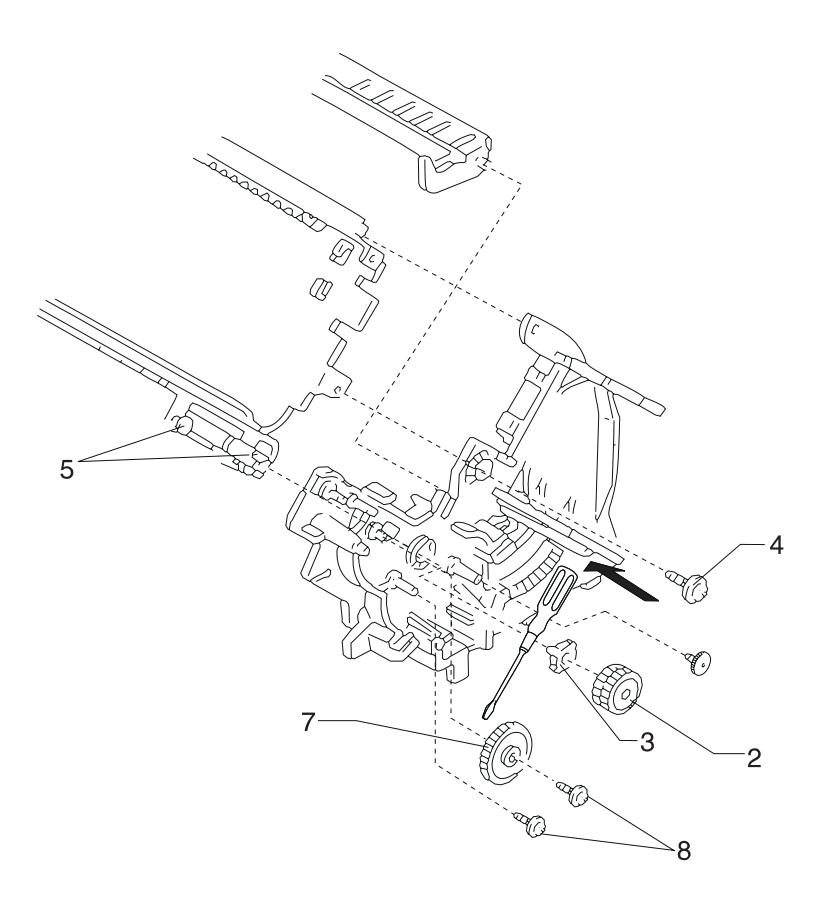

#### Lower Feed Roller Removal

- 1. Remove the tractor assembly see "Push Tractor Assembly Removal" on page 4-53.
- 2. Remove the top cover see "Top Cover Removal" on page 4-61.
- 3. Remove the pull tractor actuator see "Pull Tractor Removal" on page 4-50.
- 4. Remove the paper select lever see "Paper Select Lever Removal" on page 4-42.
- 5. Remove the printhead see "Printhead Removal" on page 4-48.
- 6. Remove the sub logic board see "Sub Logic Board Removal" on page 4-59.
- Remove the paper feed motor see "Paper Guide / Platen Assembly Removal" on page 4-40.
- 8. Remove the carrier see "Carrier Removal" on page 4-12.
- Remove the upper feed roller see "Upper Feed Roller Removal" on page 4-66.
- 10. Remove the lower pinch roller see "Lower Pinch Roller Removal" on page 4-32.
- 11. Remove the gears on the right side frame see "Right Side Frame Gears Removal" on page 4-58.
- 12. Remove the print unit see "Print Unit Removal" on page 4-47.
- 13. Remove the right side frame see "Right Side Frame Removal" on page 4-56.
- 14. Remove the idler gear [1], then remove the left feed roller lower gear [2].
- 15. Release the latch, and then remove the left lower bushing [3].
- 16. On wide carriage machines remove the ground strap from the center of the platen.
- Release the notch on the left of the lower feed roller [4] from tab
   [A] on the left side frame, and then remove the lower feed roller.
- 18. Be sure to perform the Printhead-to-Platen Gap Adjustment see "Printhead-to-Platen Gap Adjustment" on page 4-2.

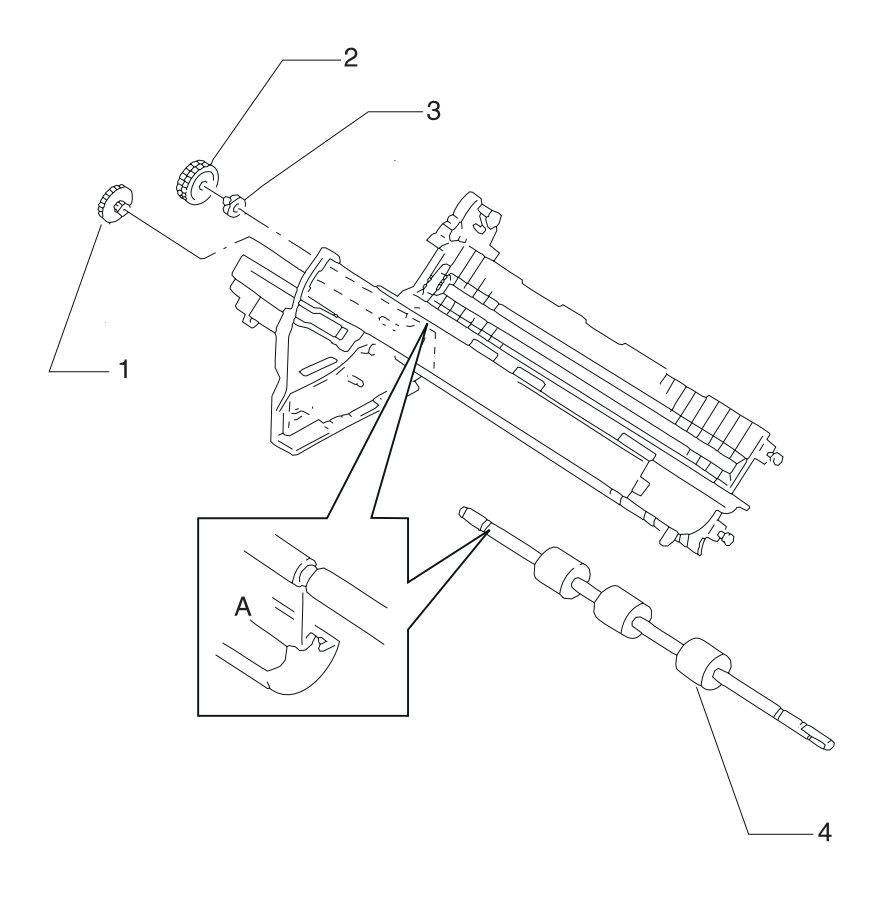

#### Lower Pinch Roller Removal

**Note:** The lower pinch roller and the pinch roller gear must be ordered separately.

- 1. Remove the top cover see "Top Cover Removal" on page 4-61.
- 2. Remove the center pinch roller ground spring.
- 3. Remove the left and right pinch roller springs [1].
- 4. Move the carrier to the right as far as it will go.
- 5. Slide the left end of the lower pinch roller to the front of the printer and lift it up and to the left to remove it.
- 6. Be sure to perform the Printhead-to-Platen Gap Adjustment procedure see "Printhead-to-Platen Gap Adjustment" on page 4-2.

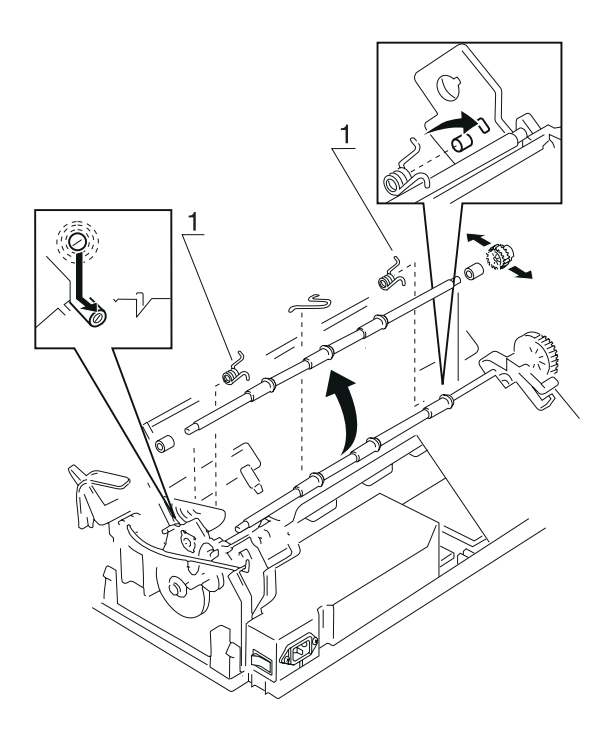

#### Main Logic Board Removal

- 1. Remove the top cover see "Top Cover Removal" on page 4-61.
- 2. Disconnect all cables connected to the main logic board connectors may not be exactly as shown.

Note: Do not twist the flexible cable when disconnecting CN3.

- 3. Remove the two screws [1] and then remove the main logic board by pulling it out towards the back.
- 4. Replace the main logic board.
- 5. Be sure to check the Bidirectional Print Adjustment after you install the board.

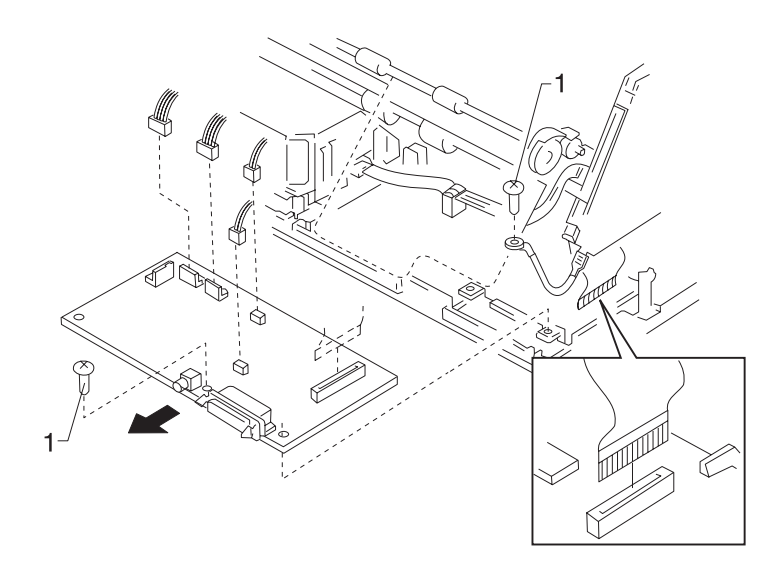

#### **Operator Panel Assembly Removal**

- 1. Remove the top cover see "Top Cover Removal" on page 4-61.
- 2. Release the two latches [1], and then remove the operator panel assembly.

**Note:** Be sure the flexible cable is correctly aligned and inserted securely. The end with the 90 degree fold connects to the sub logic board.

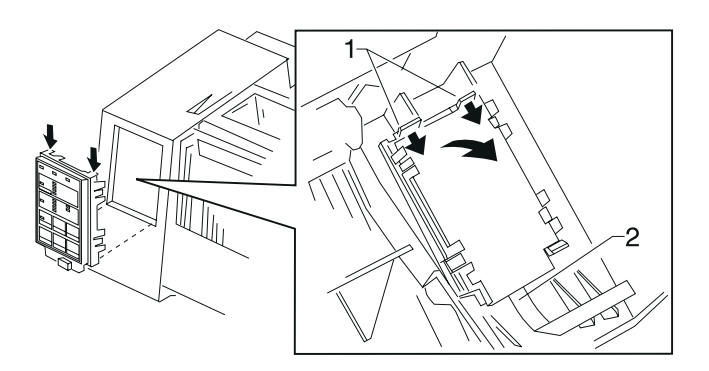
This Page Intentionally Blank.

# Paper Empty Sensor And Spring Removal

- 1. Remove the tractor assembly see "Push Tractor Assembly Removal" on page 4-53.
- 2. Remove the top cover see "Top Cover Removal" on page 4-61.
- 3. Remove the print unit see "Print Unit Removal" on page 4-47.
- 4. Remove the paper select lever see "Paper Select Lever Removal" on page 4-42.
- 5. Release the four latches [1], and then remove the paper empty sensor. Carefully remove the paper empty sensor cable to avoid cable damage.
- 6. Disconnect the paper empty sensor cable from the latch on the paper guide.
- 7. Carefully grasp the paper empty lever at [2] with a pair of needle nose pliers and remove the paper empty lever by pulling it perpendicular away from the paper guide. Do not damage or lose the paper empty sensor spring [3].
- 8. Detach the paper empty sensor spring [3].

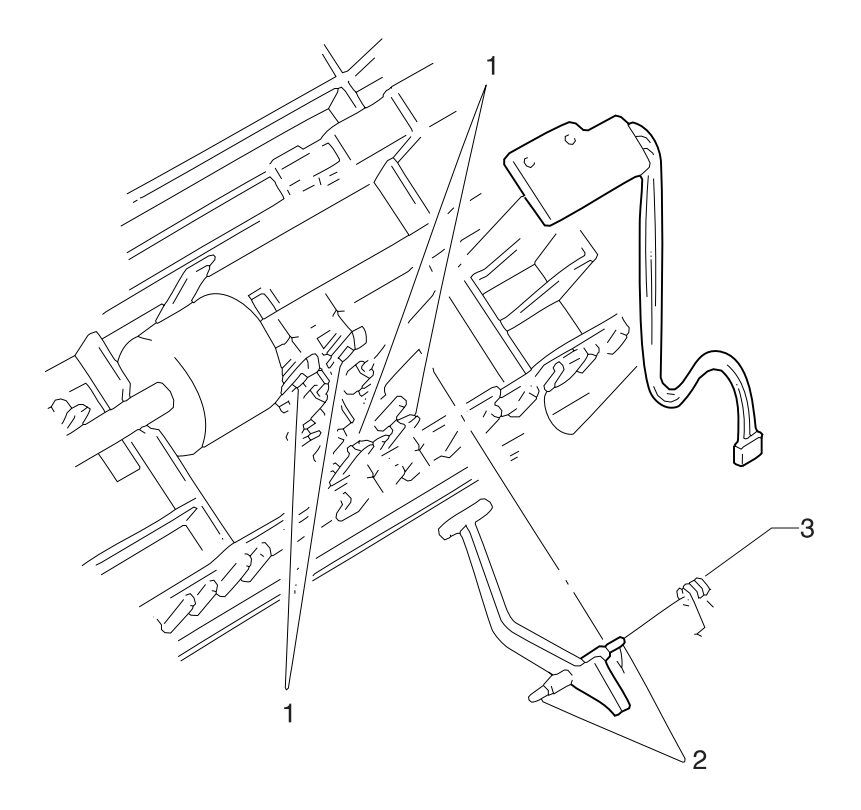

# Paper Feed Motor Removal

- 1. Remove the top cover see "Top Cover Removal" on page 4-61.
- 2. Remove the sub logic board see "Sub Logic Board Removal" on page 4-59.
- 3. Disconnect the paper feed motor cable [1] from connector CN10 on the main logic board.
- 4. Remove the screw [3].
- Rotate the paper feed motor [2] clockwise, then remove it. The paper feed motor plate [4] can also be removed at this time as it is held in place only by the motor [2].
  238X-001 The head gap sensor may come loose. It is held in place by the paper feed motor plate.
- 6. **238X-001** Be sure the head gap sensor is positioned correctly before installing the paper feed motor plate.

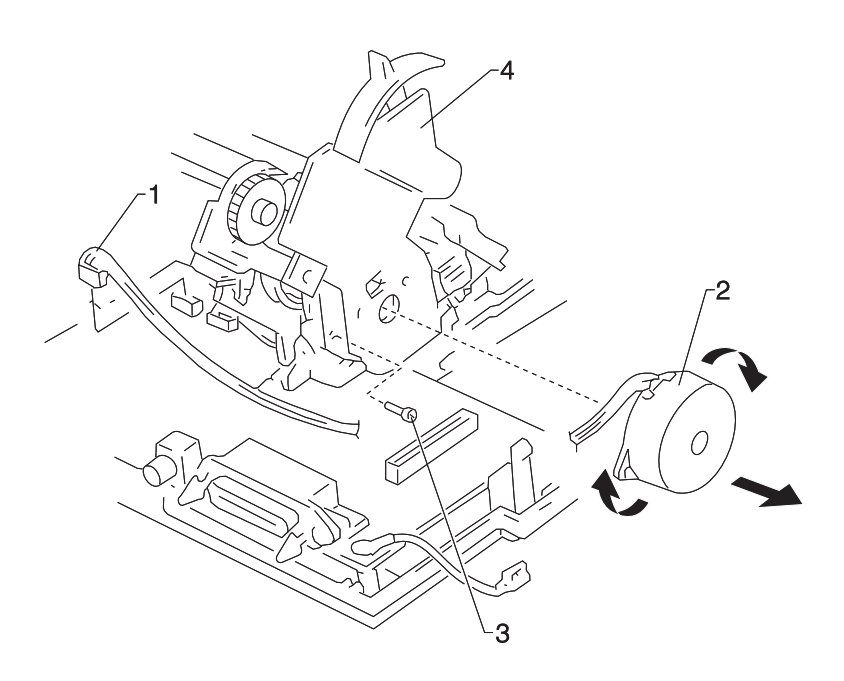

# Paper Guide Removal (Left And Right)

- 1. Remove the front cover and place it front down on a flat surface.
- 2. Press down the paper guide [1], release the two latches, and remove the paper guide.

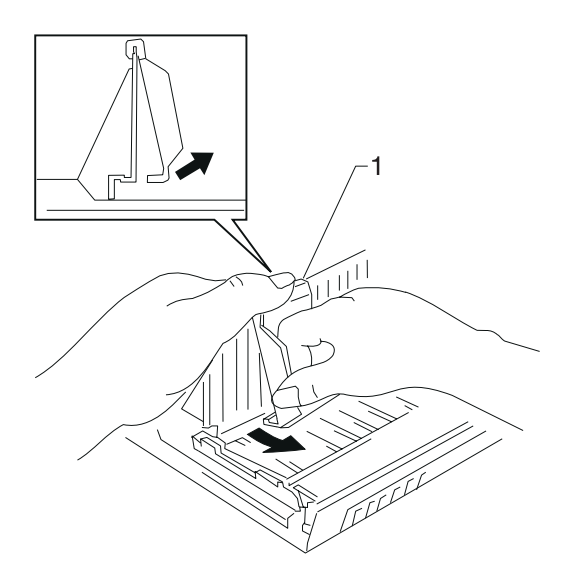

# Paper Guide / Platen Assembly Removal

- 1. Remove the tractor assembly see "Push Tractor Assembly Removal" on page 4-53.
- 2. Remove the top cover see "Top Cover Removal" on page 4-61.
- 3. Remove the pull tractor actuator see "Pull Tractor Actuator Removal" on page 4-51.
- 4. Remove the paper select lever see "Paper Select Lever Removal" on page 4-42.
- 5. Remove the printhead see "Printhead Removal" on page 4-48.
- Remove the sub logic board see "Sub Logic Board Removal" on page 4-59.
- Remove the paper feed motor see "Paper Feed Motor Removal" on page 4-38.
- 8. Remove the carrier see "Carrier Removal" on page 4-12.
- 9. Remove the tractor idler gear.
- 10. **23XX-001** Remove the platen bar screw that was covered by the gear.

**23XX-002, 003** - Remove the rear support plate mounting screw that was covered by the gear. Remove the metal support plate mounting screw and the support plate. Remove the platen bar screw that was covered by the support plate.

- 11. Remove the upper feed roller see "Upper Feed Roller Removal" on page 4-66.
- 12. Remove the lower pinch roller see "Lower Pinch Roller Removal" on page 4-32.
- 13. Remove the gears on the side frame (right) see "Right Side Frame Gears Removal" on page 4-58.
- 14. Remove the print unit see "Print Unit Removal" on page 4-47.
- 15. Remove the right side frame see "Right Side Frame Removal" on page 4-56.
- Remove the lower feed roller see "Lower Feed Roller Removal" on page 4-30.
- 17. Release the two latches [1] on the left side of the paper guide [2], and then remove the assembly from the left side frame.
- Perform the Printhead-to-Platen Gap adjustment see "Printhead-to-Platen Gap Adjustment" on page 4-2.

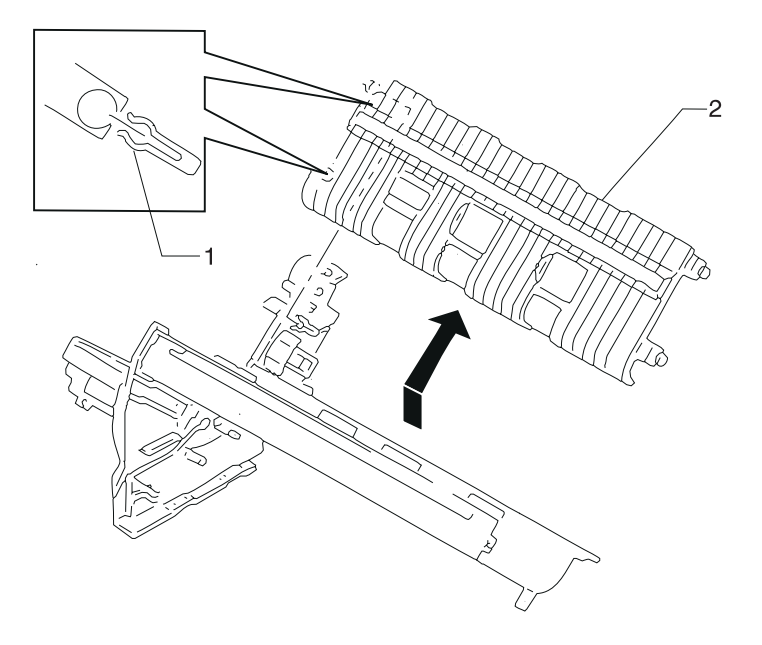

#### Paper Select Lever Removal

- 1. Remove the top cover see "Top Cover Removal" on page 4-61.
- 2. Release the latch [2] and then remove the paper select lever [1] from the right side frame.

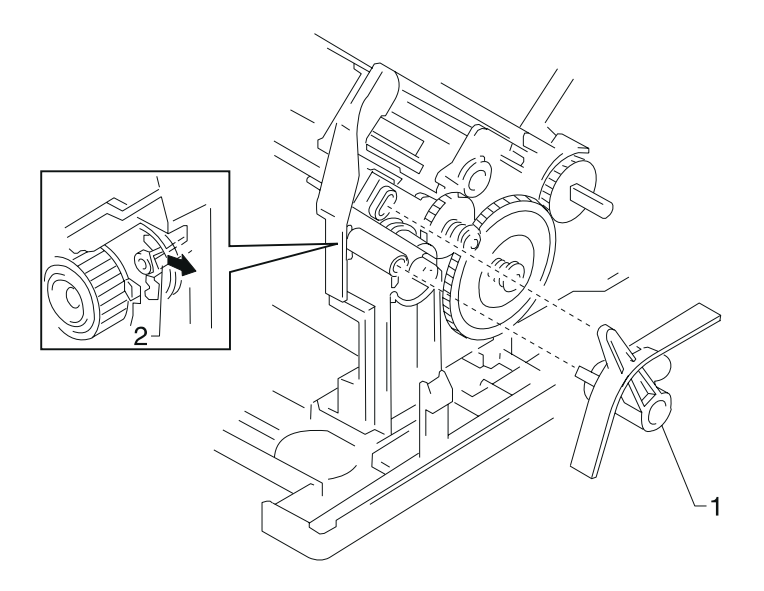

#### Paper Select Sensor Removal

- 1. Remove the top cover see "Top Cover Removal" on page 4-61.
- 2. Remove the print unit see "Print Unit Removal" on page 4-47.
- Using diagonal pliers, cut 4 mm off the ends of the last two ribs on the paper guide to allow better screwdriver access. If necessary, also remove the molded hook on the paper guide.
- Use a #1 Phillips screwdriver to remove the screw [1] and the sensor [2]. Disconnect the sensor connector from the sub logic board.

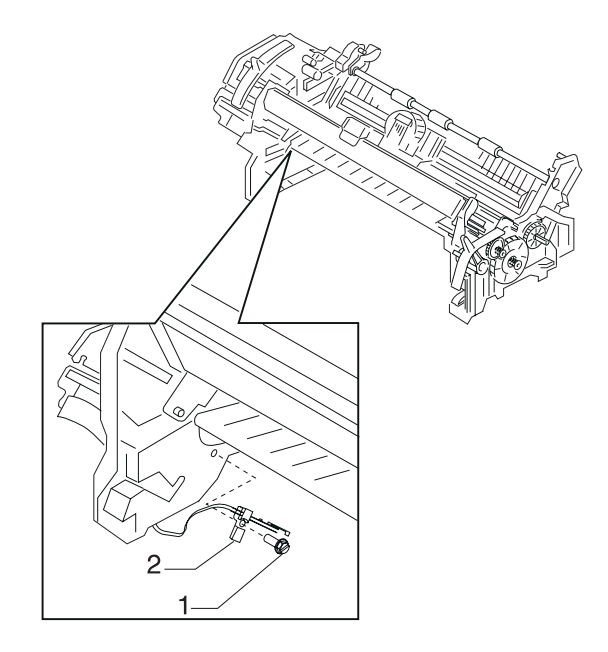

## Paper Separator Removal

- 1. Remove the tractor assembly see "Push Tractor Assembly Removal" on page 4-53.
- 2. Remove the top cover see "Top Cover Removal" on page 4-61.
- 3. Remove the print unit see "Print Unit Removal" on page 4-47.
- 4. Remove the carrier shaft retention ground spring [1] located on the right side frame.
- 5. Position the paper select lever in the continuous forms position (down).
- 6. Remove the two spring-loaded gears from the right side frame see "Right Side Frame Gears Removal" on page 4-58.
- 7. Release the paper separator spring from the screw [2].
- 8. Remove the separator screw [2] and the two screws [3] that hold the carrier plate to the right side frame.

**Warning:** The following two steps must be performed with extreme care to avoid damaging the side frames.

- 9. While holding the front portion of the right side frame and the carrier plate, gently spread the right side frame away from the carrier plate enough to allow the right paper separator pivot [4] to be disengaged from the right side frame pivot hole and into the cutout in the side frame.
- 10. Again gently spread the right side frame away from the carrier plate enough to allow the left paper separator pivot to be disengaged from the left side frame pivot hole. Remove the paper separator.

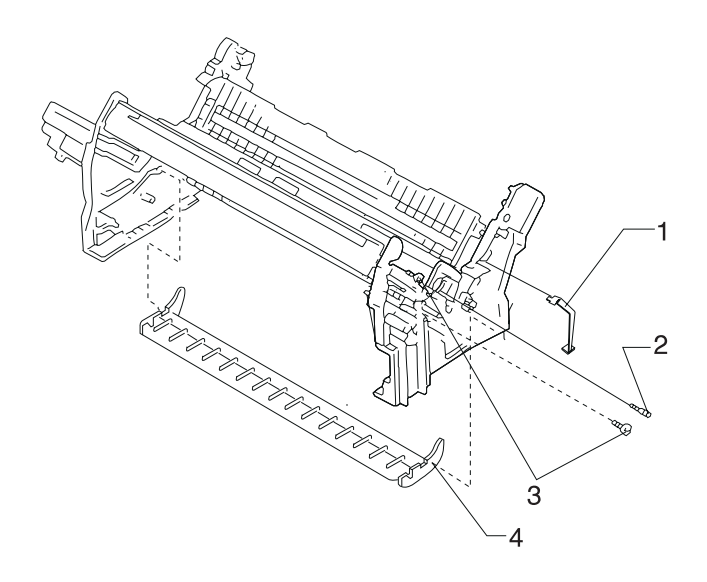

# **Power Supply Removal**

CAUTION: The power supply may be hot.

- 1. Turn off the printer and disconnect the power cord at both ends.
- 2. Remove the top cover see "Top Cover Removal" on page 4-61.
- Remove the ground wire screw [1]. Do not lose the star washer [2], if present, located between the ground wire and the shield plate.
- 4. Disconnect the power supply cable [3].
- 5. Remove the four mounting screws [4].
- 6. Remove the power supply.

**Reassembly Note:** The platen ground leg [**5**] goes on top of the power supply cover. The ground spring on top of the power supply goes behind the frame support shaft and in front of the upper feed roller shaft.

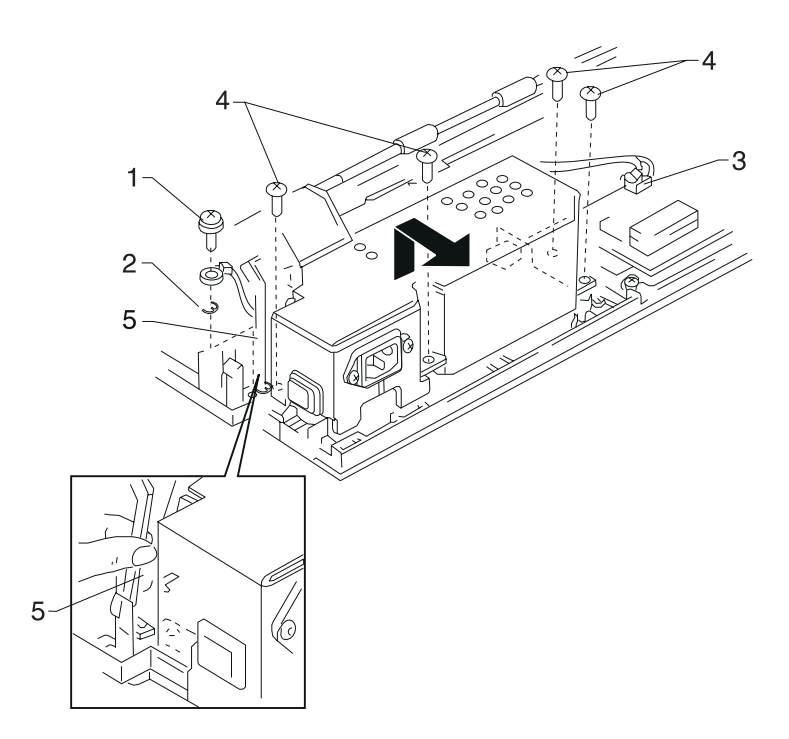

# **Print Unit Removal**

- Remove the tractor assembly see "Push Tractor Assembly Removal" on page 4-53.
- 2. Remove the top cover see "Top Cover Removal" on page 4-61.
- 3. Disconnect all cables connected to the main logic board. Do not bend or twist the flexible cable when disconnecting it from CN3.
- 4. Disconnect the power supply cable from connector CN1 on the sub logic board.
- 5. Disconnect the ground wire from the sub logic board plate.
- 6. Remove the screw [1].
- 7. Remove two screws [2] and then remove the inserts.
- Do the following for the left and right side frames. Insert a screwdriver between the bottom front of the side frame and the bottom cover. Raise the screwdriver gently to release the latch while sliding the print unit toward you.
- 9. Slide the print unit toward you until it stops, then lift to separate the print unit from the bottom cover.

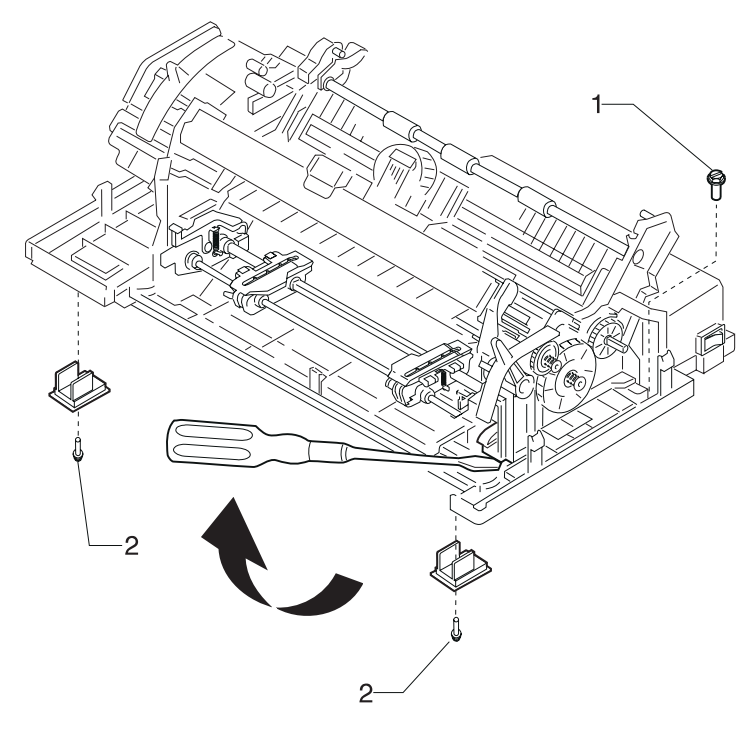

# **Printhead Removal**

- 1. Turn the printer off.
- 2. Disconnect the power cord at the printer.
  - Let the printhead cool for 15 minutes before touching it.
  - Be sure to avoid getting your finger stuck between the carrier and ribbon drive rack gear while moving the carrier.
  - Firmly grip the latch for the ribbon cartridge to move the carrier.
- 3. Before you remove the printhead, set the form thickness lever to position 7.
- 4. Remove the ribbon access cover.
- 5. Remove the ribbon cartridge.
- 6. Release the two latches [1] and then lift the printhead up and remove. If necessary gently pry the printhead upward with a screwdriver inserted under it from the right side.
- 7. Disconnect the printhead cables [2] from the printhead connector.

**Reassembly Note:** Be sure the printhead cables are correctly aligned and secured. Be sure to perform the Printhead-to-Platen Gap Adjustment procedure, see "Bidirectional Print Adjustment" on page 4-5.

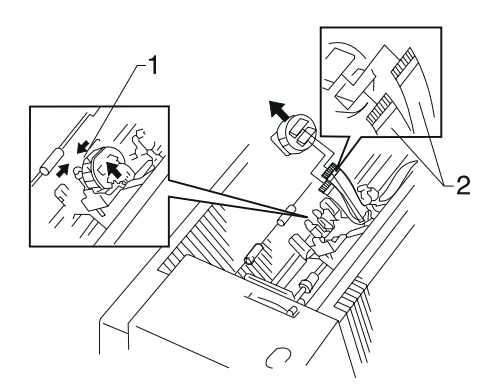

# **Printhead Cables Removal**

**Note:** Be careful not to damage the printhead cables as they are secured with double-sided adhesive tape.

- 1. Remove the top cover see "Top Cover Removal" on page 4-61.
- 2. Remove the printhead see "Printhead Removal" on page 4-48.
- 3. Release the printhead cables from the flexible cable holders.
- 4. Disconnect the printhead cables [1] from connector CN8 and CN9 (239X), or CN9 (238X) on the sub logic board [2].

**Reassembly Note:** Be sure the printhead cables are correctly aligned and secured. They must be flat, with no twists.

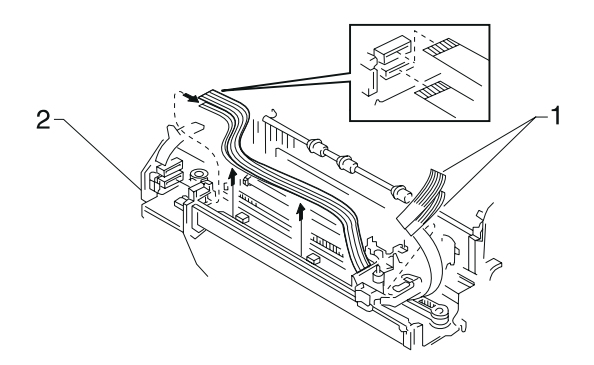

# **Pull Tractor Removal**

1. Press the tractor assembly locking levers [1] down, tilt the tractor assembly in the direction indicated by the arrow and remove it from the printer.

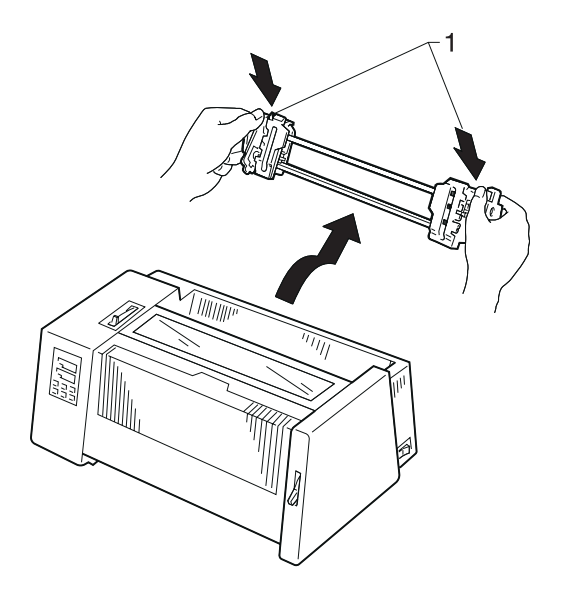

## **Pull Tractor Actuator Removal**

- 1. If the tractor is installed in the pull tractor position, remove the tractor assembly see "Pull Tractor Removal" on page 4-50.
- 2. Remove the top cover see "Top Cover Removal" on page 4-61.
- 3. Remove the left pull tractor actuator [1].
- 4. Remove the right pull tractor actuator [2].

**Note:** If the pull tractor actuator is difficult to remove or is accidentally dropped inside the printer, remove the top cover.

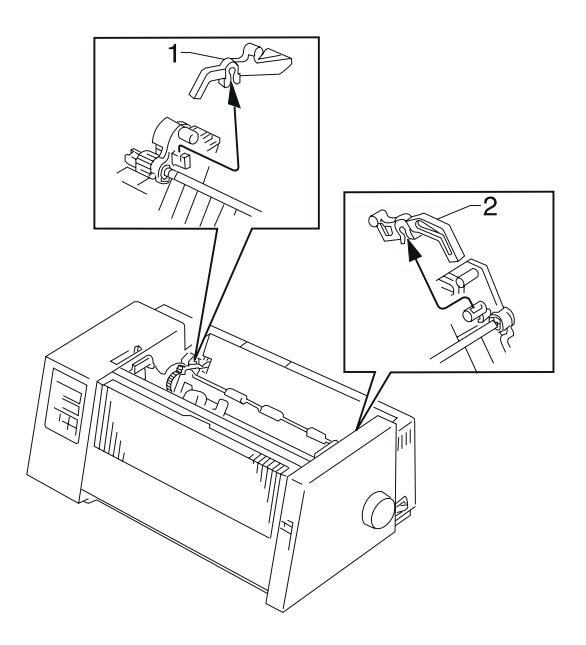

# **Pull Tractor Sensor Removal**

- 1. Remove the top cover see "Top Cover Removal" on page 4-61.
- 2. Disconnect the pull tractor sensor cable from connector CN4 on the main logic board.
- 3. Use a #1 Phillips screwdriver, held in the position shown, to remove the screw, then remove the pull tractor sensor.

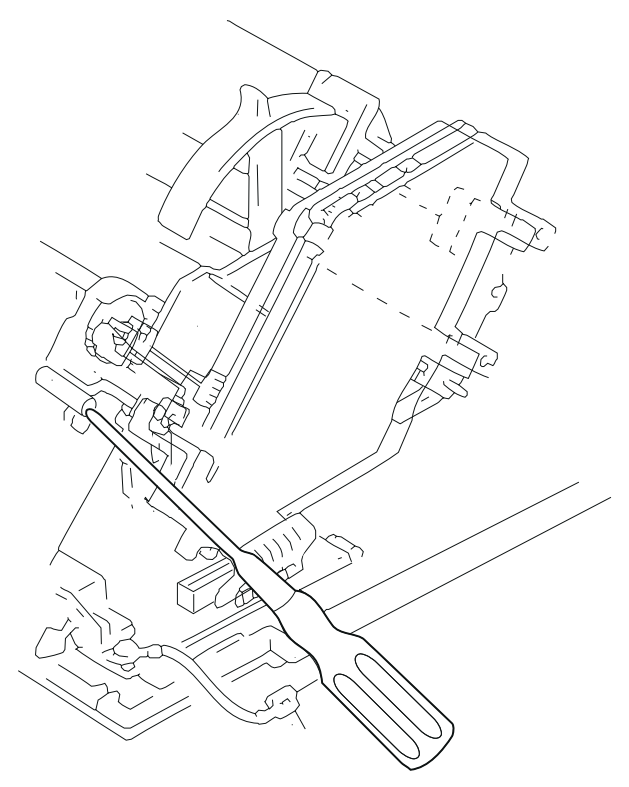

# **Push Tractor Assembly Removal**

- 1. Open the front cover [1].
- 2. Press both tractor assembly locking levers [2] down, then pull the tractor assembly [3] straight out of the printer.

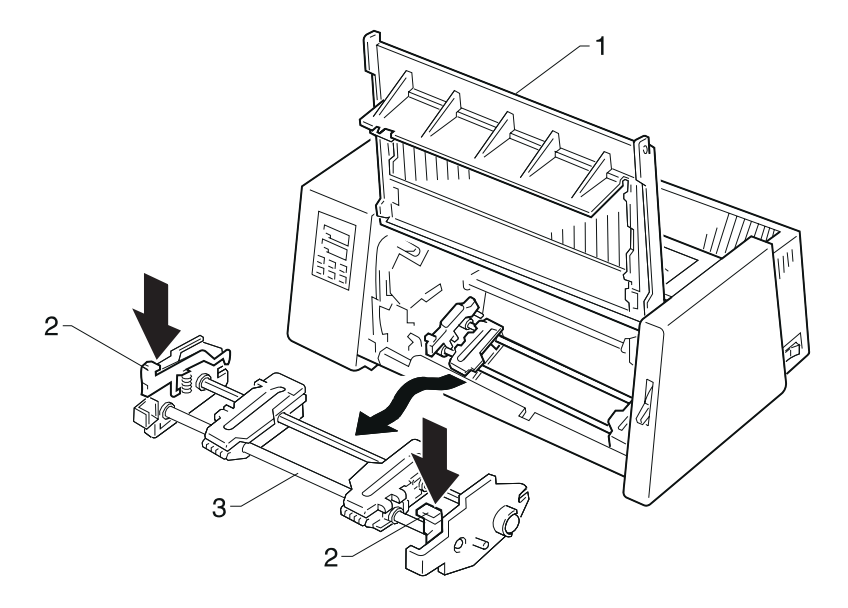

# **Ribbon Drive Rack Gear Removal**

- 1. Remove the top cover see "Top Cover Removal" on page 4-61.
- 2. Move the forms thickness lever to position 1.
- Position the carrier midway between the two rack mounting tabs [1] shown.
- 4. Remove the stop [2], if present.
- 5. Release the snap [3] and move the rack [4] to the right.
- 6. Press the tab on the right, and move the rack down to disengage the rack from the ribbon drive gear.

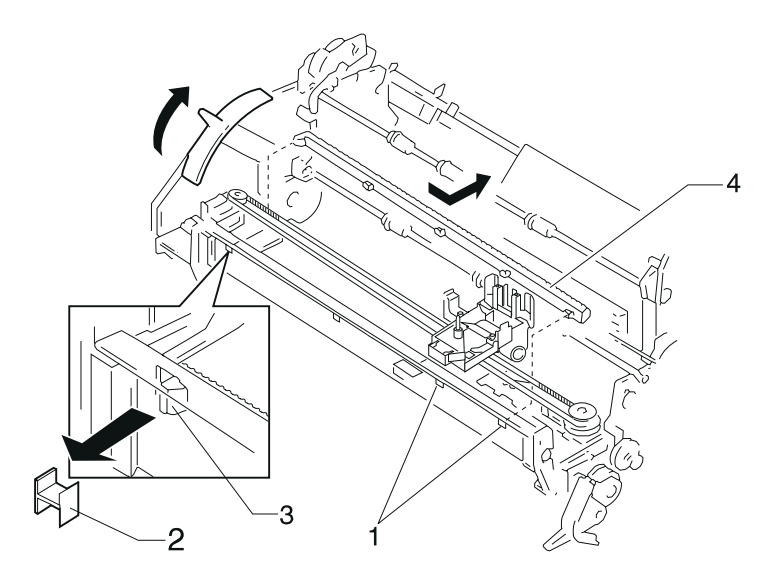

This Page Intentionally Blank.

# **Right Side Frame Removal**

- 1. Remove the tractor assembly see "Push Tractor Assembly Removal" on page 4-53.
- 2. Remove the top cover see "Top Cover Removal" on page 4-61.
- 3. Remove the paper select lever see "Paper Select Lever Removal" on page 4-42.
- 4. Remove the sub logic board see "Sub Logic Board Removal" on page 4-59.
- 5. Remove the paper feed motor and paper feed motor plate see "Paper Guide / Platen Assembly Removal" on page 4-40.
- 6. Remove the ground spring and the platen-to-power supply ground leg from the right side of the printer.
- 7. Remove the print unit see "Print Unit Removal" on page 4-47.
- 8. Release the spring tension on the carrier belt by loosening the screw and pushing the assembly toward the center carrier plate; tighten the screw to hold it in position.
- 9. Rotate the left carrier adjustment bushing to unlock it from the left side frame. Release the latch on the forms thickness lever and slide the carrier shaft half way out so it is free of the right side frame. Do not lose the small bushing on the right end of the carrier shaft.
- 10. Raise the right pinch roller spring and slide the black retainer toward the center of the shaft. Remove the spring from the right side frame.
- 11. Remove the gears on the right side frame see "Right Side Frame Gears Removal" on page 4-58.
- 12. Remove the paper separator spring [2] and the slider cam [4] and for 23XX-003, the sub slider cam and its spring.
- 13. Remove the feed roll bushings [1] from the right side frame.
- 14. Remove the two screws [5] holding the right side frame to the carrier plate.
- 15. **23XX-002**, **003** Remove the screw [**5**] holding the right side frame to the support shaft [**7**].
- 16. Lift the right end of the carrier plate up and slightly forward.
- 17. Release the two latches [6] and remove the right side frame.
- 18. Be sure to perform the Printhead-to-Platen Gap Adjustment see "Printhead-to-Platen Gap Adjustment" on page 4-2.

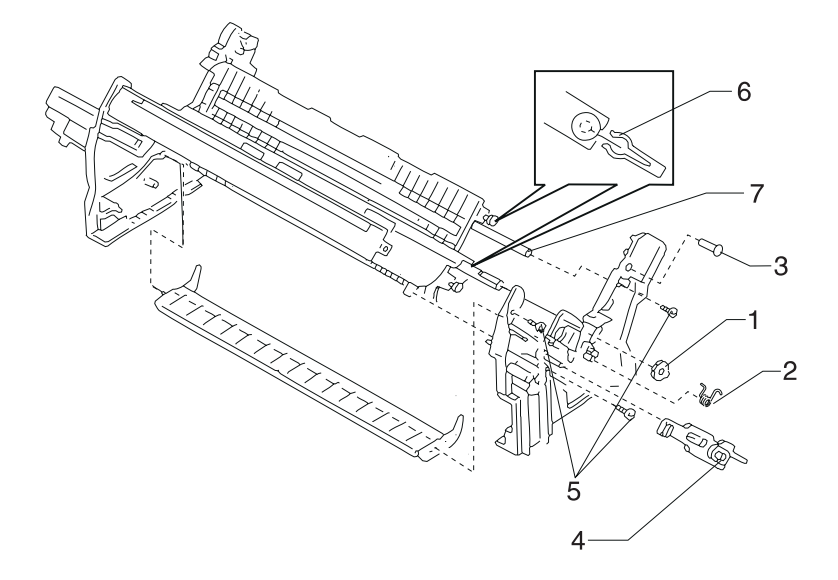

#### Notes On Replacement:

- Take care not to break the two latches [6] on the side frame that latch to the paper guide.
- Be sure both ends of the paper separator are correctly in the mounting holes.
- Use the new slider cam, if one is included with the new side frame; the old slider cam will not work properly although it may seem to fit.
- The hub side of all gears goes toward the side frame. While installing the large idler gear, the slider should be in the outer position. The conical side of the gear goes toward the side frame. The lower feed roll gear may be a very tight fit.
- **238X-001** Be sure the head gap sensor is in the correct position while installing the paper feed motor plate.

# **Right Side Frame Gears Removal**

- 1. Remove the top cover see "Top Cover Removal" on page 4-61.
- 2. Set the paper select lever upward to the cut form position.
- 3. Release the latch [1] and then remove the ASF drive gear.
- 4. **23XX-003:** Remove the two screws and remove the shaft support plate (not shown).
- 5. Remove both E rings [2],[3] and then remove the ASF idler gear and the shift gear from the right side together with their washer and spring. To prevent the washer and spring from springing off, hold them down while removing the E ring.
- 6. Remove the lower feed roller right gear [4].

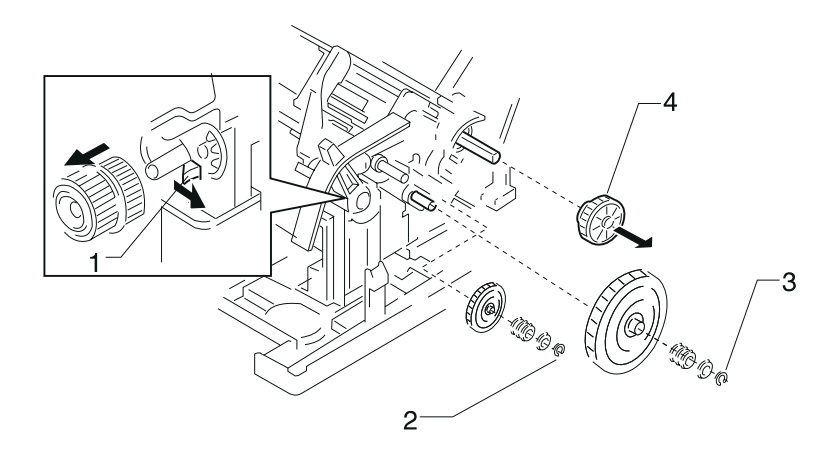

# Sub Logic Board Removal

- 1. Remove the top cover see "Top Cover Removal" on page 4-61.
- 2. Disconnect the short flexible cable [5] from connector CN3 on the main logic board.

Note: Do not twist the flexible cable when you disconnect CN3.

- Disconnect all of the cables connected to the sub logic board [2]. Do not bend or twist the flat cables when you disconnect them from CN7, CN8, and CN9.
- 4. Disconnect the ground wire [1].
- Remove the screws [3], [4] and then remove the sub logic board
  [2]. Note: [4] is a self-tapping screw.
- 6. To replace, first connect the short flexible cable to the sub logic board at CN2. The contact side of the cable must face the center of the printer.

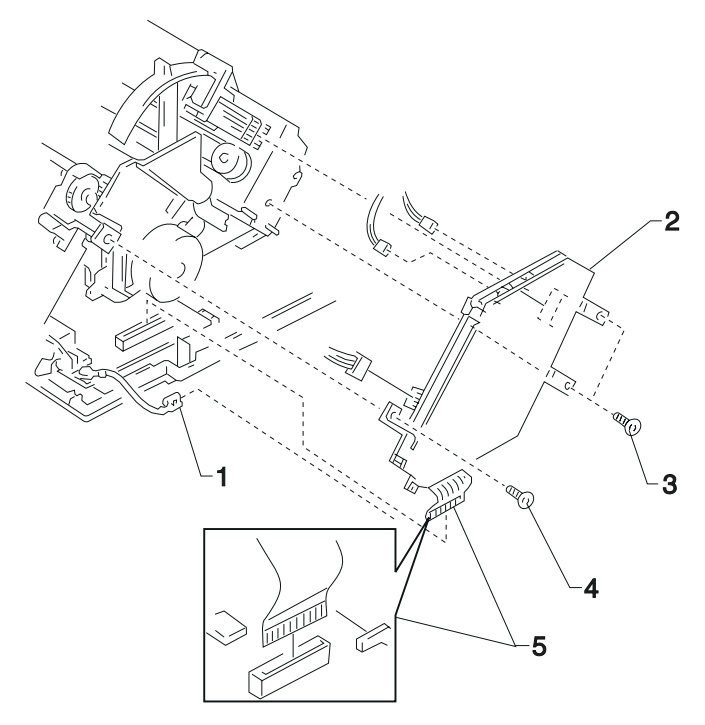

# **Tension Pulley Plate Assembly**

- 1. Remove the top cover see "Top Cover Removal" on page 4-61.
- 2. Remove the belt tension spring [1] from the hook.
- 3. Remove the screw [2].
- 4. Remove the carrier belt [3].
- 5. Remove the tension pulley plate assembly [4] by sliding it toward the right (rear view).

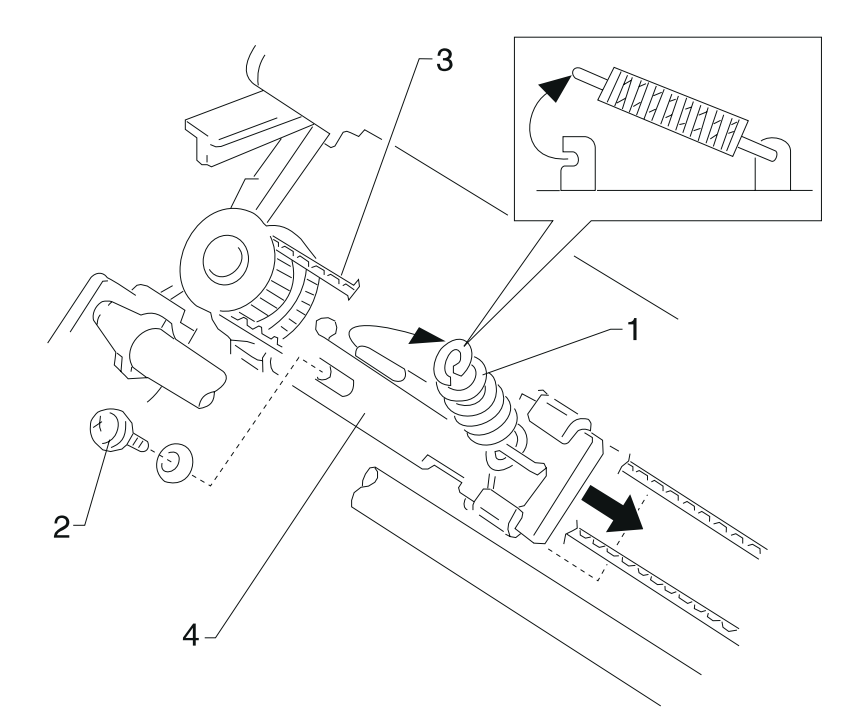

## **Top Cover Removal**

- 1. Turn the printer off.
- 2. Disconnect the power cord at the printer.
- 3. **23XX-001** Remove the paper advance knob [1] by pulling to the right.
- If the tractor assembly is installed in the pull tractor position, remove the tractor assembly see "Pull Tractor Removal" on page 4-50.
- 5. Remove the front cover [2] and the ribbon access cover [3].

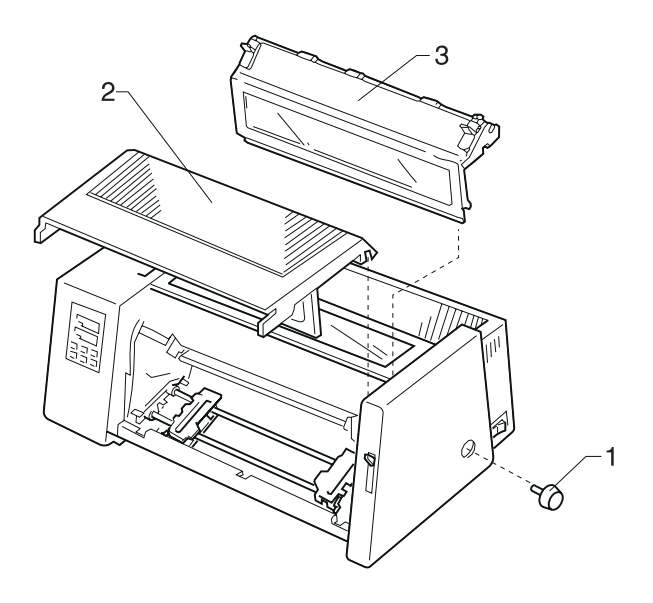

- 6. Release the two latches [9], and then remove the rear cover [3].
- 7. Set the paper select lever [4] to the cut sheet position.
- 8. Remove the two screws [8].
- 9. Stand the printer on its side. Insert a flat blade screwdriver into each of the five holes in the bottom cover and release the five latches that secure the top cover [5] to the bottom cover [6].

**Note:** The 2381 and 2391 have six cover latches that secure the top cover to the bottom cover.

10. While lifting the top cover slightly, disconnect the operator panel cable [7] from the sub logic board and then remove the top cover.

#### **Reinstallation Note:**

• Be sure that the operator panel cable is correctly aligned and inserted securely.

**WARNING:** Damage to the operator panel cable may cause failure of other electrical components of the printer. Be sure not to crimp or pinch this cable while reinstalling the top cover.

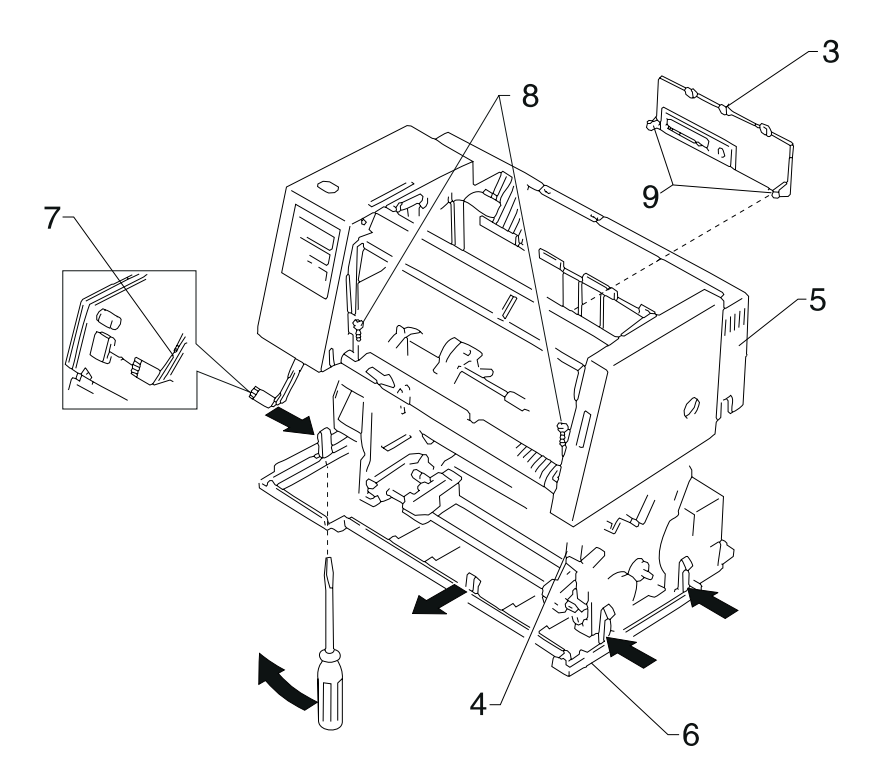

This Page Intentionally Blank.

#### Top of Form Sensor, Sensor Flag And Spring Removal

- 1. Remove the tractor assembly see "Push Tractor Assembly Removal" on page 4-53.
- 2. Remove the top cover see "Top Cover Removal" on page 4-61.
- 3. Remove the print unit and position the print unit on its front. see "Print Unit Removal" on page 4-47.
- 4. Remove the screw [1] and the leaf spring [2].
- 5. Push the sensor [3] to the right to unsnap and remove it.

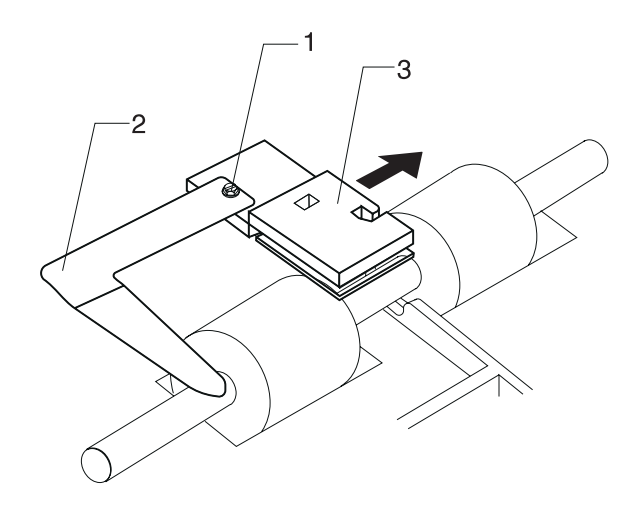

#### To Replace The Sensor Flag:

Unless necessary, do not replace the sensor flag when replacing the sensor.

- 1. With diagonal pliers, cut the post and two tabs [5] off as flush as possible.
- Unsnap both ends of the sensor flag from the paper guide. Carefully remove the sensor flag spring [4] from the bottom end of the sensor flag.
- Pivot the upper tip of the sensor flag downward through the open area just to the right of the center feed roll and lift the lower end of the flag until it becomes free.
- 4. The sensor flag spring hooks over the lower arm of the flag. Be sure the point of the sensor flag is kept in the paper path by the spring force. Be sure the leaf spring [2] is in contact with the lower feed roll shaft.

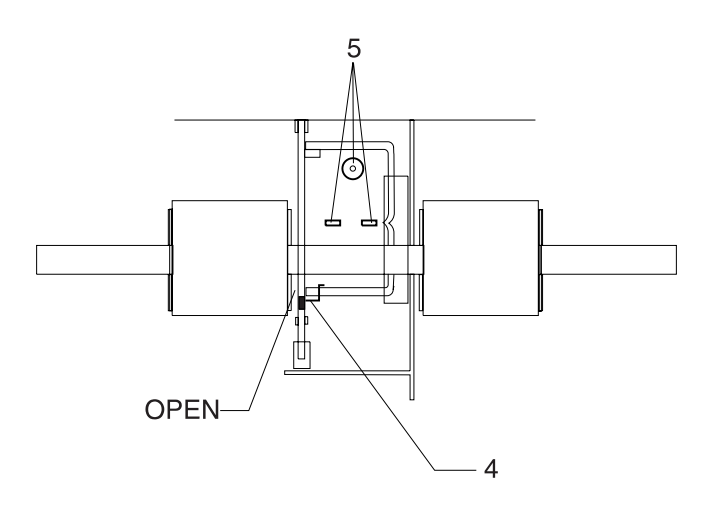

# **Upper Feed Roller Removal**

- 1. Remove the top cover see "Top Cover Removal" on page 4-61.
- Disconnect the power supply cable from CN1 on the sub logic board. Remove the self-tapping screw that holds the sub logic board and the paper feed motor plate to the left side frame.
- 3. Remove the tractor idler gear [1] by inserting a small blade screwdriver between the tractor idler gear and the left side frame, and twisting. Bend the paper feed motor plate slightly to the left to remove the gear.
- 4. Release the latch and move the upper feed roller gear [3] to the left until it touches the paper feed motor plate. It will stay on the feed roller shaft.
- 5. Release the latch and remove the upper bushings [2]. Move the left bushing to the left; it will stay on the feed roller shaft.
- 6. Release tab **A**, and then remove the upper feed roller [4] in the direction indicated by the arrow. The upper feed roll gear and the left upper bushing will come off the feed roller as it is being removed.

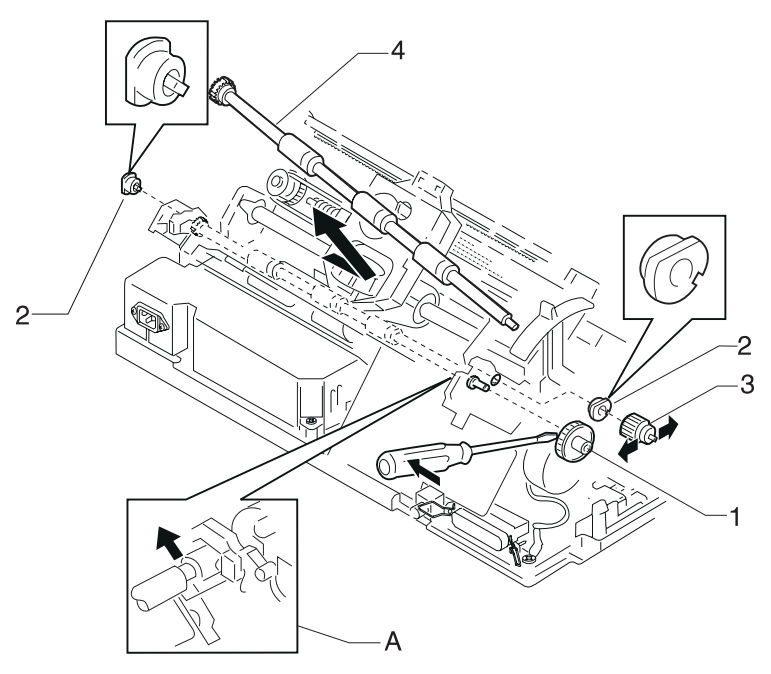

# 5. Connector Locations

This chapter shows the locations of specific parts of the printer.

| Reference | Part Name                    |
|-----------|------------------------------|
| A         | Form Thickness Lever         |
| В         | Paper Select Lever           |
| С         | Carrier Motor                |
| D         | Paper Feed Motor             |
| E         | Parallel Interface Connector |
| F         | Main Logic Board             |
| G         | Sub Logic Board              |
| Н         | Power Supply                 |
| I         | Tractor Unit                 |
| J         | Pull Tractor Actuator        |
| К         | Ribbon Cartridge             |
| L         | Ribbon Drive Rack Gear       |
| М         | Pinch Roller, Lower          |
| N         | Feed Roller, Lower           |
| 0         | Printhead                    |
| Р         | Printhead Cables             |
| Q         | Carrier                      |
| R         | Tension Pulley Plate         |
| S         | Feed Roller, Upper           |
| Т         | Platen                       |
| U         | Side Frame, Right            |
| V         | Side Frame, Left             |
| W         | Carrier Plate                |

# Front View

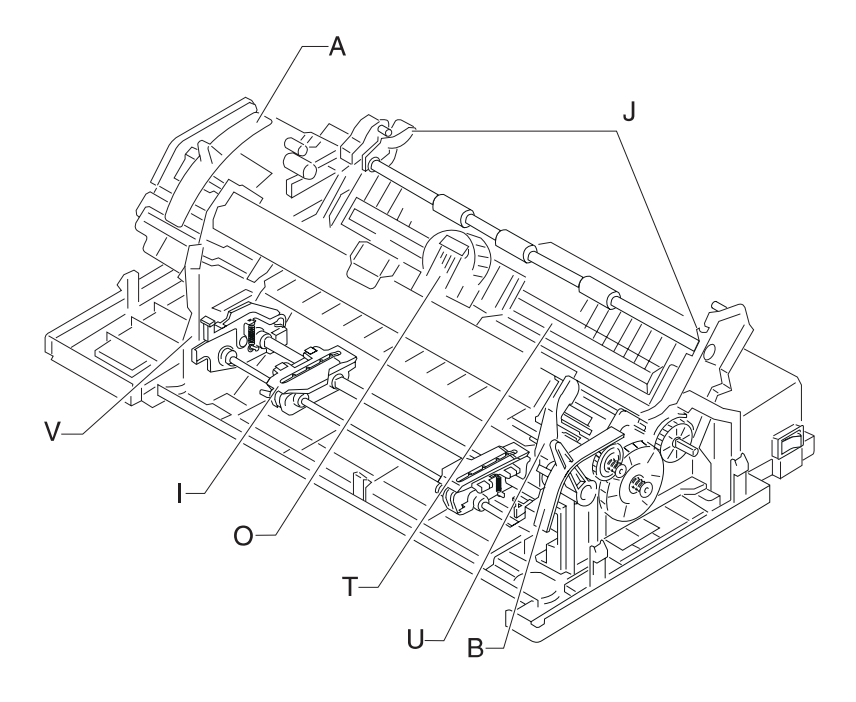

# **Rear View**

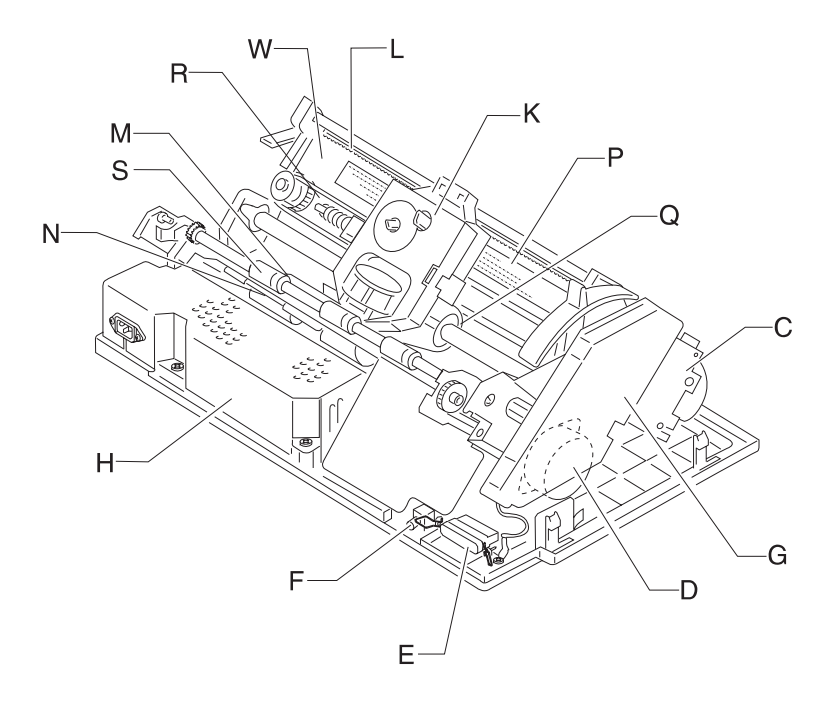

# **Tractor 2 Cable Connectors**

The Tractor 2 cable is soldered to the board at CN1; there is no connector.

| Connector | Mode                                                                                  |
|-----------|---------------------------------------------------------------------------------------|
| CN1-1     | +26 V dc.                                                                             |
| CN1-2     | + 26 V dc.                                                                            |
| CN1-3     | Frame GND.                                                                            |
| CN1-4     | Not Used.                                                                             |
| CN1-5     | +5 V dc.                                                                              |
| CN1-6     | Motor Common.                                                                         |
| CN1-7     | D-Set (Signal for Tractor 2 Plugged in).                                              |
| CN1-8     | Signal GND.                                                                           |
| CN1-9     | Motor Phase A; 0 V dc except when Tractor 2 motor is on.                              |
| CN1-10    | Motor Phase B; +5 V dc when Tractor 2 not in use;<br>0 V dc when Tractor 2 is in use. |
| CN1-11    | Not used.                                                                             |
| CN1-12    | Slider Home Sensor; + 5 V dc when open, 0 V dc when closed.                           |
| CN1-13    | Tractor 2 In-Place Sensor; +5 V dc when open,<br>0 V dc when closed.                  |
# Wiring Diagrams

## Block Diagram 238X-001

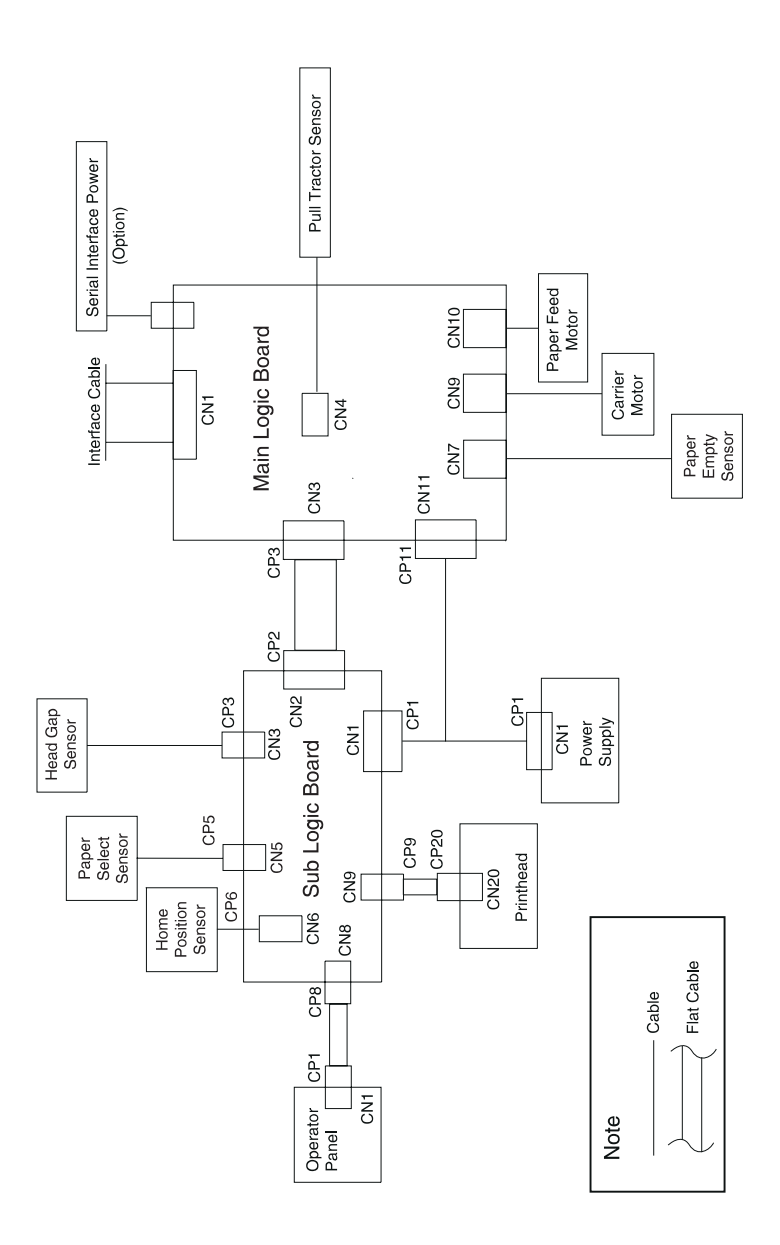

# Block Diagram 239X-001

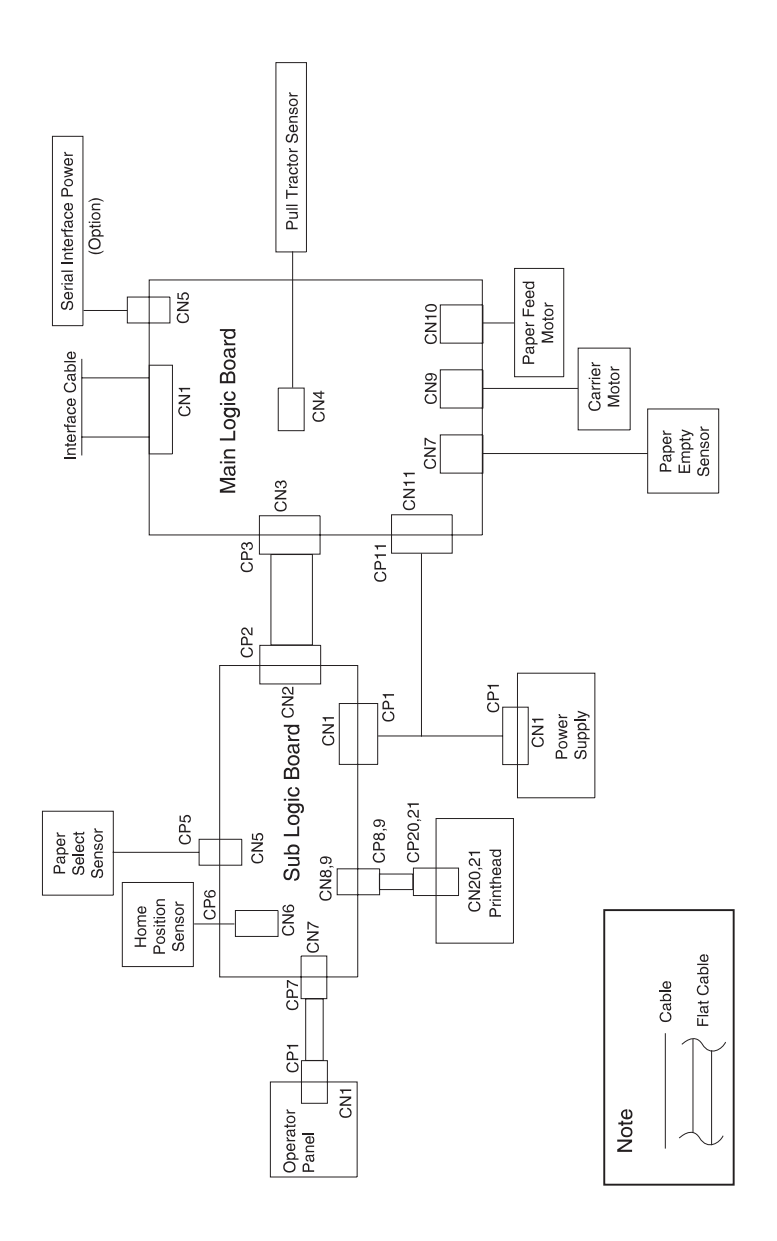

5-6

## Block Diagram 238X-002

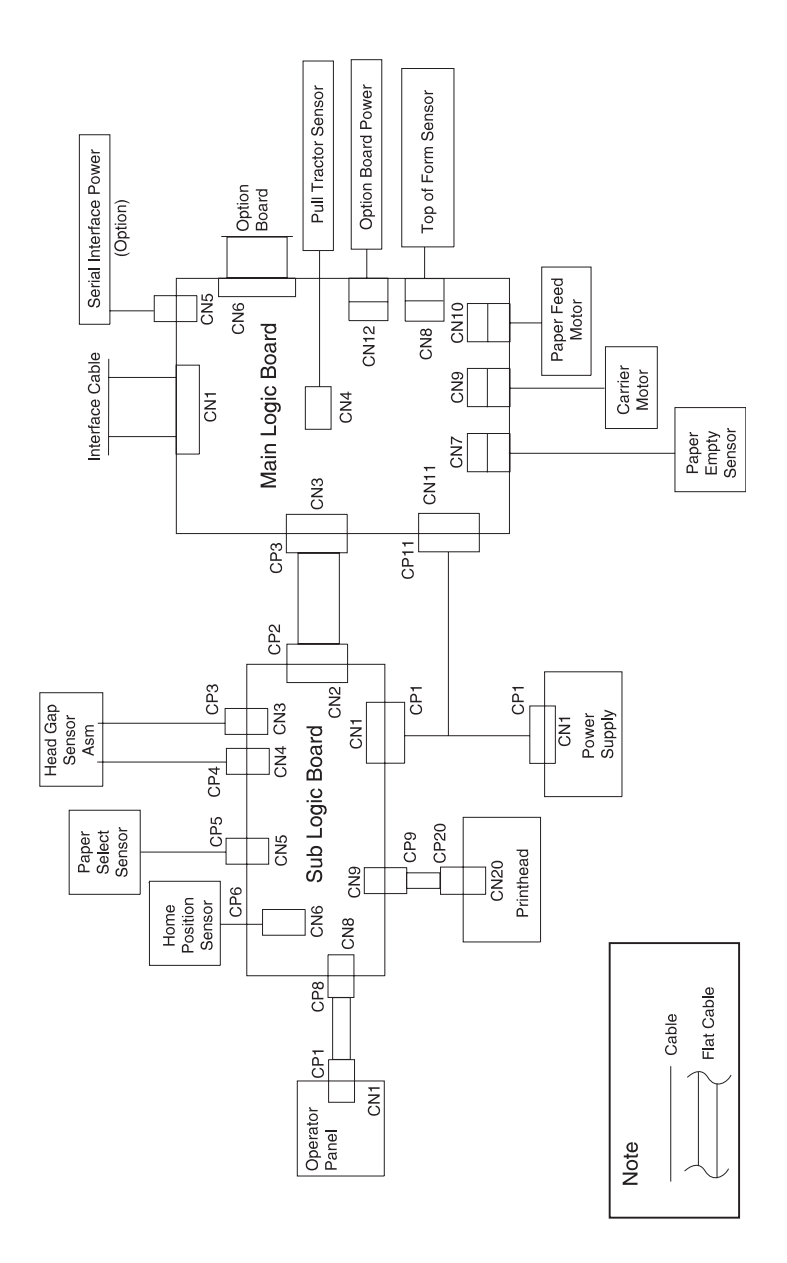

## Block Diagram 239X-002

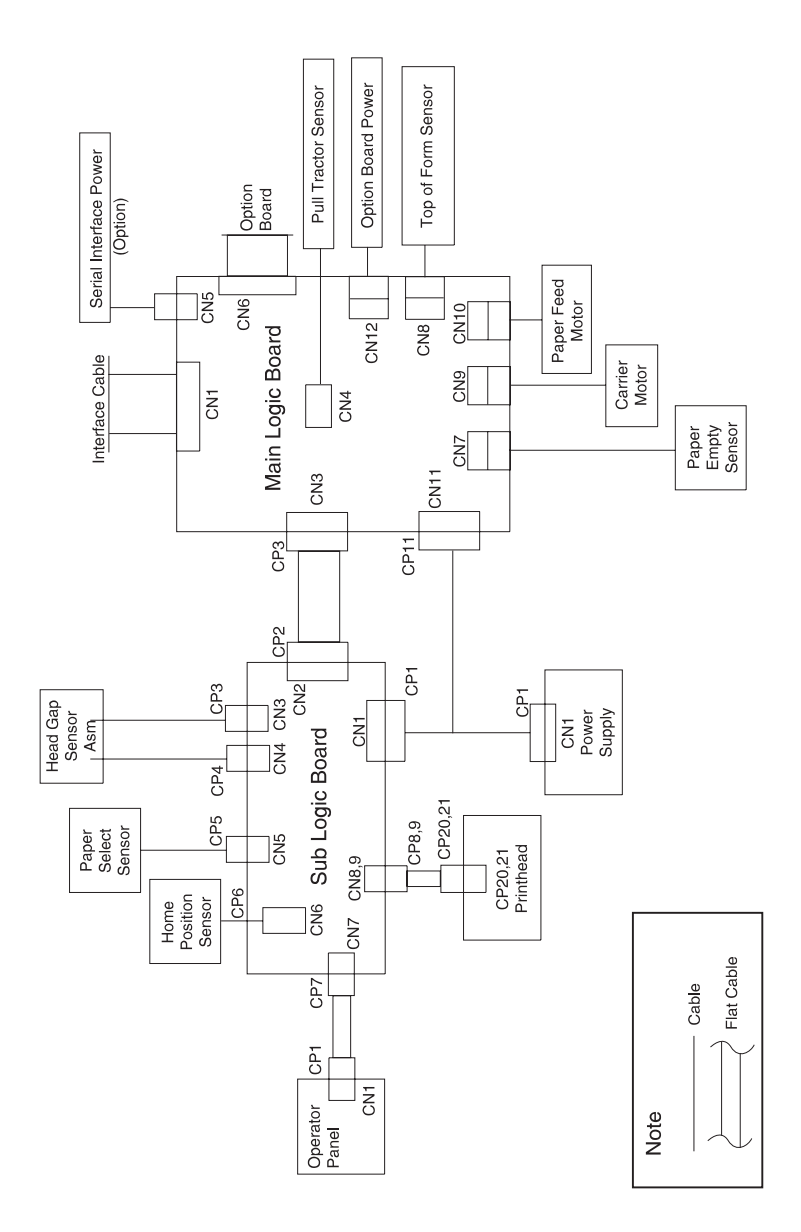

## Block Diagram 238X-003

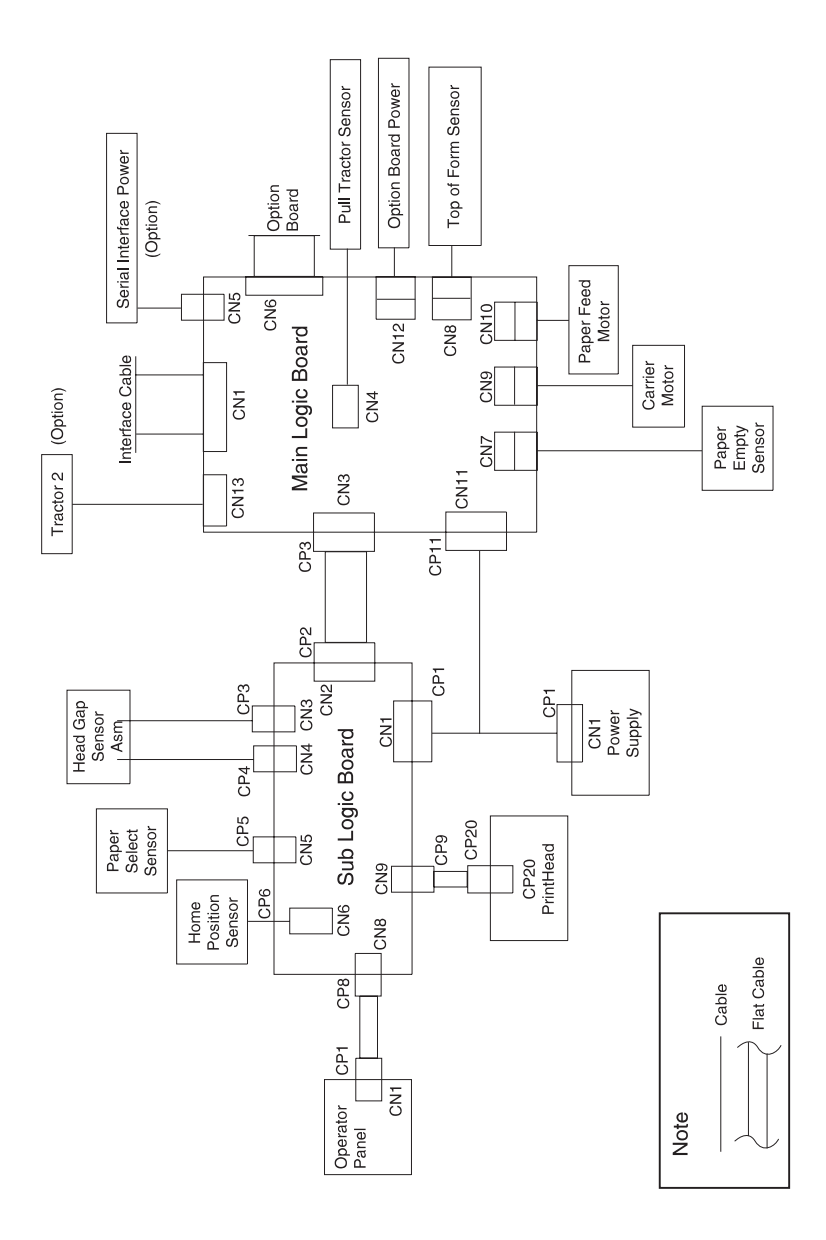

## Block Diagram 239X-003

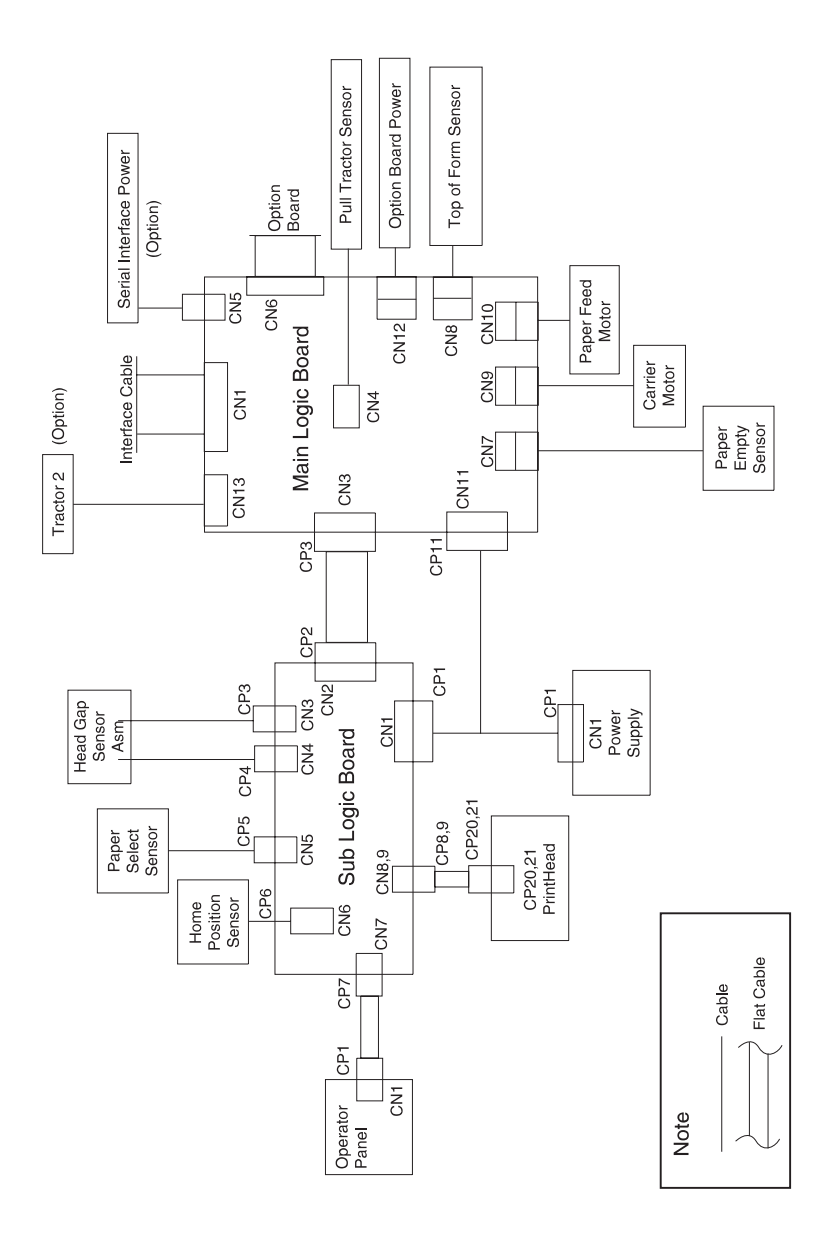

# Signal Connections

### Power Supply <--> Main Logic Board <--> Sub Logic Board

| Power Supply                     |                                          | Main                             | Logic Board                              | Sub Logic Board                  |                                          |
|----------------------------------|------------------------------------------|----------------------------------|------------------------------------------|----------------------------------|------------------------------------------|
| CN1                              |                                          |                                  | CN11                                     | CN1                              |                                          |
| Pin 1<br>Pin 2<br>Pin 3<br>Pin 4 | SIGNAL GND<br>+5 V<br>POWER GND<br>+26 V | Pin 4<br>Pin 3<br>Pin 2<br>Pin 1 | SIGNAL GND<br>+5 V<br>POWER GND<br>+26 V | Pin 4<br>Pin 3<br>Pin 2<br>Pin 1 | SIGNAL GND<br>+5 V<br>POWER GND<br>+26 V |

| Main Logic Board                                                                                                    |                                                                                                    |                                                                                                    |  |  |  |
|----------------------------------------------------------------------------------------------------|----------------------------------------------------------------------------------------------------|----------------------------------------------------------------------------------------------------|--|--|--|
|                                                                                                    | CN1                                                                                                    |                                                                                                    |  |  |  |
| Pin1Pin2Pin3Pin4Pin5Pin6Pin7Pin8Pin9Pin10Pin12Pin13Pin14Pin15Pin16Pin17Pin18Pin20Pin21Pin22Pin23Pin24Pin25Pin26Pin27Pin28Pin30Pin31Pin32Pin33Pin34Pin35Pin36 | -STROBE<br>DATA 0<br>DATA 1<br>DATA 2<br>DATA 3<br>DATA 3<br>DATA 4<br>DATA 5<br>DATA 6<br>DATA 7<br>-ACKNLG<br>BUSY<br>PE<br>SELECT<br>AUTO FEED<br>(Not Used)<br>SIGNAL GND<br>SIGNAL GND | $18 \qquad \qquad \qquad \qquad \qquad \qquad \qquad \qquad \qquad \qquad \qquad \qquad \qquad \qquad \qquad \qquad \qquad \qquad \qquad$ |  |  |  |

### Main Logic Board <--> Parallel Interface Cable

### Main Logic Board <--> Sub Logic Board (Model - 001)

| 23XX-001                                                                                                    |                                                                                                    | 2                                                                                                    | 38X-001                                                                                                    | 239X-001                                                                                                    |                                                                                                    |  |
|----------------------------------------------------------------------------------------------------|----------------------------------------------------------------------------------------------------|----------------------------------------------------------------------------------------------------|----------------------------------------------------------------------------------------------------|----------------------------------------------------------------------------------------------------|----------------------------------------------------------------------------------------------------|--|
| Main Logic Board                                                                                                    |                                                                                                    | Sub                                                                                                    | Logic Board                                                                                                    | gic Board Sub Logic Board                                                                                                    |                                                                                                    |  |
|                                                                                                    | CN3                                                                                                    |                                                                                                    | CN2                                                                                                    |                                                                                                    | CN2                                                                                                    |  |
| Pin 1   Pin 2   Pin 3   Pin 4   Pin 5   Pin 6   Pin 7   Pin 8   Pin 9   Pin 10   Pin 11   Pin 12   Pin 13   Pin 14   Pin 15   Pin 16   Pin 17   Pin 18   Pin 19   Pin 20   Pin 21   Pin 22   Pin 23   Pin 24   Pin 25   Pin 20   Pin 30   Pin 31   Pin 32   Pin 33 | SCLK<br>LEDD<br>SWO<br>SW LTCH<br>3SW<br>PUL CSF<br>HP<br>ASF<br>THRMO<br>HDCOM<br>HD8<br>HD6<br>HD4<br>HD2<br>HD1<br>HD3<br>HD5<br>HD7<br>HD9<br>HD11<br>HD13<br>HD5<br>HD7<br>HD9<br>HD11<br>HD13<br>HD15<br>HD17<br>HD19<br>HD21<br>HD23<br>HD24<br>HD22<br>HD20<br>HD18<br>HD16<br>HD14<br>HD12<br>HD10 | Pin 34<br>Pin 33<br>Pin 32<br>Pin 31<br>Pin 30<br>Pin 29<br>Pin 28<br>Pin 27<br>Pin 26<br>Pin 25<br>Pin 24<br>Pin 23<br>Pin 22<br>Pin 22<br>Pin 22<br>Pin 22<br>Pin 22<br>Pin 22<br>Pin 22<br>Pin 22<br>Pin 23<br>Pin 22<br>Pin 19<br>Pin 18<br>Pin 13<br>Pin 13<br>Pin 12<br>Pin 14<br>Pin 13<br>Pin 12<br>Pin 12<br>Pin 3<br>Pin 3<br>Pin 3<br>Pin 3<br>Pin 3<br>Pin 22<br>Pin 19<br>Pin 18<br>Pin 17<br>Pin 16<br>Pin 17<br>Pin 16<br>Pin 17<br>Pin 16<br>Pin 17<br>Pin 16<br>Pin 17<br>Pin 16<br>Pin 17<br>Pin 16<br>Pin 17<br>Pin 16<br>Pin 17<br>Pin 18<br>Pin 17<br>Pin 18<br>Pin 17<br>Pin 18<br>Pin 17<br>Pin 18<br>Pin 17<br>Pin 18<br>Pin 17<br>Pin 18<br>Pin 17<br>Pin 18<br>Pin 17<br>Pin 18<br>Pin 17<br>Pin 18<br>Pin 17<br>Pin 18<br>Pin 17<br>Pin 18<br>Pin 17<br>Pin 18<br>Pin 17<br>Pin 19<br>Pin 19<br>Pin 19<br>Pin 19<br>Pin 20<br>Pin 19<br>Pin 19<br>Pin 3<br>Pin 3 | SCLK<br>LEDD<br>SWO<br>SW LTCH<br>3SW<br>PUL CSF<br>HP<br>(Not Used)<br>(Not Used)<br>(Not Used)<br>HD8<br>HD6<br>HD4<br>HD2<br>HD1<br>HD3<br>HD5<br>HD7<br>HD9<br>HD11<br>HD13<br>HD15<br>HD17<br>(Not Used)<br>(Not Used)<br>(Not U | Pin 34<br>Pin 33<br>Pin 32<br>Pin 31<br>Pin 30<br>Pin 29<br>Pin 28<br>Pin 27<br>Pin 26<br>Pin 25<br>Pin 24<br>Pin 23<br>Pin 22<br>Pin 22<br>Pin 22<br>Pin 22<br>Pin 22<br>Pin 22<br>Pin 22<br>Pin 22<br>Pin 22<br>Pin 19<br>Pin 18<br>Pin 13<br>Pin 13<br>Pin 12<br>Pin 13<br>Pin 12<br>Pin 14<br>Pin 13<br>Pin 2<br>Pin 8<br>Pin 7<br>Pin 6<br>Pin 5<br>Pin 2<br>Pin 2<br>Pin 3<br>Pin 3<br>Pin 3<br>Pin 3<br>Pin 3<br>Pin 3<br>Pin 3<br>Pin 3<br>Pin 15<br>Pin 16<br>Pin 17<br>Pin 16<br>Pin 17<br>Pin 16<br>Pin 17<br>Pin 16<br>Pin 3<br>Pin 3<br>Pin3 | SCLK<br>LEDD<br>SWO<br>SW LTCH<br>3SW<br>PUL CSF<br>HP<br>(Not Used)<br>THRMO<br>HDCOM<br>HD8<br>HD6<br>HD4<br>HD2<br>HD1<br>HD3<br>HD5<br>HD7<br>HD9<br>HD11<br>HD13<br>HD55<br>HD7<br>HD9<br>HD11<br>HD13<br>HD15<br>HD17<br>HD19<br>HD21<br>HD23<br>HD24<br>HD22<br>HD20<br>HD18<br>HD22<br>HD20<br>HD18<br>HD16<br>HD14<br>HD12<br>HD10 |  |

### Main Logic Board <--> Sub Logic Board (Model - 002, 003)

| 23XX-002, 003                                                                                                    |                                                                                                    | 238                                                                                                    | X-002, 003                                                                                                    | 239X-002, 003                                                                                                    |                                                                                                    |
|----------------------------------------------------------------------------------------------------|----------------------------------------------------------------------------------------------------|----------------------------------------------------------------------------------------------------|----------------------------------------------------------------------------------------------------|----------------------------------------------------------------------------------------------------|----------------------------------------------------------------------------------------------------|
| Main Logic Board                                                                                                    |                                                                                                    | Sub                                                                                                    | Sub Logic Board Sub Logic B                                                                                                    |                                                                                                    | Logic Board                                                                                                    |
|                                                                                                    | CN3                                                                                                    |                                                                                                    | CN2                                                                                                    | CN2                                                                                                    |                                                                                                    |
| Pin 1<br>Pin 2<br>Pin 3<br>Pin 4<br>Pin 5<br>Pin 6<br>Pin 7<br>Pin 8<br>Pin 9<br>Pin 10<br>Pin 11<br>Pin 12<br>Pin 12<br>Pin 13<br>Pin 14<br>Pin 15<br>Pin 16<br>Pin 17<br>Pin 18<br>Pin 19<br>Pin 20<br>Pin 21<br>Pin 22<br>Pin 23<br>Pin 24<br>Pin 25<br>Pin 26<br>Pin 27<br>Pin 30<br>Pin 31<br>Pin 32<br>Pin 34 | SCLK<br>LEDD<br>SWD<br>SW LTCH<br>GAP SW<br>PUL CSF<br>HP<br>THRMO<br>HD8<br>HD6<br>HD4<br>HD2<br>HD1<br>HD3<br>HD5<br>HD7<br>HD9<br>HD11<br>HD3<br>HD5<br>HD7<br>HD9<br>HD11<br>HD13<br>HD15<br>HD17<br>HD18<br>HD16<br>HD14<br>HD12<br>HD10<br>HD12<br>HD10<br>HD21<br>MSW<br>HDCOM<br>HD19<br>HD23<br>HD24<br>HD22<br>HD20 | Pin 28<br>Pin 27<br>Pin 26<br>Pin 25<br>Pin 24<br>Pin 23<br>Pin 22<br>Pin 21<br>Pin 20<br>Pin 19<br>Pin 18<br>Pin 17<br>Pin 16<br>Pin 15<br>Pin 14<br>Pin 13<br>Pin 12<br>Pin 11<br>Pin 10<br>Pin 9<br>Pin 8<br>Pin 7<br>Pin 6<br>Pin 5<br>Pin 4<br>Pin 3<br>Pin 2<br>Pin 1 | SCLK<br>LEDD<br>SWD<br>SW LTCH<br>GAP SW<br>PUL CSF<br>HP<br>THRMO<br>HD8<br>HD6<br>HD4<br>HD2<br>HD1<br>HD3<br>HD5<br>HD7<br>HD9<br>HD11<br>HD13<br>HD15<br>HD17<br>HD18<br>HD16<br>HD14<br>HD12<br>HD10<br>HD21<br>MSW | Pin 34<br>Pin 33<br>Pin 32<br>Pin 31<br>Pin 30<br>Pin 29<br>Pin 28<br>Pin 27<br>Pin 26<br>Pin 25<br>Pin 24<br>Pin 23<br>Pin 22<br>Pin 21<br>Pin 20<br>Pin 19<br>Pin 18<br>Pin 17<br>Pin 16<br>Pin 15<br>Pin 14<br>Pin 13<br>Pin 12<br>Pin 11<br>Pin 10<br>Pin 8<br>Pin 7<br>Pin 6<br>Pin 3<br>Pin 2<br>Pin 3<br>Pin 2<br>Pin 11<br>Pin 10<br>Pin 9<br>Pin 8<br>Pin 12<br>Pin 12<br>Pin 12<br>Pin 12<br>Pin 23<br>Pin 22<br>Pin 24<br>Pin 23<br>Pin 22<br>Pin 24<br>Pin 25<br>Pin 24<br>Pin 25<br>Pin 24<br>Pin 25<br>Pin 24<br>Pin 25<br>Pin 24<br>Pin 25<br>Pin 26<br>Pin 25<br>Pin 26<br>Pin 27<br>Pin 26<br>Pin 27<br>Pin 26<br>Pin 27<br>Pin 26<br>Pin 27<br>Pin 26<br>Pin 27<br>Pin 26<br>Pin 27<br>Pin 20<br>Pin 19<br>Pin 18<br>Pin 17<br>Pin 16<br>Pin 15<br>Pin 14<br>Pin 10<br>Pin 8<br>Pin 17<br>Pin 16<br>Pin 15<br>Pin 17<br>Pin 16<br>Pin 17<br>Pin 16<br>Pin 17<br>Pin 16<br>Pin 17<br>Pin 16<br>Pin 17<br>Pin 17<br>Pin 16<br>Pin 17<br>Pin 17<br>Pin 16<br>Pin 17<br>Pin 17<br>Pin 17<br>Pin 16<br>Pin 17<br>Pin 17<br>Pin 17<br>Pin 17<br>Pin 18<br>Pin 17<br>Pin 18<br>Pin 17<br>Pin 16<br>Pin 17<br>Pin 16<br>Pin 17<br>Pin 17<br>Pin 16<br>Pin 17<br>Pin 16<br>Pin 17<br>Pin 16<br>Pin 17<br>Pin 16<br>Pin 17<br>Pin 16<br>Pin 17<br>Pin 16<br>Pin 17<br>Pin 16<br>Pin 17<br>Pin 10<br>Pin 17<br>Pin 10<br>Pin 17<br>Pin 10<br>Pin 10<br>Pin 1 | SCLK<br>LEDD<br>SWD<br>SW LTCH<br>GAP SW<br>PUL CSF<br>HP<br>THRMO<br>HD8<br>HD6<br>HD4<br>HD2<br>HD1<br>HD3<br>HD5<br>HD7<br>HD9<br>HD11<br>HD3<br>HD5<br>HD7<br>HD13<br>HD15<br>HD17<br>HD18<br>HD16<br>HD14<br>HD12<br>HD10<br>HD12<br>HD10<br>HD21<br>MSW<br>HDCOM<br>HD23<br>HD24<br>HD22<br>HD20 |

### Main Logic Board <--> Pull Tractor Sensor

| CN4   |            |  |  |  |
|-------|------------|--|--|--|
| Pin 1 | PUL TRA    |  |  |  |
| Pin 2 | SIGNAL GND |  |  |  |

### Main Logic Board <--> Serial Interface Card (option)

| CN5   |            |
|-------|------------|
| Pin 1 | +5 V       |
| Pin 2 | SIGNAL GND |

#### Main Logic Board <--> Paper Empty Sensor

| CN7   |            |  |  |  |
|-------|------------|--|--|--|
| Pin 1 | PE1P       |  |  |  |
| Pin 2 | PE1        |  |  |  |
| Pin 3 | SIGNAL GND |  |  |  |

Main Logic Board <--> Top of Form Sensor (23XX-002)

| CN8   |            |  |
|-------|------------|--|
| Pin 1 | TOFP       |  |
| Pin 2 | TOF        |  |
| Pin 3 | SIGNAL GND |  |

#### Main Logic Board <-->Carrier Motor

| CN9   |        |  |  |  |
|-------|--------|--|--|--|
| Pin 1 | CAD    |  |  |  |
| Pin 2 | CAC    |  |  |  |
| Pin 3 | CAB    |  |  |  |
| Pin 4 | CAA    |  |  |  |
| Pin 5 | CACOMB |  |  |  |
| Pin 6 | CACOMA |  |  |  |

### Main Logic Board <--> Paper Feed Motor

| CN10                                               |                                                                      |  |
|----------------------------------------------------|----------------------------------------------------------------------|--|
| Pin 1<br>Pin 2<br>Pin 3<br>Pin 4<br>Pin 5<br>Pin 6 | LFD<br>LFC<br>LFB<br>LFA<br>LFCOMB<br>LFCOMA (Not used on Model 003) |  |
| Pin 7                                              | (Not Used)                                                           |  |

### Sub Logic Board (238X-001) <--> Head Gap Sensor

| CN3   |          |  |
|-------|----------|--|
| Pin 1 | Aid Port |  |
| Pin 2 | Gap      |  |

Sub Logic Board (238X-002, 003) <--> Head Gap Pos 1 to 2

|       | CN3        |
|-------|------------|
| Pin 1 | SIGNAL GND |
| Pin 2 | GS2        |

#### Sub Logic Board (238X-002, 003) <--> Head Gap Pos 3 to 4

| CN4   |      |
|-------|------|
| Pin 1 | +5 V |
| Pin 2 | GS1  |

#### Sub Logic Board <--> Paper Select Sensor

| CN5   |            |  |
|-------|------------|--|
| Pin 1 | F/T        |  |
| Pin 2 | SIGNAL GND |  |

Sub Logic Board <--> Home Position Sensor

| CN6   |            |
|-------|------------|
| Pin 1 | HP         |
| Pin 2 | SIGNAL GND |

### Sub Logic Board <--> Operator Panel (23XX-001)

| Sub L                                                                         | ogic Board                                                                               | Opera                                                                         | ator Panel                                                                               |
|-------------------------------------------------------------------------------|------------------------------------------------------------------------------------------|-------------------------------------------------------------------------------|------------------------------------------------------------------------------------------|
| CN7(239X) CN8(238X)                                                           |                                                                                          |                                                                               | CN1                                                                                      |
| Pin 1<br>Pin 2<br>Pin 3<br>Pin 4<br>Pin 5<br>Pin 6<br>Pin 7<br>Pin 8<br>Pin 9 | SIGNAL GND<br>SIGNAL GND<br>+5 V<br>LEDD<br>SW LTCH<br>SWD<br>SIGNAL GND<br>SCLK<br>+5 V | Pin 9<br>Pin 8<br>Pin 7<br>Pin 6<br>Pin 5<br>Pin 4<br>Pin 3<br>Pin 2<br>Pin 1 | SIGNAL GND<br>SIGNAL GND<br>+5 V<br>LEDD<br>SW LTCH<br>SWD<br>SIGNAL GND<br>SCLK<br>+5 V |

### Sub Logic Board <--> Operator Panel (23XX-002, 003)

| Sub L                                                                                   | ogic Board                                                                                      | Opera                                                                                   | ator Panel                                                                                      |
|-----------------------------------------------------------------------------------------|-------------------------------------------------------------------------------------------------|-----------------------------------------------------------------------------------------|-------------------------------------------------------------------------------------------------|
| CN7(239X) CN8(238X)                                                                     |                                                                                                 |                                                                                         | CN1                                                                                             |
| Pin 1<br>Pin 2<br>Pin 3<br>Pin 4<br>Pin 5<br>Pin 6<br>Pin 7<br>Pin 8<br>Pin 9<br>Pin 10 | SIGNAL GND<br>SIGNAL GND<br>+5 V<br>LEDD<br>SW LTCH<br>SWD<br>SIGNAL GND<br>SCLK<br>+5 V<br>MSW | Pin 10<br>Pin 9<br>Pin 8<br>Pin 7<br>Pin 6<br>Pin 5<br>Pin 4<br>Pin 3<br>Pin 2<br>Pin 1 | SIGNAL GND<br>SIGNAL GND<br>+5 V<br>LEDD<br>SW LTCH<br>SWD<br>SIGNAL GND<br>SCLK<br>+5 V<br>MSW |

| CN3                                                                                                    |                                                                                                    | Printhead |
|----------------------------------------------------------------------------------------------------|----------------------------------------------------------------------------------------------------|-----------|
| Pin 1<br>Pin 2<br>Pin 3<br>Pin 4<br>Pin 5<br>Pin 6<br>Pin 7<br>Pin 8<br>Pin 9<br>Pin 10<br>Pin 11<br>Pin 12<br>Pin 13<br>Pin 14<br>Pin 15<br>Pin 16<br>Pin 17<br>Pin 18 | HDU6<br>HDU8<br>HDD4<br>HDD2<br>HDD6<br>HDU2<br>HDU4<br>HDD8<br>HDD9<br>HDU1<br>HDD5<br>HDD1<br>HDD7<br>HDD3<br>HDU5<br>HDU9<br>HDU3<br>HDU3<br>HDU7 |           |

### Sub Logic Board (238X) <--> Printhead

### Sub Logic Board (239X) <--> Printhead

| С                                                                                                    | N8                                                                                                    | С                                                                                                    | :N9                                                                                                    | Printhead              |
|----------------------------------------------------------------------------------------------------|----------------------------------------------------------------------------------------------------|----------------------------------------------------------------------------------------------------|----------------------------------------------------------------------------------------------------|------------------------|
| Pin 1<br>Pin 2<br>Pin 3<br>Pin 4<br>Pin 5<br>Pin 6<br>Pin 7<br>Pin 8<br>Pin 9<br>Pin 10<br>Pin 10<br>Pin 11<br>Pin 12<br>Pin 13<br>Pin 14<br>Pin 15<br>Pin 16<br>Pin 17<br>Pin 18 | HDP10<br>HDP8<br>HDP12<br>HDP6<br>HDP14<br>HDP4<br>COM<br>HDP2<br>COM<br>HDP1<br>COM<br>HDP3<br>COM<br>HDP5<br>HDP13<br>HDP7<br>HDP11<br>HDP9 | Pin 1<br>Pin 2<br>Pin 3<br>Pin 4<br>Pin 5<br>Pin 6<br>Pin 7<br>Pin 8<br>Pin 9<br>Pin 10<br>Pin 10<br>Pin 11<br>Pin 12<br>Pin 13<br>Pin 14<br>Pin 15<br>Pin 16<br>Pin 17 | HDP20<br>HDP18<br>HDP22<br>HDP16<br>HDP24<br>COM<br>THRMO<br>COM<br>HDP23<br>COM<br>HDP23<br>COM<br>HDP21<br>COM<br>HDP15<br>HDP15<br>HDP17 | 1 CP20 18<br>1 CP21 17 |

# **Connector Locations**

## Main Logic Board 23XX-001

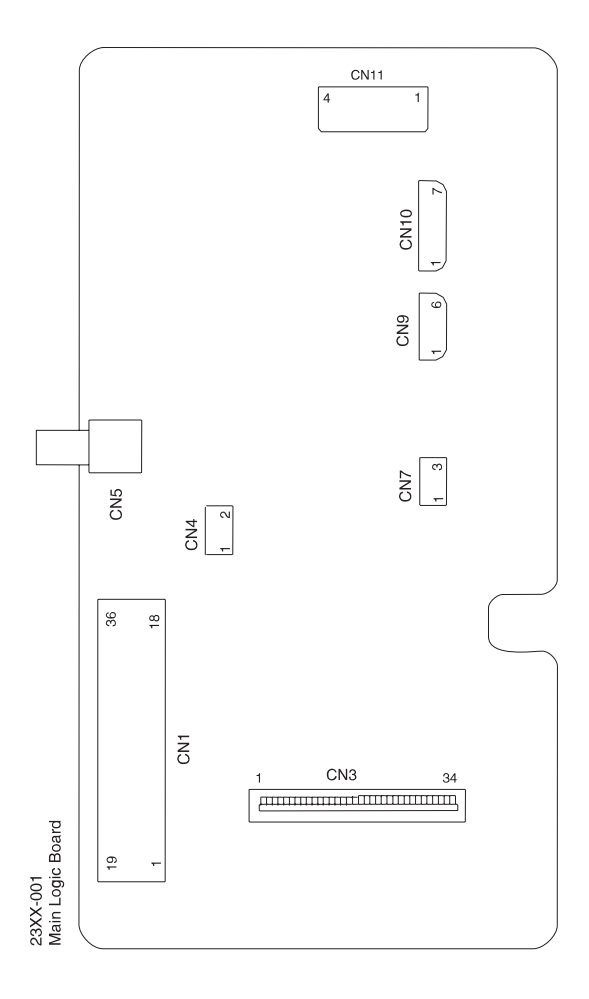

## Main Logic Board 23XX-002

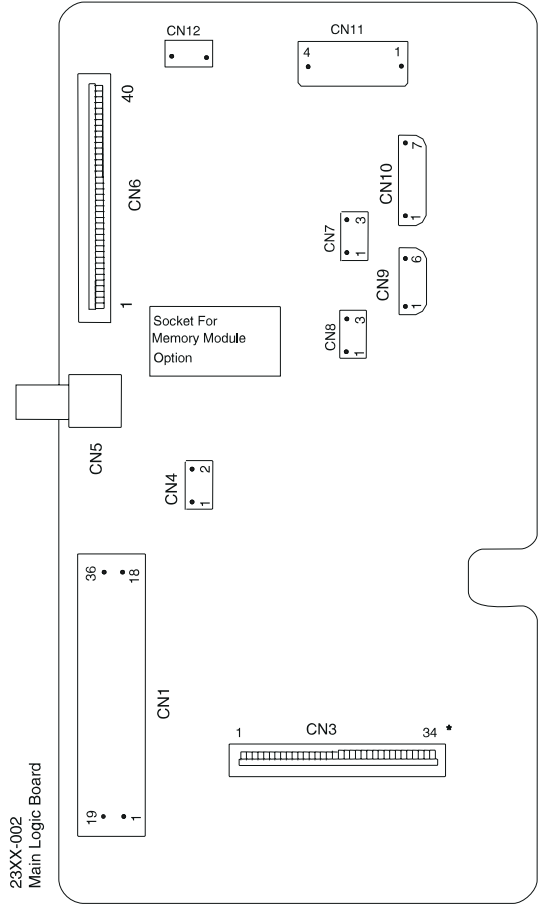

\* 28 for 238X-002

# Main Logic Board 23XX-003

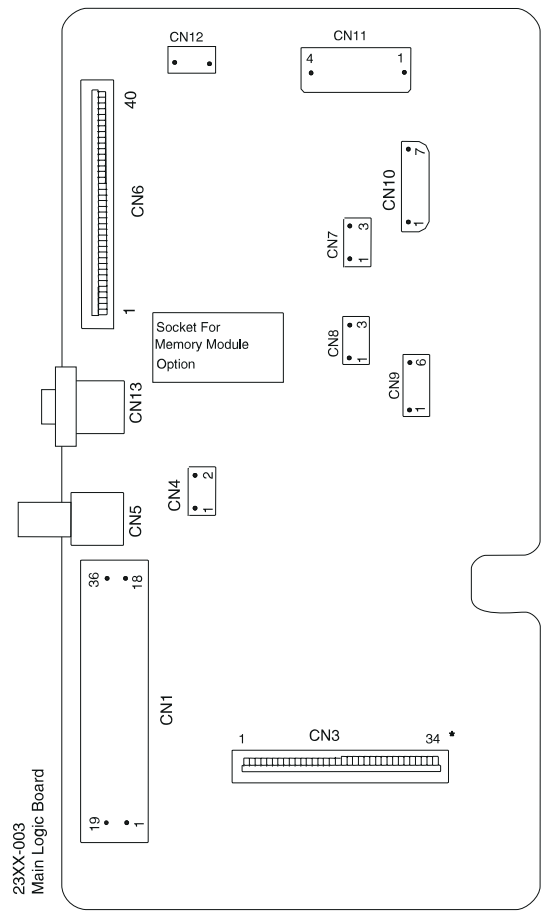

\* 28 for 238X-003

## **Sub Logic Boards**

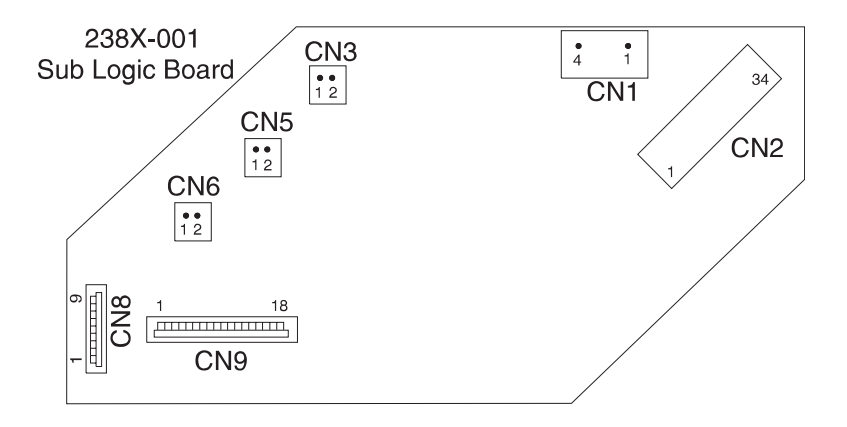

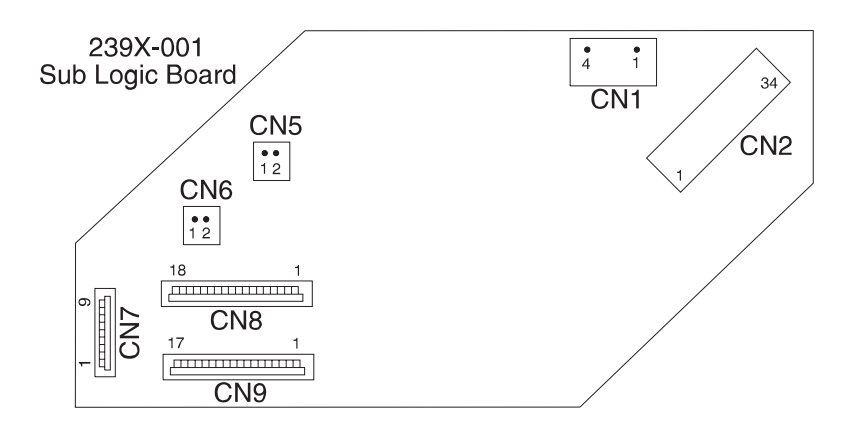

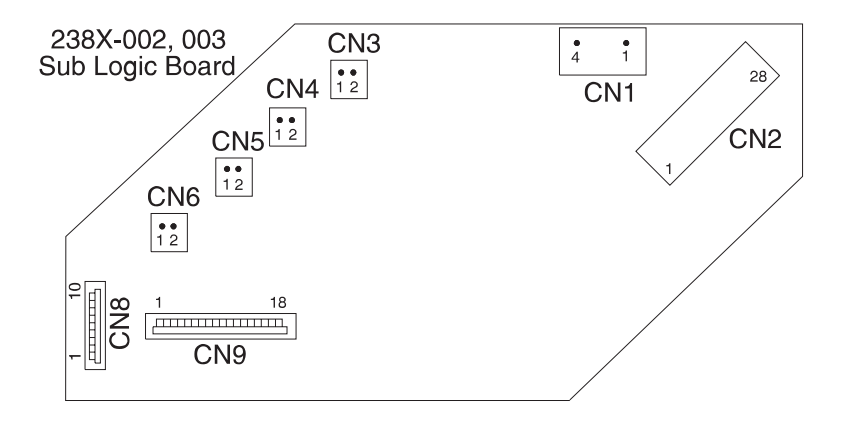

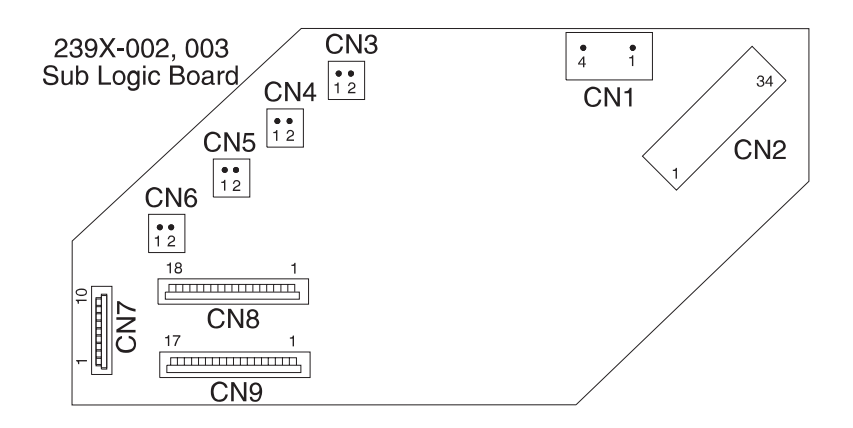

## **Power Supply**

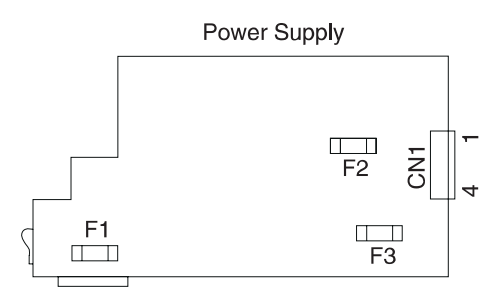

23XX-002, 003 Printers have jumper in place of F3

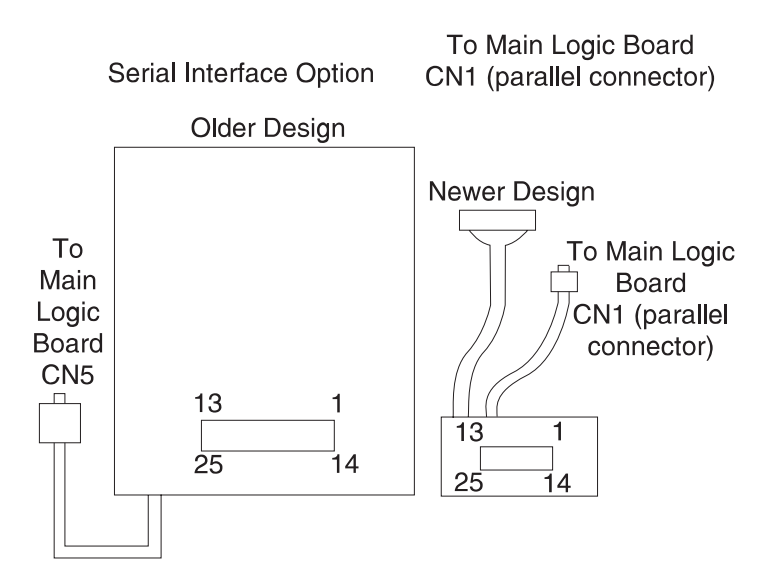

# **Operator Panel**

Operator Panel

| CN1 |  |
|-----|--|

\*9 for 23XX-001 10 for 23XX-002, 003

# 6. Preventive Maintenance

This chapter describes procedures for printer preventive maintenance. Following these recommendations can help prevent problems and maintain optimum performance.

## Lubrication

**Warning**: Petroleum-based lubricants can attack polycarbonate parts causing premature failure. Use only mineral oil-based lubricant.

The following parts should be lubricated when replaced:

- Oil felt (carrier block)
- Tractor unit
- Side frame (left)
- Side frame (right)
- Pinch roller (lower)
- Pinch roller spring (left)
- Pinch roller spring (center)
- Pinch roller spring (right)
- Paper separator

## **Specified Lubricants**

- Oil P/N 1280443
- Approved equivalents:
  - Mobil DTE27
  - Shell Tellus 100
  - Fuchs Renolin MR30
- Grease P/N 6934659
- Approved equivalent:
  - Mobil 28

## **Lubrication Points**

### Oil

Lubricate the following contact positions:

- Oil Felt (carrier block)
- Tractor Shaft

### Grease

- Lubricate the following contact positions:
- Side Frame (Left) and Pull Tractor Idler Gear
- Side Frame (Left) and Gear B
- Side Frame (Left) and Idler Gear
- Side Frame (Right) and Shift Gear
- Side Frame (Right) and ASF Idler Gear
- Side Frame (Right) and ASF Drive Gear
- Pinch Roller (Lower) and Pinch Roller Spring (Left)
- Pinch Roller (Lower) and Pinch Roller Spring (Center)
- Pinch Roller (Lower) and Pinch Roller Spring (Right)
- Pinch Roller (Lower) and Paper Separator
- ASF Side Frame (Right) and Joint Gear
- ASF Side Frame (Right) and Idler Gear
- ASF Side Frame (Right) and Idler Gear
- ASF Side Frame (Right) and Combination Lock Mechanism
- ASF Side Frame (Right) and Feed Roll Gear (Lower)
- ASF Side Frame (Right) and Feed Roll Gear (Upper)
- ASF Side Frame (Left) and Upper Feed Roll Shaft
- ASF Pick-up Roller Shaft and Roller Bushing (Left)
- ASF Pick-up Roller Shaft and Roller Bushing (Right)

## Lubrication Points (Oil)

The oil felt [1] in the carrier block.

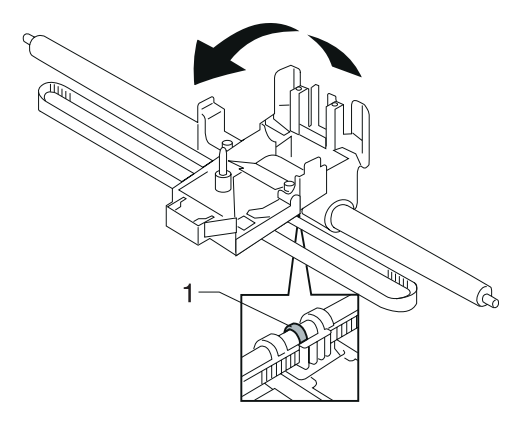

The tractor shaft [1].

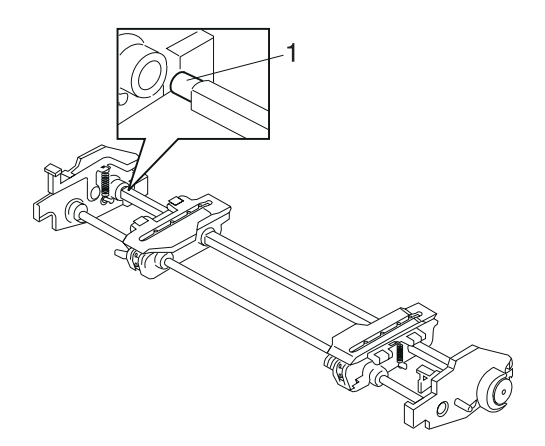

## Lubrication Points (Grease)

Gear mounting studs on the right side frame [2].

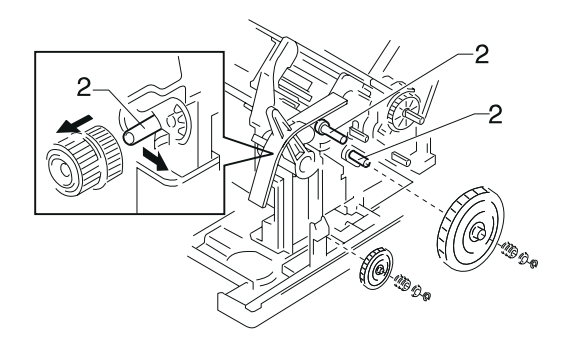

The lower pinch roller [2].

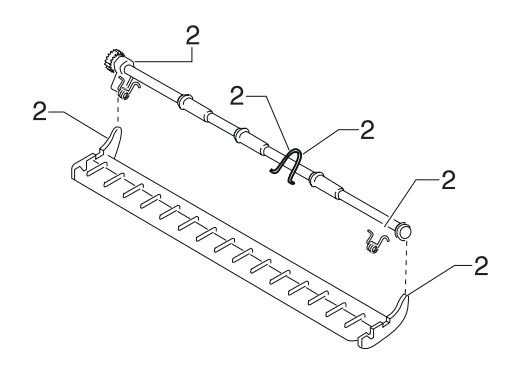

## Lubrication Points (Grease) Continued

Gear mounting studs on the left side frame [2].

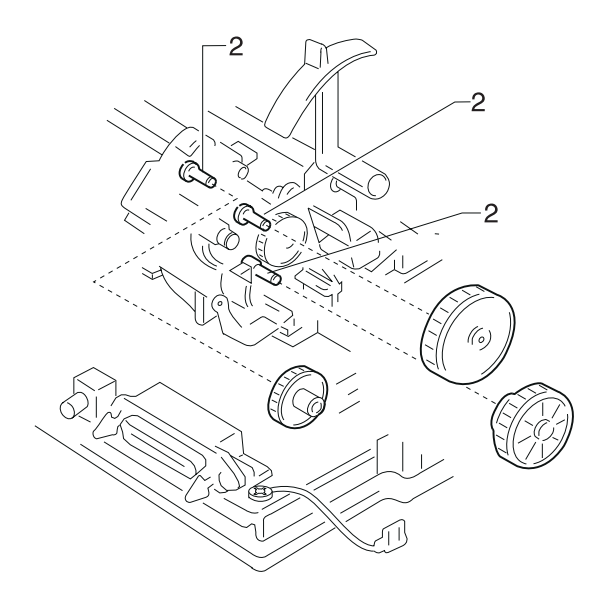

## Lubrication Points (Grease) Continued

Gear mounting studs on the left ASF side frame [2].

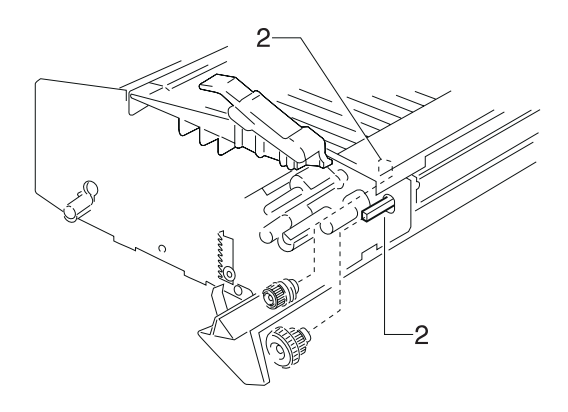

Gear mounting studs on the right ASF side frame [2].

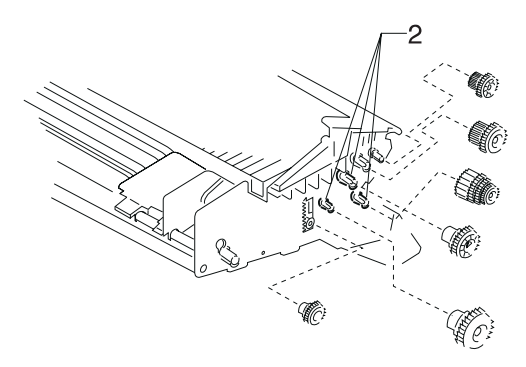

# 7. Parts Catalog

### How To Use This Parts Catalog

- SIMILAR ASSEMBLIES: If two assemblies contain a majority of identical parts, they are broken down on the same list. Common parts are shown by one index number. Parts peculiar to one or the other of the assemblies are listed separately and identified by description.
- AR: (As Required) in the Units column indicates that the quantity is not the same for all machines.
- NP: (Non-Procurable) in the Units column indicates that the part is non-procurable and that the individual parts or the next higher assembly should be ordered.
- NR: (Not Recommended) in the Units column indicates that the part is procurable but not recommended for field replacement, and that the next higher assembly should be ordered.
- R: (Restricted) in the Units column indicates that the part has a restricted availability.
- NS: (Not Shown) in the Asm-Index column indicates that the part is procurable but is not pictured in the illustration.
- PP: (Parts Packet) in the Description column indicates that the part is contained in a parts packet.

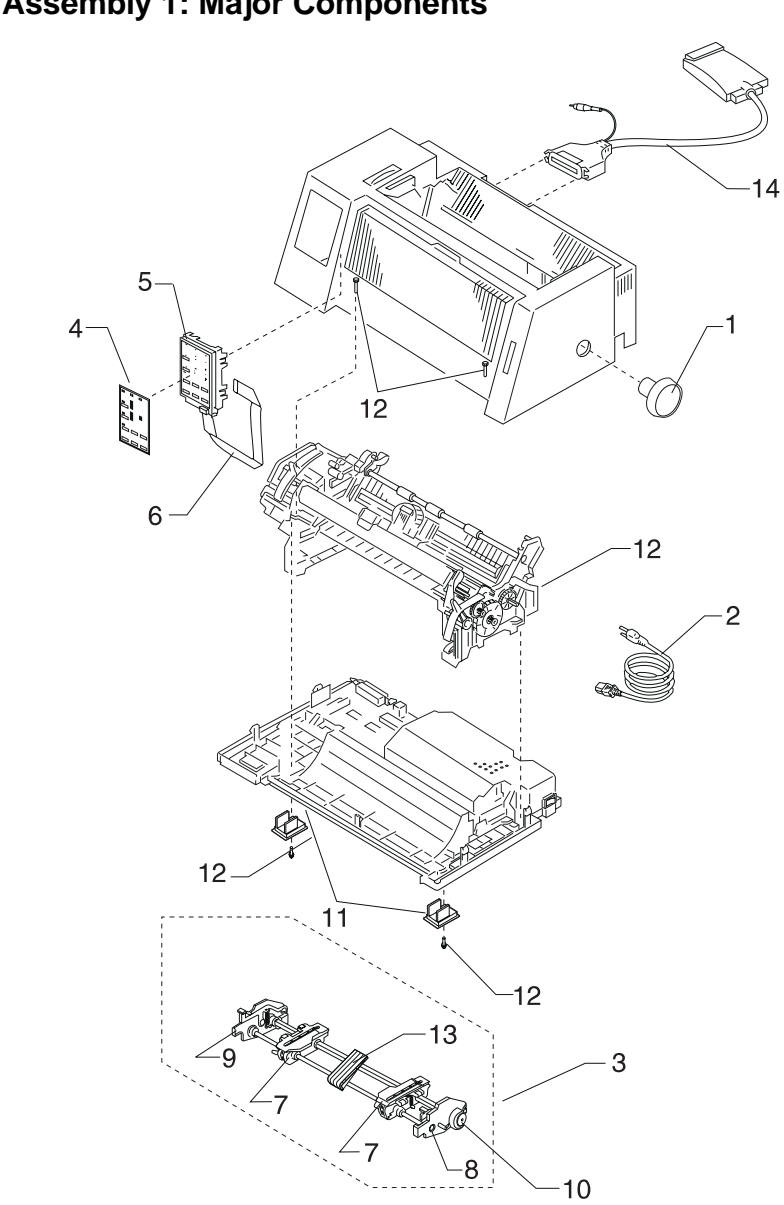

# Assembly 1: Major Components

| Asm-<br>Index | Part<br>Number | Description                                                                                                    |  |
|---------------|----------------|----------------------------------------------------------------------------------------------------|--|
| 1 -1          | 79F4784        | Paper Advance Knob (23XX-001 and 2390 PS/1)                                                                                                    |  |
| 2             | 79F4757        | Linecord (U.S., Canada, AFE (LV), Saudi Arabia (LV),<br>Central and South America, Mexico)                                                                                         |  |
| 2             | 1339519        | Linecord (United Kingdom, Malaysia, and Singapore)                                                                                                    |  |
| 2             | 1339520        | Linecord (Germany, France, Spain, Norway, Finland,<br>The Netherlands, Austria, Belgium, Brazil, Greece,<br>Luxembourg, Portugal, Sweden, Turkey, Saudi Arabia<br>(HV), Indonesia) |  |
| 2             | 1339525        | Linecord (Denmark)                                                                                                    |  |
| 2             | 1339524        | Linecord (Italy and Chile)                                                                                                    |  |
| 2             | 1339521        | Linecord (Israel)                                                                                                    |  |
| 2             | 1339523        | Linecord (South Africa)                                                                                                    |  |
| 2             | 1339522        | Linecord (Switzerland)                                                                                                    |  |
| 2             | 1339518        | Linecord (Australia, New Zealand, Argentina, Paraguay)                                                                                                    |  |
| 2             | 1339517        | Linecord (Peru)                                                                                                    |  |
| 3             | 79F4791        | Tractor Unit (2380-001 & 2390-001)                                                                                                    |  |
| 3             | 79F4827        | Tractor Unit (2381-001 & 2391-001)                                                                                                    |  |
| 3             | 1333153        | Tractor Unit (2380-002, 003 2390-002, 003)                                                                                                    |  |
| 3             | 1333157        | Tractor Unit (2381-002, 003 2391-002, 003)                                                                                                    |  |
| 4             | 79F4851        | Operator Panel Overlay Pack (238X-001)                                                                                                    |  |
| 4             | 79F4846        | Operator Panel Overlay Pack (239X-001)                                                                                                    |  |
| 4             | 1333212        | Operator Panel Overlay Pack (238X-002)                                                                                                    |  |
| 4             | 1333213        | Operator Panel Overlay Pack (239X-002)                                                                                                    |  |
| 4             | 11A3300        | Operator Panel Overlay Pack (238X-003)                                                                                                    |  |
| 4             | 11A3301        | Operator Panel Overlay Pack (239X-003)                                                                                                    |  |
| 5             | 79F4785        | Operator Panel Asm with English Overlay (238X-001)                                                                                                    |  |
| 5             | 79F4816        | Operator Panel Asm with English Overlay (239X-001)                                                                                                    |  |
| 5             | 1333214        | Operator Panel Asm with English Overlay (238X-002)                                                                                                    |  |
| 5             | 1333215        | Operator Panel Asm with English Overlay (239X-002)                                                                                                    |  |
| 5             | 11A3302        | Operator Panel Asm with English Overlay (238X-003)                                                                                                    |  |
| 5             | 11A3303        | Operator Panel Asm with English Overlay (239X-003)                                                                                                    |  |
| 6             | 95F5314        | Operator Panel Flat Cable (23XX-001)                                                                                                    |  |
| 6             | 1333216        | Operator Panel Flat Cable (23XX-002)                                                                                                    |  |

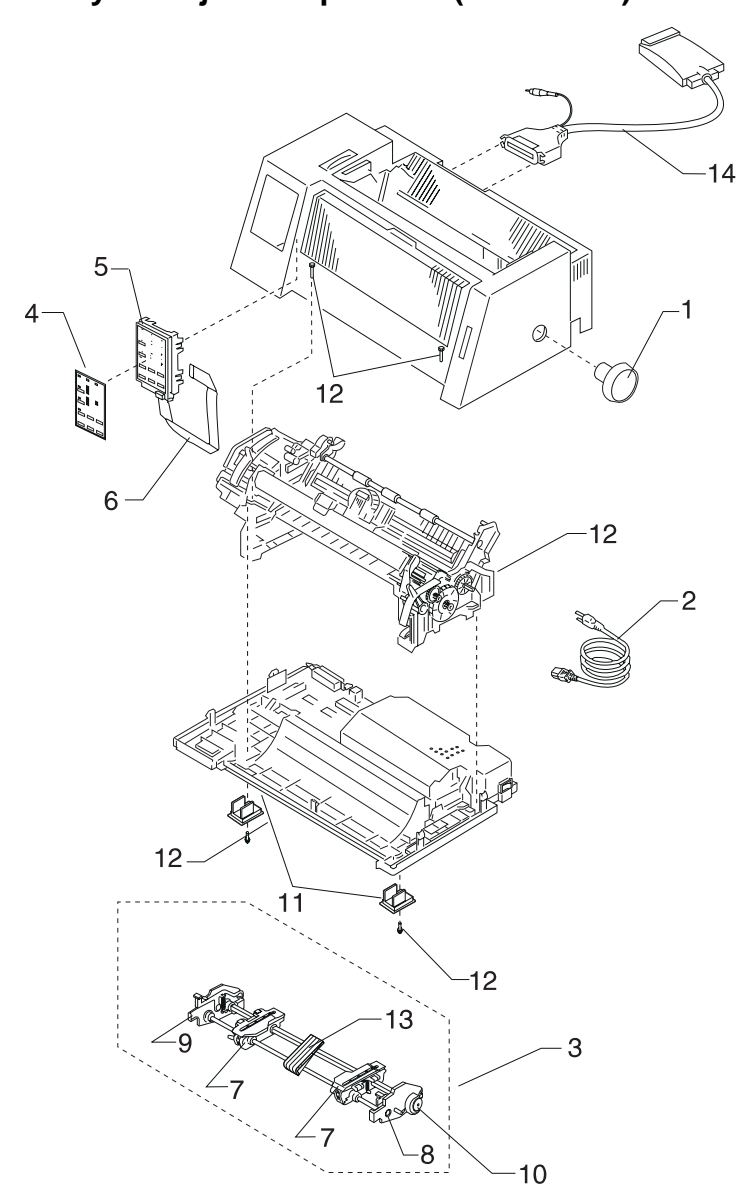

Assembly 1: Major Components (Continued)

| Asm-<br>Index | Part<br>Number | Description                            |
|---------------|----------------|----------------------------------------|
| 1-7           | 79F4838        | Tractors (L and R) (23XX-001)          |
| 7             | 1333160        | Tractors (L and R) (23XX-002, 003)     |
| 8             | 79F4837        | Tractor Side Frame (R) (23XX-001)      |
| 8             | 1333159        | Tractor Side Frame (R) (23XX-002, 003) |
| 9             | 79F4836        | Tractor Side Frame (L) (23XX-001)      |
| 9             | 1333158        | Tractor Side Frame (L) (23XX-002, 003) |
| 10            | 79F4810        | Gear and Bushing Kit (238X-001, 002)   |
| 10            | 79F4806        | Gear and Bushing Kit (239X-001, 002)   |
| 10            | 11A3272        | Gear and Bushing Kit (238X-003)        |
| 10            | 11A3273        | Gear and Bushing Kit (239X-003)        |
| 11            | 79F4770        | Side Frame Locking Plates              |
| 12            | 79F4860        | Screw, Washer & Clip Kit (23XX-001)    |
| 12            | 1333219        | Screw, Washer & Clip Kit (23XX-002)    |
| 12            | 11A3344        | Screw, Washer & Clip Kit (23XX-003)    |
| 13            | 79F4830        | Tractor Paper Support (2381 & 2391)    |
| 14            | 1368701        | Serial Interface Adapter               |

# Assembly 2: Covers

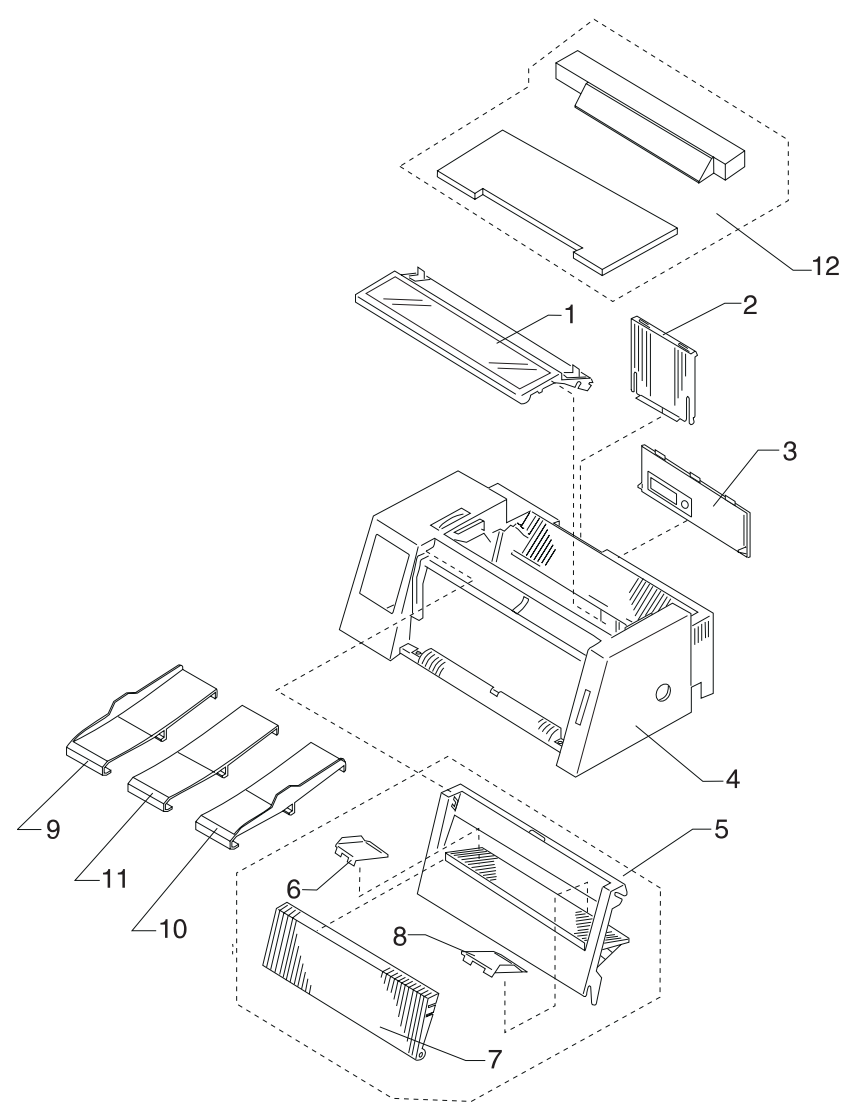

| Asm-<br>Index | Part<br>Number | Description                                               |  |
|---------------|----------------|-----------------------------------------------------------|--|
| 2 -1          | 79F4780        | Ribbon Access Cover Unit (2380-001 & 2390-001)            |  |
| 1             | 79F4826        | Ribbon Access Cover Unit (2381-001 & 2391-001)            |  |
| 1             | 1333151        | Ribbon Access Cover Unit<br>(2380-002, 003 2390-002, 003) |  |
| 1             | 1333156        | Ribbon Access Cover Unit<br>(2381-002, 003 2391-002, 003) |  |
| 2             | 79F4782        | Paper Stand                                               |  |
| 3             | 79F4781        | Rear Cover (23XX-001, 002)                                |  |
| 3             | 11A3304        | Rear Cover (23XX-003)                                     |  |
| 4             | 79F4856        | Top Cover (U.S., Canada and AFE (LV)) 2380-001            |  |
| 4             | 79F4857        | Top Cover (U.S., Canada and AFE (LV)) 2381-001            |  |
| 4             | 79F4858        | Top Cover (U.S., Canada and AFE (LV)) 2390-001            |  |
| 4             | 79F4859        | Top Cover (U.S., Canada and AFE (LV)) 2391-001            |  |
| 4             | 1180844        | Top Cover (2390 PS/1)                                     |  |
| 4             | 79F4852        | Top Cover (EMEA and AFE (HV)) 2380-001                    |  |
| 4             | 79F4853        | Top Cover (EMEA and AFE (HV)) 2381-001                    |  |
| 4             | 79F4854        | Top Cover (EMEA and AFE (HV)) 2390-001                    |  |
| 4             | 79F4855        | Top Cover (EMEA and AFE (HV)) 2391-001                    |  |
| 4             | 11A3305        | Top Cover (with logo kit 2380-002, 003 2390-002, 003)     |  |
| 4             | 11A3306        | Top Cover (with logo kit 2381-002, 003 2391-002, 003)     |  |
| 5             | 79F4778        | Front Cover Unit (2380-001 & 2390-001)                    |  |
| 5             | 79F4824        | Front Cover Unit (2381-001 & 2391-001)                    |  |
| 5             | 1333150        | Front Cover Unit (2380-002, 003 & 2390-002, 003)          |  |
| 5             | 1333155        | Front Cover Unit (2381-002, 003 & 2391-002, 003)          |  |
| 6             | 79F4783        | L. H. Paper Guide (23XX-001)                              |  |
| 6             | 1333152        | L. H. Paper Guide (23XX-002, 003)                         |  |
| 7             | 79F4779        | Front Guide Cover (2380 & 2390)                           |  |
| 7             | 79F4825        | Front Guide Cover (2381 & 2391)                           |  |
| 8             | 1180863        | R. H. Paper Guide (23XX-001)                              |  |
| 8             | 1333167        | R. H. Paper Guide (23XX-002, 003)                         |  |

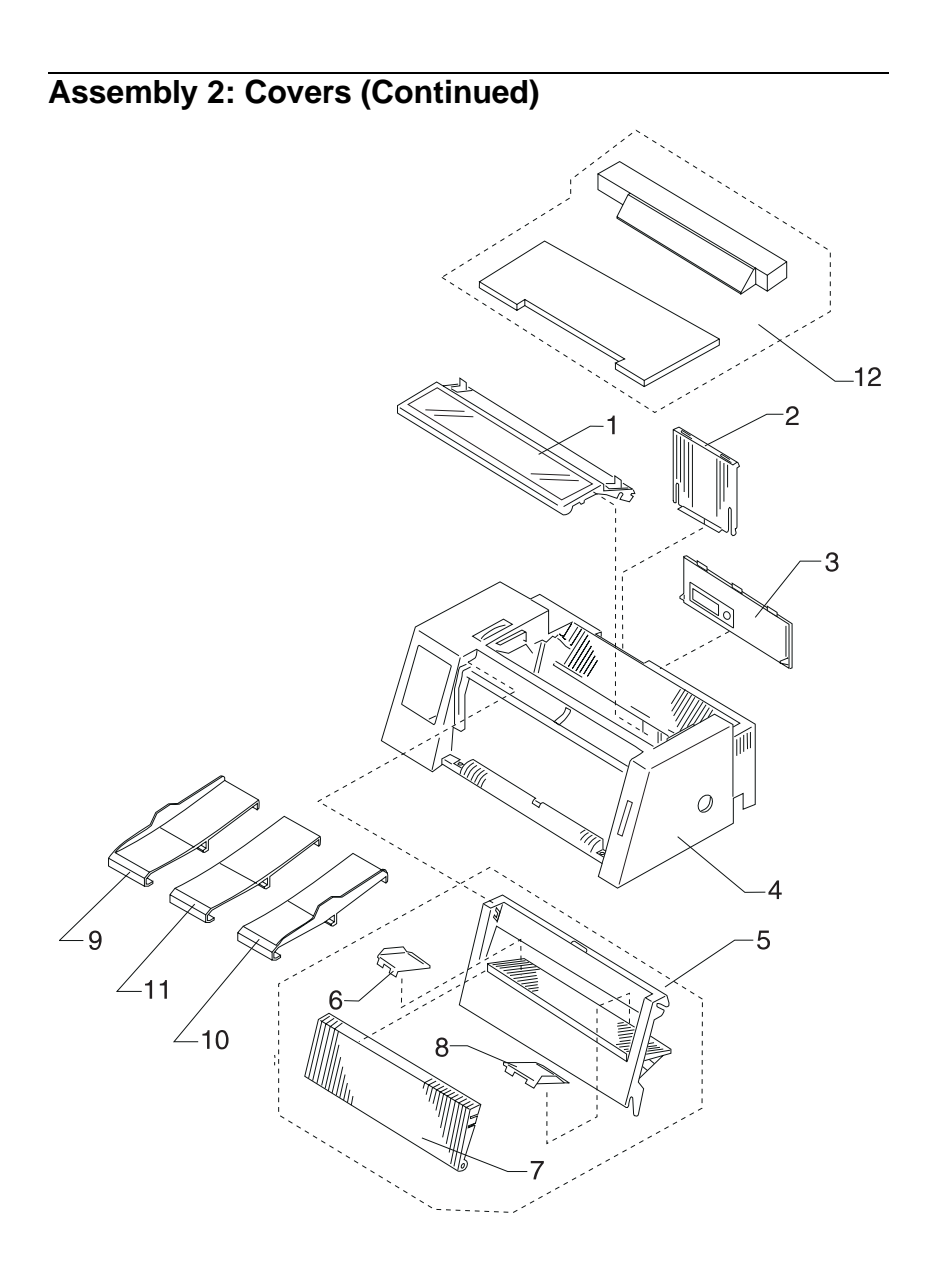
| 9  | 1180860 | Left Extended Paper Guide (Option) (23XX-001)        |
|----|---------|------------------------------------------------------|
| 9  | 1333164 | Left Extended Paper Guide (Option) (23XX-002, 003)   |
| 10 | 1180861 | Right Extended Paper Guide (Option) (23XX-001)       |
| 10 | 1333165 | Right Extended Paper Guide (Option) (23XX-002, 003)  |
| 11 | 1180862 | Center Extended Paper Guide (Option) (23XX-001)      |
| 11 | 1333166 | Center Extended Paper Guide (Option) (23XX-002, 003) |
| 12 | 1332972 | Acoustics Kit (Option) (2380 & 2390)                 |
| 12 | 1332973 | Acoustics Kit (Option) (2381 & 2391)                 |

# Assembly 3: Carrier

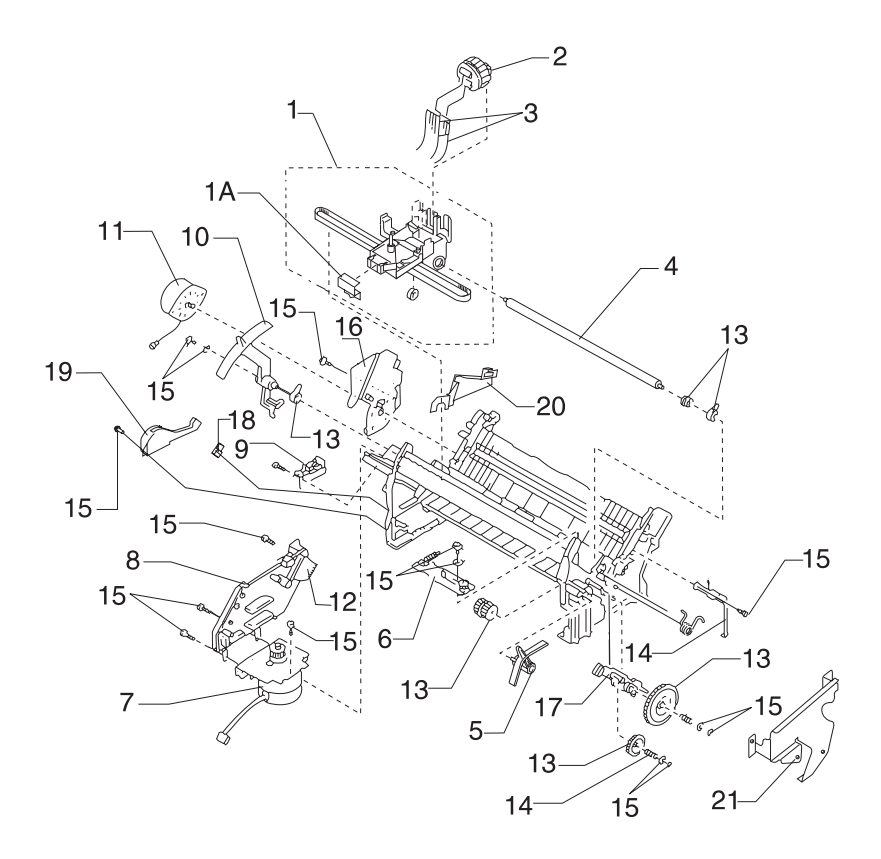

| Asm-<br>Index | Part<br>Number | Description                                   |
|---------------|----------------|-----------------------------------------------|
| 3 -1          | 79F4796        | Carrier Unit (2380-001)                       |
| 1             | 79F4820        | Carrier Unit (2381-001)                       |
| 1             | 79F4848        | Carrier Unit (2390-001)                       |
| 1             | 79F4861        | Carrier Unit (2391-001)                       |
| 1             | 1333195        | Carrier Unit (2380-002, 003)                  |
| 1             | 1333196        | Carrier Unit (2381-002, 003)                  |
| 1             | 1333197        | Carrier Unit (2390-002, 003)                  |
| 1             | 1333198        | Carrier Unit (2391-002, 003)                  |
| 1A            | 1333234        | Carrier Roller Set                            |
| 2             | 79F4792        | Printhead (2380 & 2381)                       |
| 2             | 79F4818        | Printhead (239X-001)                          |
| 2             | 1333220        | Printhead (239X-002, 003)                     |
| 3             | 79F4793        | Printhead Cable (2380)                        |
| 3             | 79F4819        | Printhead Cable (2381)                        |
| 3             | 79F4828        | Printhead Cable (2390)                        |
| 3             | 79F4829        | Printhead Cable (2391)                        |
| 4             | 1180877        | Carrier Shaft (2380 & 2390)                   |
| 4             | 1180878        | Carrier Shaft (2381 & 2391)                   |
| 5             | 79F4814        | Paper Select Lever (23XX-001)                 |
| 5             | 1333154        | Paper Select Lever (23XX-002, 003)            |
| 6             | 79F4805        | Tension Pulley Plate Assembly (23XX-001, 002) |
| 6             | 11A3346        | Tension Pulley Plate Assembly (23XX-003)      |
| 7             | 11A3186        | Carrier Motor Assembly (238X-001)             |
| 7             | 1333221        | Carrier Motor Assembly (238X-002)             |
| 7             | 79F4817        | Carrier Motor Assembly (239X-001)             |
| 7             | 1333222        | Carrier Motor Assembly (239X-002)             |
| 7             | 11A3313        | Carrier Motor Assembly (23XX-003)             |
| 8             | 79F4754        | Sub Logic Board Assembly (238X-001)           |
| 8             | 1333223        | Sub Logic Board Assembly (238X-002, 003)      |
| 8             | 79F4764        | Sub Logic Board Assembly (239X-001)           |
| 8             | 1333224        | Sub Logic Board Assembly (239X-002, 003)      |

# Assembly 3: Carrier (Continued)

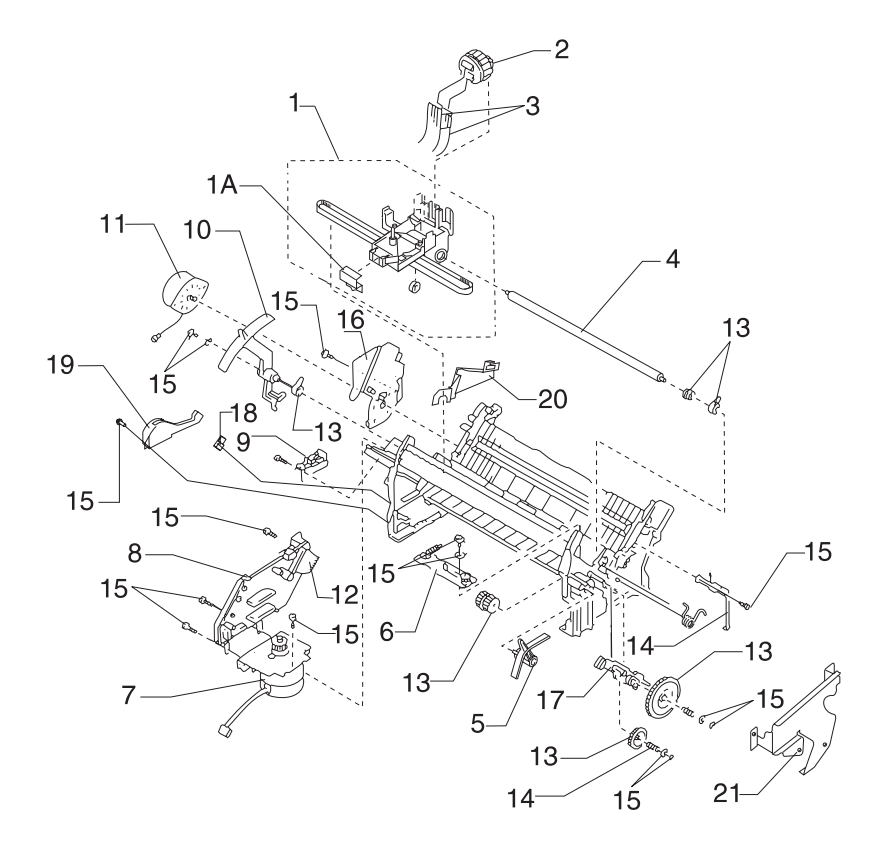

| Asm-<br>Index | Part<br>Number | Description                               |
|---------------|----------------|-------------------------------------------|
| 3-9           | 79F4795        | Home Position Sensor (23XX-001)           |
| 9             | 1333236        | Home Position Sensor (23XX-002, 003)      |
| 10            | 1180988        | Form Thickness Lever (23XX-001)           |
| 10            | 1333168        | Form Thickness Lever (23XX-002, 003)      |
| 11            | 79F4789        | Paper Feed Motor (23XX-001, 002)          |
| 11            | 11A3307        | Paper Feed Motor (23XX-003)               |
| 12            | 1333225        | Short Flexible Cable (238X-002, 003)      |
| 12            | 95F5315        | Short Flexible Cable (All others)         |
| 13            | 79F4810        | Gear and Bushing Kit (238X-001, 002)      |
| 13            | 79F4806        | Gear and Bushing Kit (239X-001, 002)      |
| 13            | 11A3272        | Gear and Bushing Kit (238X-003)           |
| 13            | 11A3273        | Gear and Bushing Kit (239X-003)           |
| 14            | 79F4811        | Spring Kit (23XX-001, 2381-002, 2391-002) |
| 14            | 1333228        | Spring Kit (2380-002 & 2390-002)          |
| 14            | 11A3308        | Spring Kit (2380-003 & 2390-003)          |
| 14            | 11A3309        | Spring Kit (2381-003 & 2391-003)          |
| 15            | 79F4860        | Screw, Washer and Clip Kit (23XX-001)     |
| 15            | 1333219        | Screw, Washer and Clip Kit (23XX-002)     |
| 15            | 11A3344        | Screw, Washer and Clip Kit (23XX-003)     |
| NS            | 1333229        | ESD Kit (238X-002, 003)                   |
| NS            | 1333230        | ESD Kit (239X-002, 003)                   |
| 16            | 79F4797        | Feed Motor Plate                          |
| 17            | 79F4800        | Release Slider Cam (23XX-001, 23XX-002)   |
| 17            | 11A3310        | Release Slider Cam (23XX-003)             |
| 17A           | 11A3311        | Sub Slider Cam (23XX-003)                 |
| 18            | 79F4794        | Head Gap Sensor (238X-001)                |
| 19            | 1333237        | Head Gap Sensor Assembly (23XX-002, 003)  |
| 20            | 1333235        | Support Plate, left side (23XX-002, 003)  |
| 21            | 11A3271        | Shaft Support Plate (23XX-003)            |

Assembly 4: Paper Guide / Platen / Feed Roller

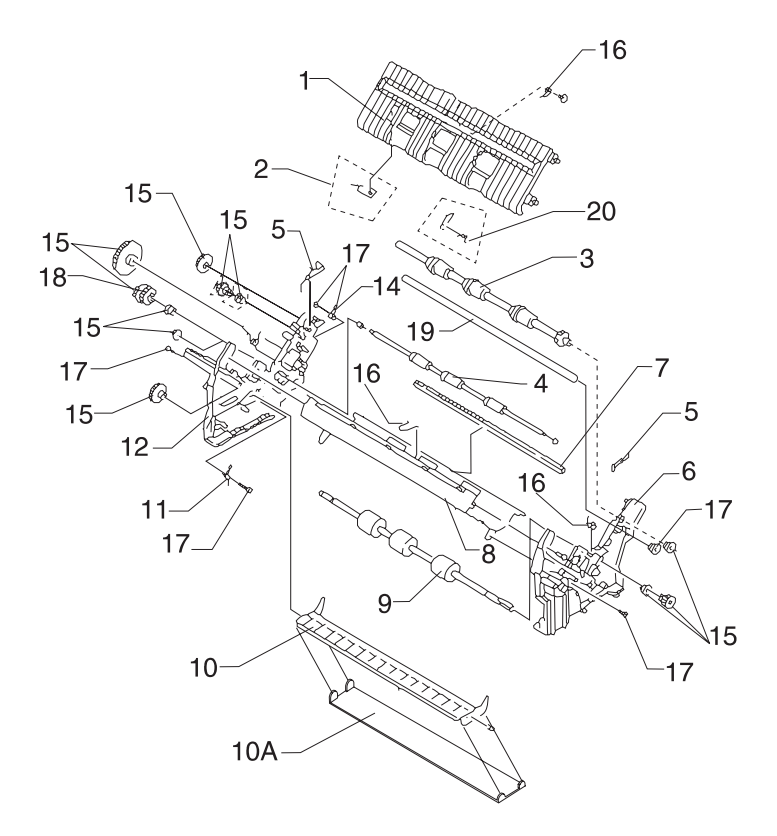

| Asm-<br>Index | Part<br>Number | Description                                         |
|---------------|----------------|-----------------------------------------------------|
| 4 -1          | 79F4803        | Paper Guide/Platen Assembly (2380/2390-001)         |
| 1             | 1333231        | Paper Guide/Platen Assembly (2380/2390-002, 003)    |
| 1             | 1333232        | Paper Guide/Platen Assembly (2381/2391-001)         |
| 1             | 1333232        | Paper Guide/Platen Assembly (2381/2391-002, 003)    |
| 2             | 79F4786        | Paper Empty Sensor                                  |
| 3             | 79F4798        | Feed Roller (Upper) (2380-001 & 2390-001)           |
| 3             | 79F4831        | Feed Roller (Upper) (2381-001 & 2391-001)           |
| 3             | 1333226        | Feed Roller (Upper) (2380-002, 003 & 2390-002, 003) |
| 3             | 1333227        | Feed Roller (Upper) (2381-002, 003 & 2391-002, 003) |
| 4             | 79F4799        | Pinch Roller (Lower) (2380 & 2390)                  |
| 4             | 79F4832        | Pinch Roller (Lower) (2381 & 2391)                  |
| 5             | 79F4808        | Pull Tractor Actuator Kit                           |
| 6             | 1180927        | Side Frame (Right) with Slider Cam (23XX-001, 002)  |
| 6             | 11A3312        | Side Frame (Right) (23XX-003)                       |
| 7             | 79F4802        | Ribbon Drive Rack Gear (2380 & 2390)                |
| 7             | 79F4834        | Ribbon Drive Rack Gear (2381 & 2391)                |
| 8             | 1368031        | Carrier Plate (2380 & 2390)                         |
| 8             | 1368032        | Carrier Plate (2381 & 2391)                         |
| 9             | 79F4801        | Feed Roller (Lower) (2380 & 2390)                   |
| 9             | 79F4833        | Feed Roller (Lower) (2381 & 2391)                   |
| 10            | 79F4809        | Paper Separator (2380 & 2390)                       |
| 10            | 79F4839        | Paper Separator (2381 & 2391)                       |
| 10A           | 1368003        | Label Guide Bar (2380 & 2390)                       |
| 10A           | 1368004        | Label Guide Bar (2381 & 2391)                       |
| 11            | 79F4788        | Paper Select Sensor                                 |
| 12            | 79F4812        | Side Frame (Left) (23XX-001)                        |
| 12            | 1333233        | Side Frame (Left) (23XX-002)                        |
| 12            | 11A3345        | Side Frame (Left) (23XX-003)                        |
| 14            | 79F4787        | Pull Tractor Sensor                                 |

Assembly 4: Paper Guide / Platen / Feed Roller (Cont.)

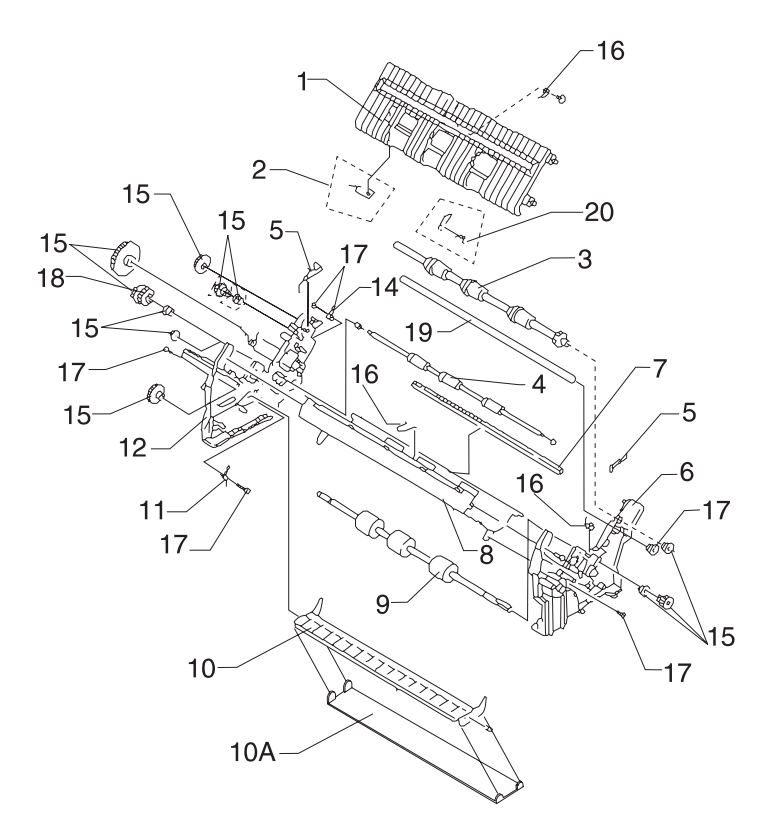

| Asm-<br>Index | Part<br>Number | Description                                          |
|---------------|----------------|------------------------------------------------------|
| 4 -15         | 79F4810        | Gear and Bushing Kit (2380-001, 002 & 2381-001, 002) |
| 15            | 79F4806        | Gear and Bushing Kit (2390-001, 002 & 2391-001, 002) |
| 15            | 11A3272        | Gear and Bushing Kit (238X-003)                      |
| 15            | 11A3273        | Gear and Bushing Kit (239X-003)                      |
| 16            | 79F4811        | Spring Kit (23XX-001, 2381-002, 2391-002)            |
| 16            | 1333228        | Spring Kit (2380-002 & 2390-002)                     |
| 16            | 11A3308        | Spring Kit (2380-003 & 2390-003)                     |
| 16            | 11A3309        | Spring Kit (2381-003 & 2391-003)                     |
| 17            | 79F4860        | Screw, Washer, and Clip Kit (23XX-001)               |
| 17            | 1333219        | Screw, Washer, and Clip Kit (23XX-002)               |
| 17            | 11A3344        | Screw, Washer, and Clip Kit (23XX-003)               |
| 18            | 95F3675        | Idler Gear (238X-001, 002)                           |
| 18            | 95F3676        | Idler Gear (239X-001, 002)                           |
| 18            | 11A3274        | Idler Gear (238X-003)                                |
| 18            | 11A3275        | Idler Gear (239X-003)                                |
| 19            | 1333238        | Frame Support Shaft (2380-002, 003 2390-002, 003)    |
| 19            | 1333239        | Frame Support Shaft (2381-002, 003 2391-002, 003)    |
| 20            | 1333240        | Top of Form Sensor (2380-002, 003 2390-002, 003)     |
| 20            | 1333241        | Top of Form Sensor (2381-002, 003 2391-002, 003)     |

# Assembly 5: Electronics

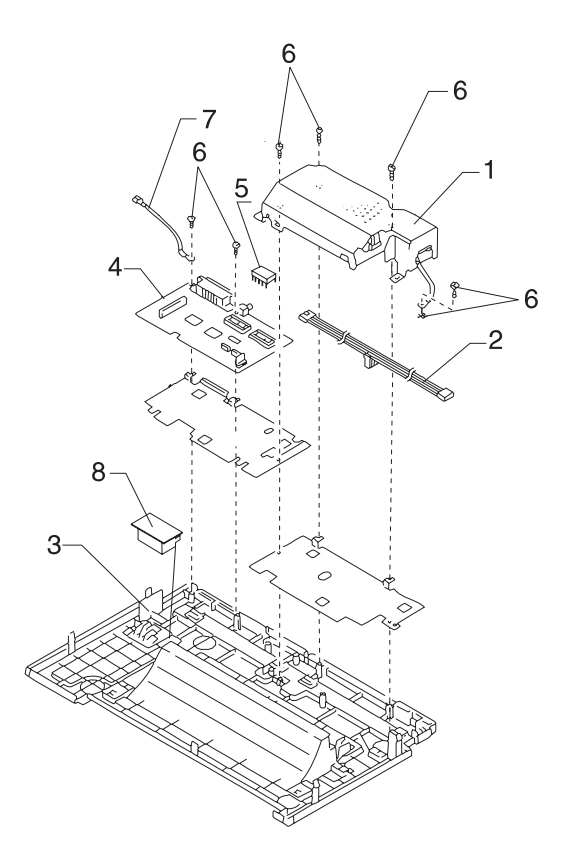

| Asm-<br>Index | Part<br>Number | Description                                        |
|---------------|----------------|----------------------------------------------------|
| 5 -1          | 79F4755        | Power Supply Unit (100-127 V ac, 23XX-001)         |
| 1             | 1333242        | Power Supply Unit (100-127 V ac, 23XX-002, 003)    |
| 1             | 79F4756        | Power Supply Unit (200-240 V ac, 23XX-001)         |
| 1             | 1333243        | Power Supply Unit (200-240 V ac, 23XX-002, 003)    |
| NS            | 1368071        | Fuse Kit, Power Supply, all LVPS                   |
| NS            | 1333268        | Fuse Kit, Power Supply, HVPS (23XX-001)            |
| NS            | 1333269        | Fuse Kit, Power Supply, HVPS (23XX-002, 003)       |
| 2             | 79F4815        | Power Supply Cable (2380 & 2390)                   |
| 2             | 79F4850        | Power Supply Cable (2381 & 2391)                   |
| 3             | 79F4776        | Base (2380-001 LV)                                 |
| 3             | 79F5217        | Base (2380-001 HV)                                 |
| 3             | 79F4777        | Base (2381-001 LV)                                 |
| 3             | 79F5218        | Base (2381-001 HV)                                 |
| 3             | 79F4822        | Base (2390-001 LV)                                 |
| 3             | 79F4844        | Base (2390-001 HV)                                 |
| 3             | 79F4823        | Base (2391-001 LV)                                 |
| 3             | 79F5245        | Base (2391-001 HV)                                 |
| 3             | 1333206        | Base (2380-002, 003 2390-002, 003)                 |
| 3             | 1333207        | Base (2381-002, 003 2391-002, 003)                 |
| 3             | 1180962        | Base (2390 PS/1)                                   |
| 4             | 1180968        | Main Logic Board W/ EPROM (2380-001 LV)            |
| 4             | 1180969        | Main Logic Board W/ EPROM (2380-001 HV)            |
| 4             | 1333252        | Main Logic Board W/ EPROM (2380-002 LV)            |
| 4             | 1333256        | Main Logic Board W/ EPROM (2380-002 HV)            |
| 4             | 1180970        | Main Logic Board W/ EPROM (2381-001 LV)            |
| 4             | 1180971        | Main Logic Board W/ EPROM (2381-001 HV)            |
| 4             | 1333254        | Main Logic Board W/ EPROM (2381-002 LV)            |
| 4             | 1333258        | Main Logic Board W/ EPROM (2381-002 HV)            |
| 4             | 1180991        | Main Logic Board W/ EPROM (2390-001 LV, 2390 PS/1) |
| 4             | 1180992        | Main Logic Board W/ EPROM (2390-001 HV)            |

# Assembly 5: Electronics (Continued)

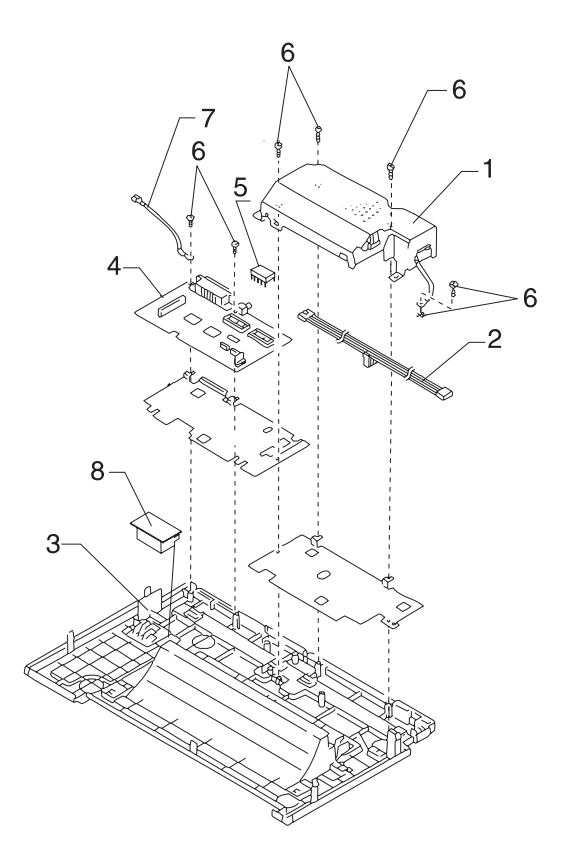

| Asm-<br>Index | Part<br>Number | Description                                                       |
|---------------|----------------|-------------------------------------------------------------------|
| 5 -4          | 1333260        | Main Logic Board W/ EPROM (2390-002 LV)                           |
| 4             | 1333264        | Main Logic Board W/ EPROM (2390-002 HV)                           |
| 4             | 1180993        | Main Logic Board W/ EPROM (2391-001 LV)                           |
| 4             | 1180994        | Main Logic Board W/ EPROM (2391-001 HV)                           |
| 4             | 1333262        | Main Logic Board W/ EPROM (2391-002 LV)                           |
| 4             | 1333266        | Main Logic Board W/ EPROM (2391-002 HV)                           |
| 4             | 1368012        | Main Logic Board W/ EPROM, Variable Forms Length (2380-001 LV)    |
| 4             | 1368013        | Main Logic Board W/ EPROM, Variable Forms Length (2380-001 HV)    |
| 4             | 1368014        | Main Logic Board W/ EPROM, Variable Forms Length (2381-001 LV)    |
| 4             | 1368015        | Main Logic Board W/ EPROM, Variable Forms Length (2381-001 HV)    |
| 4             | 1368007        | Main Logic Board W/ EPROM, Variable Forms Length (2390-001 LV)    |
| 4             | 1368008        | Main Logic Board W/ EPROM, Variable Forms Length<br>(2390-001 HV) |
| 4             | 1368016        | Main Logic Board W/ EPROM, Variable Forms Length (2391-001 LV)    |
| 4             | 1368017        | Main Logic Board W/ EPROM, Variable Forms Length<br>(2391-001 HV) |
| 4             | 11A3322        | Main Logic Board W/O EPROM (2380-003 LV)                          |
| 4             | 11A3324        | Main Logic Board W/O EPROM (2380-003 HV)                          |
| 4             | 11A3323        | Main Logic Board W/O EPROM (2381-003 LV)                          |
| 4             | 11A3325        | Main Logic Board W/O EPROM (2381-003 HV)                          |
| 4             | 11A3326        | Main Logic Board W/O EPROM (2390-003 LV)                          |
| 4             | 11A3328        | Main Logic Board W/O EPROM (2390-003 HV)                          |
| 4             | 11A3327        | Main Logic Board W/O EPROM (2391-003 LV)                          |
| 4             | 11A3329        | Main Logic Board W/O EPROM (2391-003 HV)                          |
| NS            | 11A3330        | EPROM Kit (238X-003)                                              |
| NS            | 11A3331        | EPROM Kit (239X-003)                                              |

# Assembly 5: Electronics (Continued)

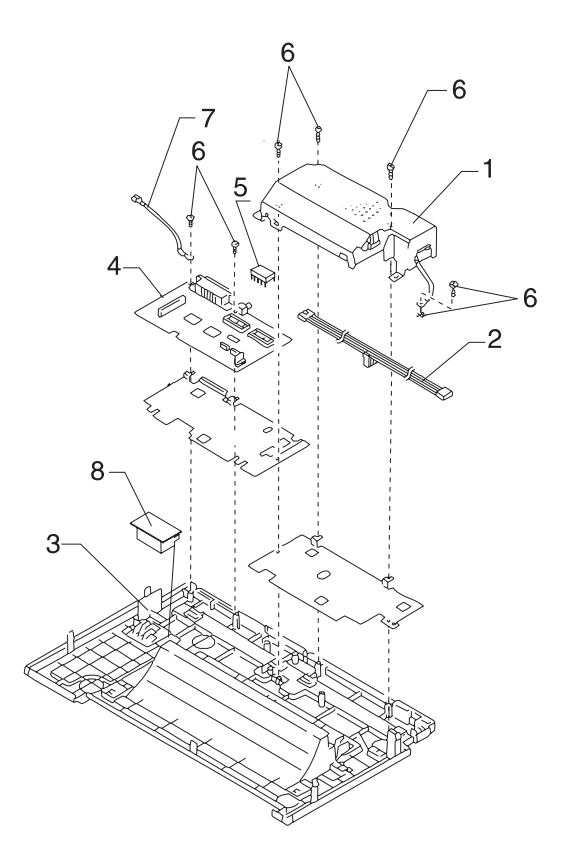

| Asm-<br>Index | Part<br>Number | Description                                                    |
|---------------|----------------|----------------------------------------------------------------|
| 5-5           | 1180725        | 32Kb NVRAM Memory Module (Option)                              |
| 5             | 1180727        | 32Kb Memory Module US (Option)                                 |
| 5             | 1180960        | Extended NLS Module, EMEA (Option) (238X-001)                  |
| 5             | 1180961        | Extended NLS Module, EMEA (Option) (239X-001)                  |
| 5             | 1332985        | Extended NLS Module, Turkish/Greek<br>(Option) (238X-002)      |
| 5             | 1332986        | Extended NLS Module, Eastern Countries (Option) (238X-002)     |
| 5             | 1332987        | Extended NLS Module, Middle East Countries (Option) (238X-002) |
| 5             | 1332988        | Extended NLS Module, Turkish/Greek<br>(Option) (239X-002)      |
| 5             | 1332989        | Extended NLS Module, Eastern Countries (Option) (239X-002)     |
| 5             | 1332990        | Extended NLS Module, Middle East Countries (Option) (239X-002) |
| 5             | 11A3285        | Extended NLS Module, Eastern Europe<br>(Option) (238X-003)     |
| 5             | 11A3286        | Extended NLS Module, Eastern Europe<br>(Option) (239X-003)     |
| 5             | 11A3287        | Extended NLS Module, Middle East Countries (Option) (238X-003) |
| 5             | 11A3288        | Extended NLS Module, Middle East Countries (Option) (239X-003) |
| 6             | 79F4860        | Screw, Washer, and Clip Kit (23XX-001)                         |
| 6             | 1333219        | Screw, Washer, and Clip Kit (23XX-002)                         |
| 6             | 11A3344        | Screw, Washer, and Clip Kit (23XX-003)                         |
| 7             | 79F4811        | Spring Kit (23XX-001, 2381-002, 2391-002)                      |
| 7             | 1333228        | Spring Kit (2380-002 & 2390-002)                               |
| 7             | 11A3308        | Spring Kit (2380-003 & 2390-003)                               |
| 7             | 11A3309        | Spring Kit (2381-003 & 2391-003)                               |
| 8             | 1368019        | Rubber Board Support                                           |

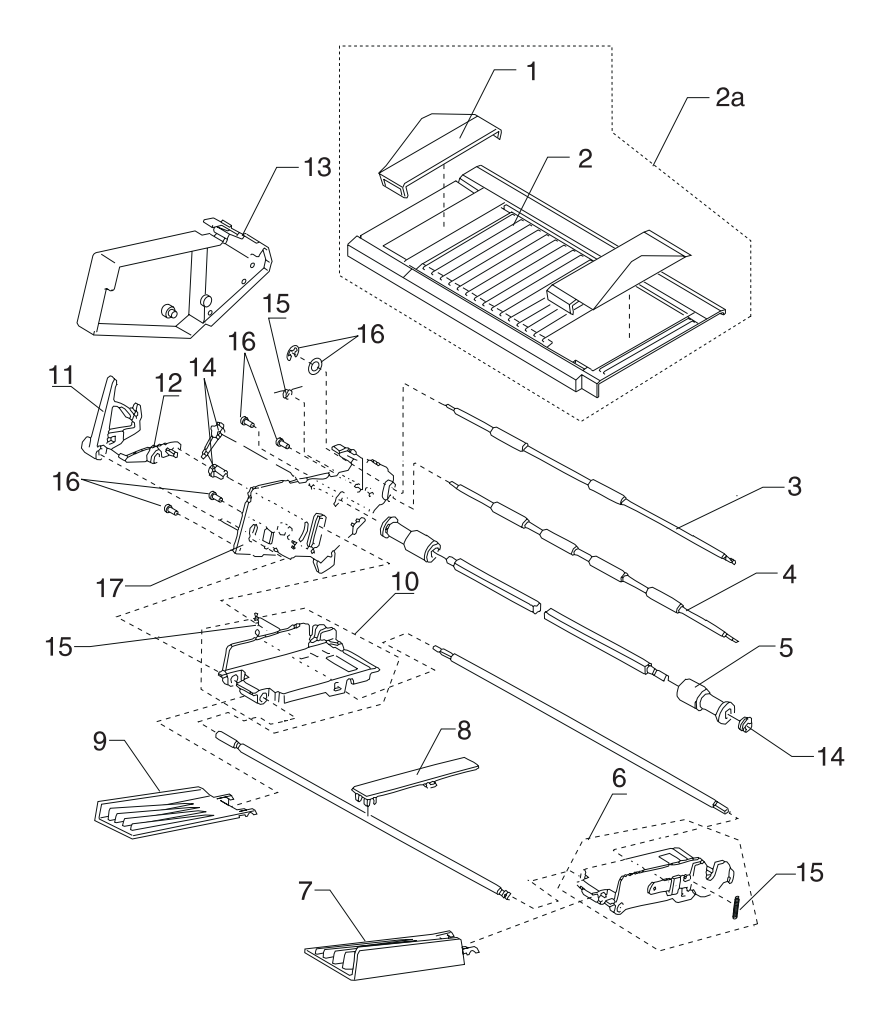

| Asm-<br>Index | Part<br>Number | Description                                      |
|---------------|----------------|--------------------------------------------------|
| 6 -1          | 95F6884        | Paper Guide(23XX-001,002, 2380-003, 2390-003)    |
| 2             | 95F6883        | Cut Sheet Support (2380 & 2390)                  |
| 2             | 95F6895        | Cut Sheet Support (2381-001, 002 & 2391-001,002) |
| 2A            | 11A3334        | Cut Sheet Support W/ Guides (2381-003, 2391-003) |
| 3             | 95F6886        | Feed Roller Upper (2380 & 2390)                  |
| 3             | 95F6896        | Feed Roller Upper (2381 & 2391)                  |
| 4             | 95F6887        | Feed Roller Lower (2380 & 2390)                  |
| 4             | 95F6897        | Feed Roller Lower (2381 & 2391)                  |
| 5             | 1333275        | Pick-up Roller (L & R) (2381-003, 2391-003)      |
| 5             | 95F6885        | Pick-up Roller (All others)                      |
| 6             | 95F6889        | Hopper (R)                                       |
| 7             | 1333278        | Paper Support (R) (2381-003, 2391-003)           |
| 7             | 95F6879        | Paper Support (R) (All others)                   |
| 8             | 95F6880        | Paper Support (C) (2381 & 2391)                  |
| 9             | 95F6878        | Paper Support (L)                                |
| 10            | 1333280        | Hopper (L) (2381-003, 2391-003)                  |
| 10            | 95F6888        | Hopper (L) (All others)                          |
| 11            | 1333161        | Paper Load Lever (2381-003, 2391-003)            |
| 11            | 95F6890        | Paper Load Lever (All others)                    |
| 12            | 1333162        | Paper Load Link (2381-003, 2391-003)             |
| 12            | 95F6891        | Paper Load Link (All others)                     |
| 13            | 95F6881        | Cover (L)                                        |
| 14            | 95F6892        | Gear and Bushing Kit, ASF                        |
| 15            | 95F6893        | Spring Kit, ASF                                  |
| 16            | 95F6894        | Screw Kit, ASF                                   |
| 17            | 95F6898        | Side Frame (L)                                   |

Assembly 7: ASF - Side Frame / Covers

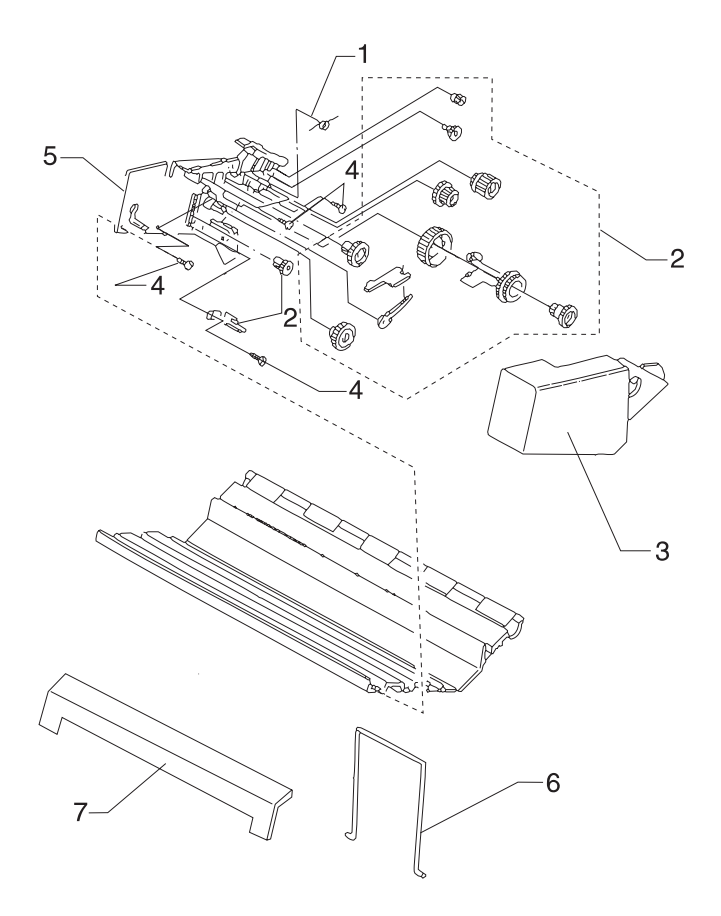

| Asm-<br>Index | Part<br>Number | Description               |
|---------------|----------------|---------------------------|
| 7 -1          | 95F6893        | Spring Kit, ASF           |
| 2             | 95F6892        | Gear and Bushing Kit, ASF |
| 3             | 95F6882        | Cover (R)                 |
| 4             | 95F6894        | Screw Kit, ASF            |
| 5             | 95F6899        | Side Frame (R)            |
| 6             | 95F6901        | Stacking Support          |
| 7             | 95F6902        | Front Cover (2380 & 2390) |
| 7             | 95F6903        | Front Cover (2381 & 2391) |

# Assembly 8:Tractor 2 Option

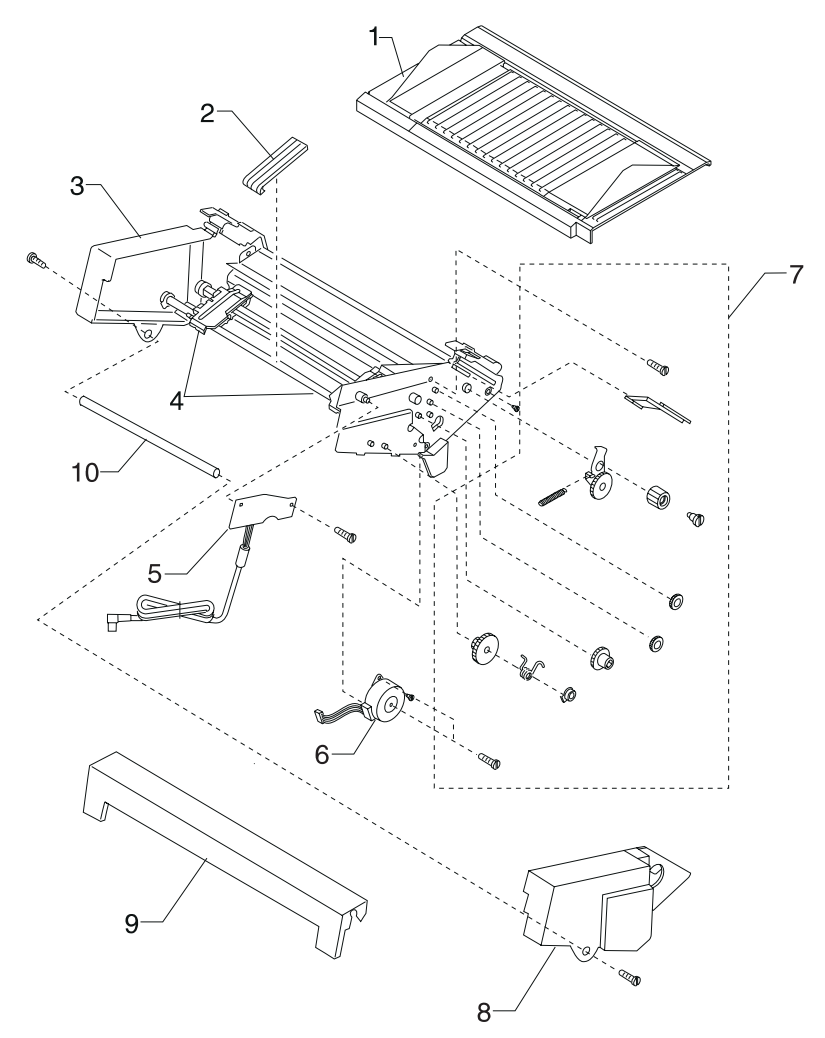

| Asm-<br>Index | Part<br>Number | Description                           |
|---------------|----------------|---------------------------------------|
| 8 -1          | 11A3342        | Paper Table W/ Guides, Narrow         |
| 1             | 11A3343        | Paper Table W/ Guides, Wide           |
| 2             | 11A3338        | Tractor Paper Guide                   |
| 3             | 11A3339        | Tractor and Frame Asm, Narrow         |
| 3             | 11A3340        | Tractor and Frame Asm, Wide           |
| 4             | 1333160        | Tractor Kit (L & R)                   |
| 5             | 11A3335        | Board Asm W/Cable and Ferrite, Narrow |
| 5             | 11A3336        | Board Asm W/Cable and Ferrite, Wide   |
| 6             | 11A3337        | Motor                                 |
| 7             | 11A3341        | Parts Packet                          |
| 8             | 11A3332        | Right Cover                           |
| 9             | 95F6902        | Front Cover, Narrow                   |
| 9             | 95F6903        | Front Cover, Wide                     |
| 10            | 11A3283        | Support Shaft, Narrow                 |
| 10            | 11A3284        | Support Shaft, Wide                   |

### <u>Index</u>

## A

Abbreviations 1-5 Adjustments 4-2 Bidirectional Print 4-5 ASF Principles of Operation 2-15

### В

Bidirectional Print Adjustment 4-5

## С

Connector Locations 5-1

### Ε

ESD-sensitive parts 4-1

## I

Irrecoverable Operator Errors Paper Empty Sensor 2-13 Paper Select Sensor 2-13

### L

Lubrication 6-1

#### Μ

Models available 1-1

### 0

Operator Errors Irrecoverable 2-13

#### Ρ

```
Parts
    Auto Sheet Feeder
    Covers 7-28
    Roller 7-26
    Side Frame 7-28
Support 7-26
    Carrier 7-10
    Covers 7-6, 7-8
    Electronics 7-20
    Feed Roller 7-16
    Paper Guide 7-16
    Platen 7-16
    Tractor 2 Option 7-30
Parts catalog
    How to use 7-1
Preventive Maintenance 6-1
    Lubrication 6-1
    Lubrication Points 6-2
```

Specified Lubricants 6-1

#### R

Removal Procedures 4-7 Removals ASF Pick-up Roller 4-9 Auto Sheet Feeder Gears 4-8 Bottom Cover 4-10 Carrier 4-12 Carrier Motor Assembly 4-16 Carrier Plate 4-18 Download Buffer 4-21 Form Thickness Lever 4-22 Head Gap Sensor 23XX-002 4-24 238X-001 4-23 Home Position Sensor 4-25 Jammed Label 4-26 Label Jam 4-26 Left Side Frame 4-28 Lower Feed Roller 4-30 Main Logic Board 4-33 Operator Panel 4-34 Paper Empty Sensor 4-36 Paper Empty Spring 4-36 Paper Feed Motor 4-38 Paper Guide/Platen 4-40 Paper Select Lever 4-42 Paper Select Sensor 4-43 Paper Separator 4-44 Pinch Roller (Lower) 4-32 Power Supply 4-46 Print Buffer 4-21 Print Unit 4-47 Printhead 4-48 Printhead Cables 4-49 Pull Tractor Actuator 4-51 Pull Tractor Sensor 4-52 Push Tractor Assembly 4-53 Ribbon Drive Rack Gear 4-54 Right Side Frame 4-56 Side Frame (Right) Gears 4-58 Sub Logic Card 4-59 Tension Pulley Plate 4-60 Top Cover 4-61 Top of Form Sensor 4-64 Top of Form Sensor Flag 4-64 Top of Form Spring 4-64 Upper Feed Roller 4-66

### S

Serial Interface Adapters 1-7 Switches 1-8 Service Checks

Abnormal Noise 2-14 Abnormal Print 2-23 Auto Sheet Feeder 2-15 Carrier Drive 2-17 Home Position Sensor 2-17 Intermittent Problem 2-20 No Print 2-23 Operator Panel 2-24 Paper Empty Sensor 2-26 Paper Feed 2-27 Paper Select Sensor 2-30 POST 2-31 Power 2-32 Print Speed 2-34 Printhead 2-36 Pull Tractor Sensor 2-38 Ribbon Feed 2-17 Top of Forms Problem 2-39 Tractor 2 2-40 Setup Mode 1-6 Symptom Checks Abnormal Indications 2-6 Abnormal Noise Problems 2-6 Abnormal Print Problems 2-7 ASF Problems 2-7 Error Indications 2-8 Operator Panel Problems 2-10 Paper Feed Problems 2-8 Power Problems 2-10 Print Quality Problems 2-11